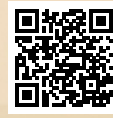

# **USER'S MANUAL**

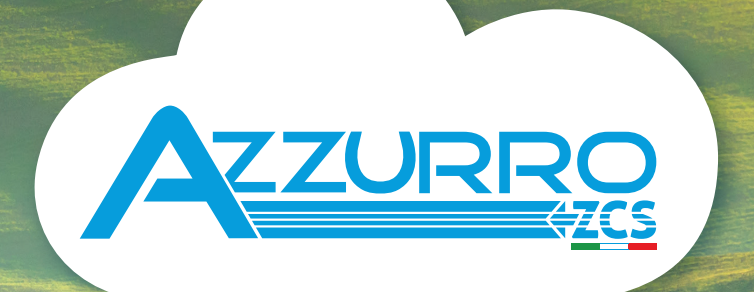

# THREE-PHASE STRING INVERTERS

3PH 80KTL-110KTL-LV / 100KTL-136KTL-HV

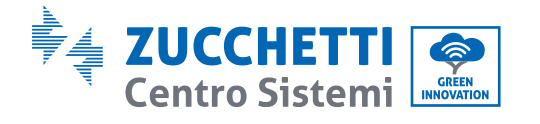

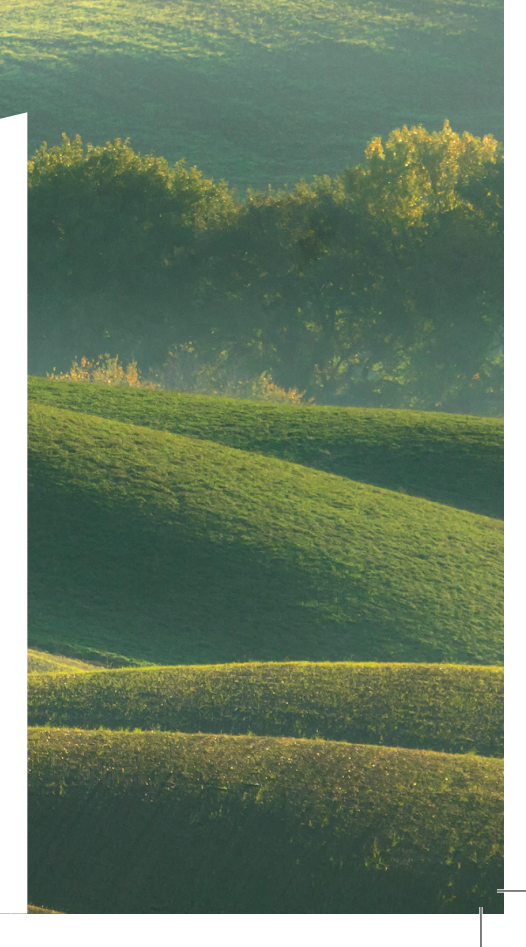

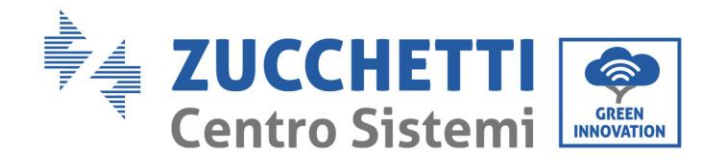

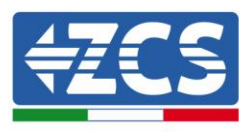

# Inverter di produzione connesso alla rete 3PH 80KTL-136KTL Manuale Utente

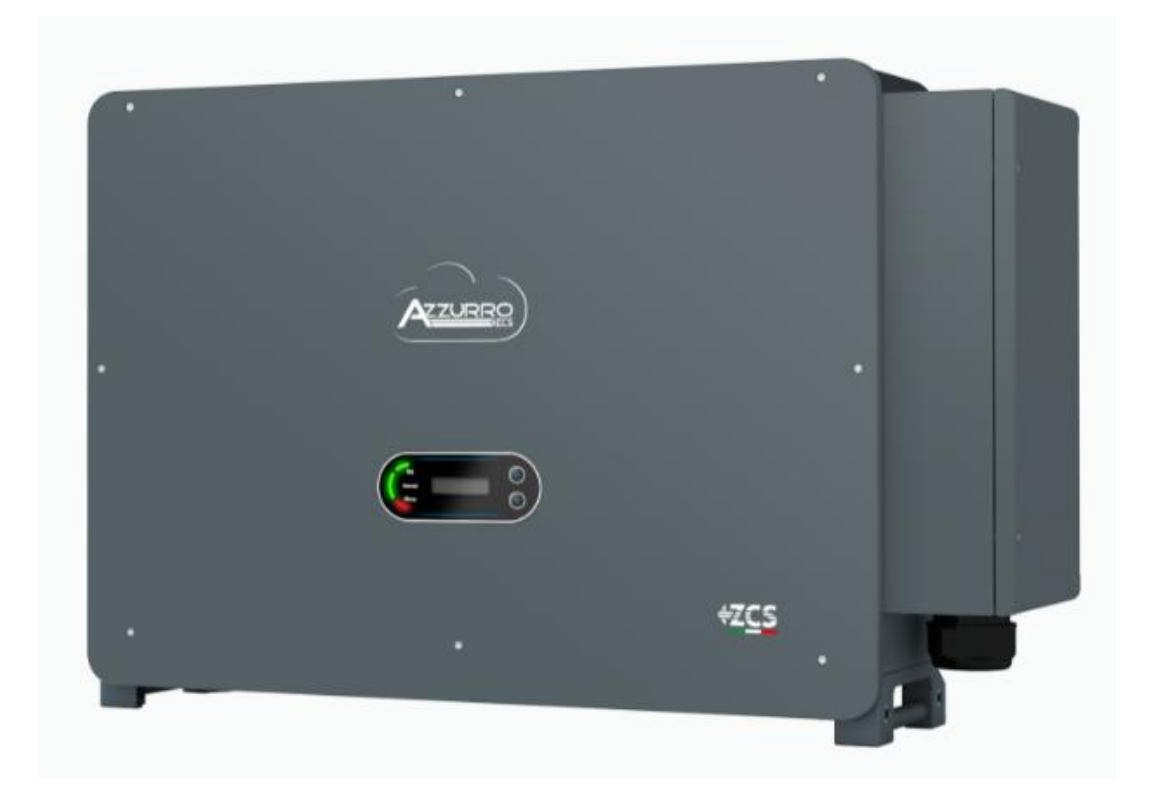

Identification: MD-AL-GI-00 Rev. 1.1 of 11/03/2021 - Application: GID

Zucchetti Centro Sistemi S.p.A. - Green Innovation Division Via Lungarno, 248 - 52028 Terranuova Bracciolini - Arezzo, Italy tel. +39 055 91971 - fax. +39 055 9197515 innovation@zcscompany.com - zcs@pec.it - www.zcsazzurro.com

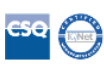

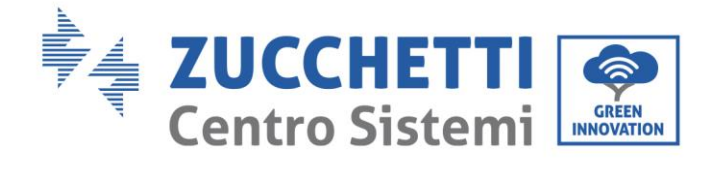

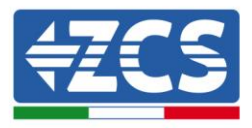

# Contenuti

| 1.   | Norme                        | Norme di sicurezza preliminari                        |    |
|------|------------------------------|-------------------------------------------------------|----|
|      | 1.1.                         | Istruzioni di sicurezza                               | 7  |
|      | 1.2.                         | Simboli e icone                                       |    |
| 2.   | Caratteristiche del prodotto |                                                       |    |
|      | 2.1.                         | Presentazione del prodotto                            |    |
|      | 2.2.                         | Descrizione delle funzioni                            | 14 |
|      | 2.3.                         | Protezione dei moduli                                 |    |
|      | 2.4.                         | Curve di efficienza e di derating                     |    |
| 3.   | Installa                     | azione                                                |    |
|      | 3.1.                         | Processo di installazione                             |    |
|      | 3.2.                         | Controlli preliminari all'installazione               |    |
|      | 3.3.                         | Strumenti necessari per l'installazione               | 21 |
|      | 3.4.                         | Posizione di installazione                            | 23 |
|      | 3.5.                         | Spostamento dell'inverter 3PH 80KTL-136KTL            | 26 |
|      | 3.6.                         | Installazione dell'inverter 3PH 80KTL-136KTL          |    |
| 4.   | Connessioni elettriche       |                                                       |    |
|      | 4.1.                         | Connessioni elettriche                                |    |
|      | 4.2.                         | Connettore terminale                                  |    |
|      | 4.3.                         | Connessioni cavi PNGD (messa a terra)                 |    |
|      | 4.4.                         | Collegamento dei cavi di alimentazione in uscita AC   |    |
|      | 4.5.                         | Collegamento dei cavi di alimentazione in ingresso DC | 43 |
|      | 4.6.                         | Collegamento dei cavi di comunicazione                | 47 |
| 5. N | lessa in a                   | servizio dell'inverter                                | 50 |
|      | 5.1.                         | Ispezione di sicurezza prima della messa in servizio  | 50 |
|      | 5.2.                         | Avvio dell'inverter                                   | 50 |
| 6. I | nterfacci                    | a operativa                                           |    |
|      | 6.1.                         | Pannello operativo e display                          |    |
|      | 6.2.                         | Interfaccia principale                                |    |
|      | 6.3.                         | Menu principale                                       | 55 |

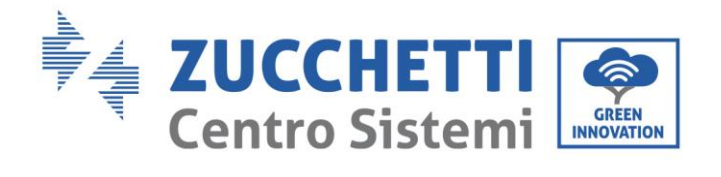

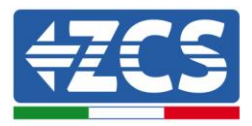

|     | 6.4.      | Aggiornamento del software dell'inverter            | 59 |
|-----|-----------|-----------------------------------------------------|----|
| 7.  | Troubles  | Troubleshooting e manutenzione                      |    |
|     | 7.1.      | Troubleshooting                                     | 61 |
|     | 7.2.      | Manutenzione                                        | 67 |
| 8.  | Disinsta  | llazione                                            |    |
|     | 8.1.      | Passaggi di disinstallazione                        |    |
|     | 8.2.      | Imballaggio                                         |    |
|     | 8.3.      | Stoccaggio                                          |    |
|     | 8.4.      | Smaltimento                                         |    |
| 9.  | Dati tecr | nici                                                | 69 |
|     | 9.1.      | Dati tecnici 80KTL-110KTL-LV                        | 69 |
|     | 9.2.      | Dati tecnici 100KTL-136KTL-HV                       | 70 |
| 10. | Sist      | emi di monitoraggio                                 | 71 |
|     | 10.1.     | Scheda Wifi esterna                                 | 71 |
|     | 10.1.1.   | Installazione                                       | 71 |
|     | 10.1.2.   | Configurazione                                      | 72 |
|     | 10.1.3.   | Verifica                                            |    |
|     | 10.1.4.   | Troubleshooting                                     |    |
|     | 10.2.     | Scheda Ethernet                                     |    |
|     | 10.2.1.   | Installazione                                       |    |
|     | 10.2.2.   | Verifica                                            | 90 |
|     | 10.2.3.   | Troubleshooting                                     |    |
|     | 10.3.     | Scheda 4G                                           | 93 |
|     | 10.3.1.   | Installazione                                       | 93 |
|     | 10.3.2.   | Verifica                                            | 95 |
|     | 10.4.     | Datalogger                                          |    |
|     | 10.4.1.   | Note preliminari alla configurazione del datalogger |    |
|     | 10.4.2.   | Collegamenti elettrici e configurazione             |    |
|     | 10.4.3.   | Dispositivi ZSM-DATALOG-04 E ZSM-DATALOG-10         |    |
|     | 10.4.4.   | Configurazione tramite wifi                         |    |
|     | 10.4.5.   | Configurazione tramite cavo ethernet                |    |
|     |           |                                                     |    |

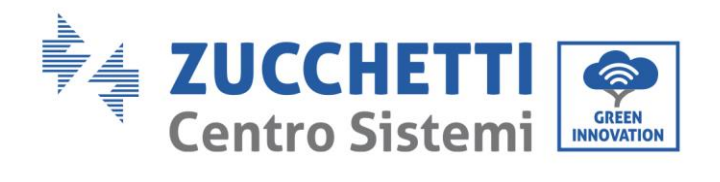

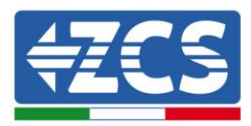

|     | 10.4.6. Ver  | ifica della corretta configurazione del datalogger                                   | 109     |
|-----|--------------|--------------------------------------------------------------------------------------|---------|
|     | 10.4.7. Disj | positivi ZSM-RMS001/M200 e ZSM-RMS001/M1000                                          | 112     |
|     | 10.4.7.1.    | Descrizione meccanica ed interfacce Datalogger                                       | 112     |
|     | 10.4.7.2.    | Collegamento del Datalogger con gli inverter                                         | 113     |
|     | 10.4.7.3.    | Collegamento ad internet tramite cavo Ethernet                                       | 113     |
|     | 10.4.7.4.    | Collegamento dell'alimentatore e del pacco batterie al Datalogger                    | 113     |
|     | 10.4.7.5.    | Collegamento del sensore di irraggiamento e temperatura cella LM2-485 PRO al datalog | ger 114 |
|     | 10.4.8. Con  | figurazione Datalogger                                                               | 115     |
|     | 10.4.8.1.    | Configurazione Datalogger sul portale ZCS Azzurro                                    | 117     |
|     | 10.4.8.2.    | Configurazione di rete                                                               | 118     |
|     | 10.4.9. Moi  | nitoraggio in locale                                                                 | 119     |
|     | 10.4.9.1.    | Requisiti per installazione del monitoraggio in locale                               | 119     |
|     | 10.4.9.2.    | Caratteristiche del monitoraggio in locale                                           | 119     |
| 11. | Termini      | e condizioni di garanzia                                                             | 121     |

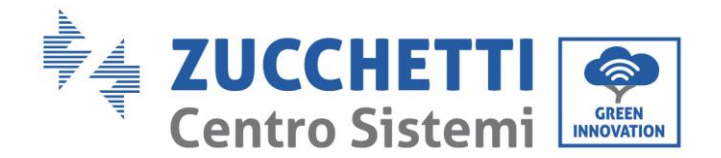

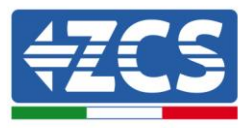

## Avvertenze

Il presente manuale contiene importanti istruzioni per la sicurezza che devono essere rispettate durante l'installazione e la manutenzione delle apparecchiature.

## Conservare le presenti istruzioni!

Il presente manuale deve essere ritenuto parte integrante dell'apparecchiatura e deve essere disponibile in qualsiasi momento per chiunque interagisca con tale apparecchiatura. Il manuale deve accompagnare sempre l'apparecchiatura, anche quando viene ceduta ad un altro utente o trasferita su un altro impianto.

## Dichiarazione di copyright

Il copyright di questo manuale appartiene a Zucchetti Centro Sistemi S.p.A. Viene fatto divieto di copiarlo, parzialmente o interamente (compresi i software, ecc.), riprodurlo o distribuirlo in alcuna forma o canale senza il consenso di Zucchetti Centro Sistemi S.p.A. Tutti i diritti riservati. ZCS si riserva il diritto di interpretazione finale. Il presente manuale è soggetto a modifiche in base ai feedback di utenti, installatori o clienti.

Si prega di controllare il nostro sito web <u>http://www.zcsazzurro.com</u> per l'ultima versione.

## Assistenza tecnica

ZCS offre un servizio di supporto e consulenza tecnica accessibile inviando una richiesta direttamente dal sito https://www.zcsazzurro.com/it/support.

Per l'Italia è disponibile il seguente numero verde: 800 72 74 64. 800 72 74 64.

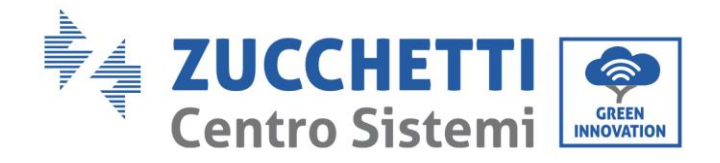

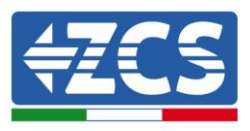

# Prefazione

## Informazioni generali

Si prega di leggere attentamente il manuale prima dell'installazione, dell'uso o della manutenzione. Il presente manuale contiene importanti istruzioni per la sicurezza che devono essere rispettate durante l'installazione e la manutenzione dell'impianto.

## • Ambito di applicazione

Il presente manuale descrive l'assemblaggio, l'installazione, i collegamenti elettrici, la messa in funzione, la manutenzione e la risoluzione dei problemi legati ai seguenti inverter:

#### 3PH 80KTL-LV / 3PH 100KTL-LV / 3PH 110KTL-LV

#### 3PH 100KTL-HV / 3PH 125KTL-HV / 3PH 136KTL-HV

Conservare il presente manuale in modo che sia accessibile in qualsiasi momento.

#### • Destinatari

Il presente manuale è destinato al personale tecnico qualificato (installatori, tecnici, elettricisti, personale dell'assistenza tecnica o chiunque sia qualificato e certificato per operare in un impianto fotovoltaico), responsabile dell'installazione e dell'avviamento dell'inverter nell'impianto fotovoltaico e agli operatori dell'impianto fotovoltaico.

### • Simboli utilizzati

Il presente manuale fornisce informazioni per intervenire in sicurezza e utilizza alcuni simboli allo scopo di assicurare l'incolumità del personale e dei materiali, e per l'utilizzo efficiente delle attrezzature durante il normale funzionamento.

È importante comprendere queste informazioni per evitare infortuni e danni agli oggetti. Si prega di prendere visione dei simboli qui di seguito riportati ed impiegati nel presente manuale.

| Pericolo   | Pericolo: indica una situazione di pericolo che, se non risolta o evitata, può<br>portare a gravi lesioni personali, ferite o decesso.                       |
|------------|----------------------------------------------------------------------------------------------------|
|            | Pericolo: indica una situazione di pericolo che, se non risolta o evitata, può<br>portare a gravi lesioni personali, ferite o decesso.                       |
| Cautela    | Cautela: indica una situazione di pericolo che, se non risolta o evitata, può<br>portare a lievi o moderate lesioni personali.                               |
| Attenzione | Attenzione: indica una situazione di potenziale pericolo che, se non risolta o<br>evitata, può portare a danni all'impianto, ad oggetti o ad altri elementi. |
|            | Nota: suggerimenti importanti per il funzionamento corretto ed ottimale del<br>prodotto.                                                                     |

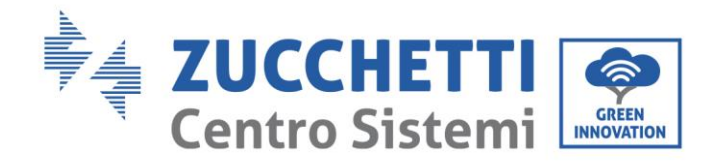

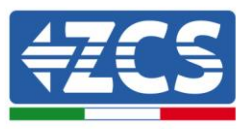

# 1. Norme di sicurezza preliminari

| Nota |  |
|------|--|

Se si riscontrano problemi o domande nella lettura e comprensione delle seguenti informazioni, contattare Zucchetti Centro Sistemi S.p.A. tramite gli appositi canali.

#### Informazioni generali del presente capitolo

#### Istruzioni di sicurezza

Introduce principalmente le istruzioni di sicurezza durante l'installazione e l'uso dell'apparecchiatura.

#### Simboli e icone

Introduce i principali simboli di sicurezza presenti sull'inverter.

## 1.1. Istruzioni di sicurezza

Leggere e comprendere le istruzioni del presente manuale e familiarizzare con i relativi simboli di sicurezza presenti nel capitolo, solo a tal punto iniziare a installare e rendere operative le apparecchiature.

In base ai requisiti nazionali e locali, prima di collegarsi alla rete elettrica, è necessario ottenere il permesso dal gestore locale di rete e eseguire le operazioni di allaccio solo tramite un elettricista qualificato.

Contattare il centro di assistenza autorizzata più vicino se fosse necessaria qualsiasi riparazione o manutenzione. Contattare il distributore per informazioni sul centro di assistenza autorizzato più vicino. NON eseguire le riparazioni autonomamente; tale operazione può essere causa di infortuni o danni.

Prima di installare e mettere in funzione l'apparecchiatura, è necessario sezionare il circuito elettrico delle stringhe aprendo l'apposito interruttore DC in modo da interrompere la corrente continua ad alta tensione dell'impianto fotovoltaico. In caso contrario, tali situazioni potrebbero causare gravi lesioni.

#### Personale qualificato

Accertarsi che l'operatore disponga delle competenze e della formazione necessarie per svolgere il proprio incarico. Il personale responsabile dell'uso e della manutenzione dell'attrezzatura deve essere competente, consapevole e avere dimestichezza per le attività descritte, oltre a possedere le conoscenze adeguate per interpretare correttamente i contenuti del presente manuale. Per motivi di sicurezza, solo un elettricista qualificato, che ha ricevuto la dovuta formazione e/o ha dimostrato le dovute competenze e conoscenza nell'installazione e nella manutenzione del dispositivo, può installare questo inverter. Zucchetti Centro Sistemi S.p.A. declina ogni responsabilità per il danneggiamento della proprietà o lesioni personali causate da un utilizzo scorretto del dispositivo.

#### Requisiti per l'installazione

Installare e avviare l'inverter in base alle seguenti indicazioni. Collocare l'inverter su idonei supporti portanti con capacità di carico sufficiente (come pareti o rack fotovoltaici), assicurarsi inoltre che l'inverter sia posizionato verticalmente. Scegliere un luogo adatto per l'installazione di apparecchiature elettriche. Assicurare spazio sufficiente per la dispersione di calore e agevolare possibili interventi per la manutenzione. Mantenere un'adeguata ventilazione e assicurarsi che la circolazione dell'aria di raffreddamento sia sufficiente.

Manuale utente 3PH 80KTL-136KTL Rev. 1.1 11/03/2021

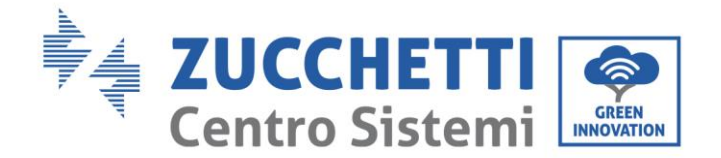

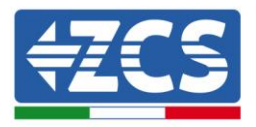

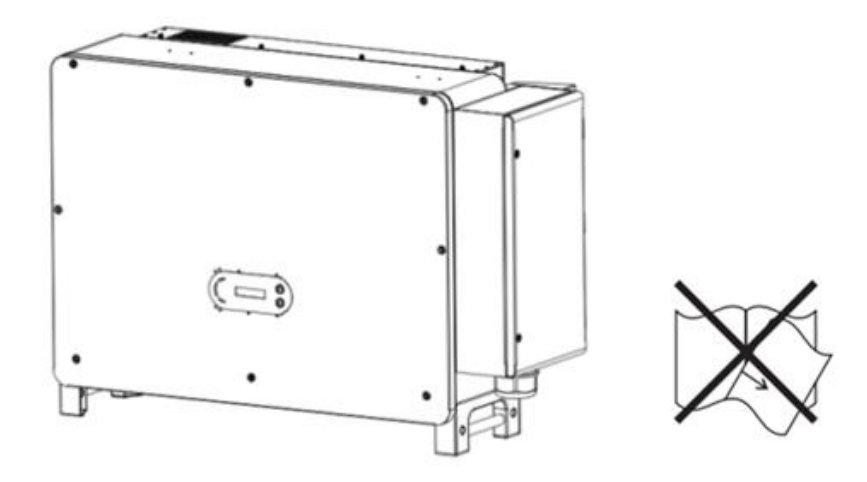

Figura 1 - Non smarrire o danneggiare il presente manuale

#### Requisiti per il trasporto

Se si riscontrano problemi nell'imballaggio, o in caso di danni visibili, si prega di contattare immediatamente la società di trasporti responsabile. Se necessario, chiedere aiuto a un installatore di impianti fotovoltaici o a Zucchetti Centro Sistemi S.p.A. Il trasporto dell'attrezzatura, specialmente su strada, deve essere effettuato con mezzi adatti a proteggere i componenti (in particolare i componenti elettronici) da urti violenti, umidità, vibrazioni, ecc.

#### **Connessioni elettriche**

È necessario rispettare tutte le normative elettriche vigenti in materia di prevenzione da infortuni legati a inverter fotovoltaici.

| Â          | Prima dell'allacciamento elettrico, assicurarsi di sezionare i moduli<br>fotovoltaici scollegando tutti gli interruttori DC del generatore. In caso di<br>esposizione al sole, i pannelli fotovoltaici generano una tensione che può<br>essere pericolosa!             |
|------------|----------------------------------------------------------------------------------------------------|
| Pericolo   |                                                                                                    |
| Â          | <ul> <li>Tutte le operazioni di installazione devono essere eseguite esclusivamente da un tecnico elettricista professionista! Egli deve:</li> <li>Essere preparato.</li> <li>Leggere attentamente il presente manuale e comprenderne i relativi argomenti.</li> </ul> |
| Avvertenza |                                                                                                    |
|            | Prima di collegare l'inverter alla rete, ottenere i permessi necessari da parte<br>dell'operatore locale della rete elettrica; fare completare tutti i collegamenti<br>elettrici da un tecnico professionista e quindi collegare l'inverter alla rete<br>elettrica     |
| Attenzione |                                                                                                    |

Manuale utente 3PH 80KTL-136KTL Rev. 1.1 11/03/2021

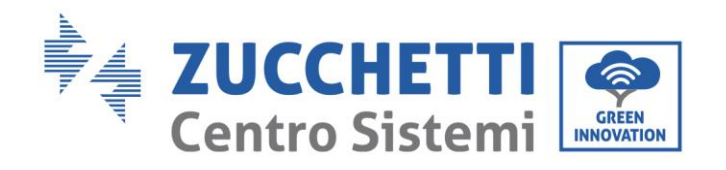

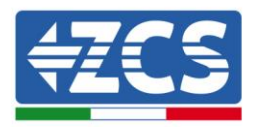

| Nota                       | È vietato rimuovere l'etichetta informativa o aprire l'inverter.<br>In caso contrario, ZCS non fornirà alcuna garanzia o assistenza.                                                                                                    |
|----------------------------|----------------------------------------------------------------------------------------------------|
| Funzionamento              |                                                                                                    |
| Â                          | <ul> <li>Il contatto con la rete elettrica o il morsetto dell'apparecchiatura può provocare folgorazione o incendio!</li> <li>Non toccare il morsetto o il conduttore collegato alla rete elettrica.</li> <li>Prestare attenzione a tutte le istruzioni e ai documenti di sicurezza relativi al collegamento alla rete.</li> </ul> |
| Pericolo                   |                                                                                                    |
|                            | Alcuni componenti interni raggiungono temperature molto alte durante il<br>funzionamento dell'inverter. Utilizzare guanti di protezione!                                                                                                    |
| Attenzione                 |                                                                                                    |
| Manutenzione e riparazione |                                                                                                    |

|            | <ul> <li>Scollegare l'inverter dalla rete elettrica (lato AC) e dall'impianto fotovoltaico<br/>(lato DC) prima di qualsiasi intervento di riparazione.</li> <li>Dopo aver spento l'interruttore AC e l'interruttore DC attendere 5 minuti;<br/>sarà poi possibile eseguire la manutenzione o la riparazione dell'inverter!</li> </ul>                                                                                               |
|------------|----------------------------------------------------------------------------------------------------|
| Pericolo   |                                                                                                    |
|            | <ul> <li>L'inverter dovrebbe tornare a funzionare dopo la risoluzione di eventuali guasti. Per qualsiasi intervento di riparazione, contattare il centro di assistenza locale autorizzato;</li> <li>Non smontare i componenti interni dell'inverter senza autorizzazione. Ciò comporta il decadimento della garanzia. Zucchetti Centro Sistemi S.p.A. non si assume alcuna responsabilità per le seguenti problematiche.</li> </ul> |
| Attenzione |                                                                                                    |

#### Livello di rumorosità/EMC

La compatibilità elettromagnetica (EMC) si riferisce a quella sulle apparecchiature elettriche, funziona in un dato ambiente elettromagnetico senza problemi o errori e non impone alcun effetto inaccettabile sull'ambiente. Pertanto, EMC rappresenta le caratteristiche di qualità di un'apparecchiatura elettrica.

- Il carattere intrinseco immune al rumore: immunità al rumore elettrico interno
- Immunità ai rumori esterni: immunità ai rumori elettromagnetici del sistema esterno
- Livello di emissione di rumore: influenza dell'emissione elettromagnetica sull'ambiente

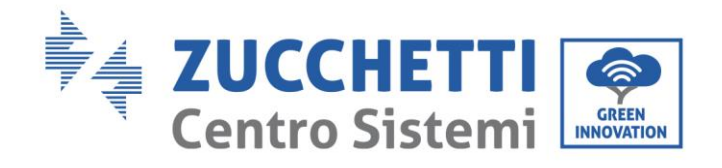

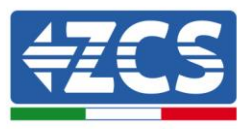

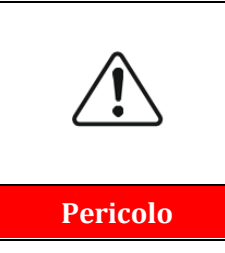

Le radiazioni elettromagnetiche dell'inverter possono essere dannose per la salute! Si prega di non stare a meno di 20 cm dall'inverter quando questo è in funzione

## 1.2. Simboli e icone

## Simboli di sicurezza

| Pericolo    | L'alta tensione dell'inverter può essere dannosa per la salute! Solo<br>personale qualificato può far funzionare il prodotto.<br>Tenere questo prodotto fuori dalla portata dei bambini.                                                                                           |
|-------------|----------------------------------------------------------------------------------------------------|
| Cautela     | Prestare attenzione a possibili lesioni da ustione dovute a parti calde.<br>Durante il funzionamento dell'inverter è permesso solamente toccare lo<br>schermo o premere i tasti.                                                                                                   |
|             | Le stringhe fotovoltaiche dovrebbero essere connesse a terra in accordo<br>con le normative locali emanate dal gestore di rete!<br>Per garantire la sicurezza dell'impianto e delle persone, l'inverter e le<br>stringhe fotovoltaiche devono essere saldamente collegate a terra. |
| Attenzione  |                                                                                                    |
| $\triangle$ | Assicurare la giusta tensione DC in ingresso sia inferiore alla massima<br>tensione DC ammessa. Una sovratensione può causare danni permanenti<br>all'inverter o altri guasti che non sono coperti da garanzia!                                                                    |
| Avvertenza  |                                                                                                    |

## Simboli sull'inverter

Sull'inverter sono collocati alcuni simboli relativi alla sicurezza. Leggere e comprendere il contenuto dei simboli, prima di procedere con l'installazione dell'inverter.

| 5min | Può essere presente tensione residua sull'inverter! Prima di aprire l'inverter, aspettare 5 minuti per assicurarsi che i condensatori siano completamente scarichi. |
|------|----------------------------------------------------------------------------------------------------|
| 1    | Prestare attenzione all'alta tensione                                                                                                    |

Manuale utente 3PH 80KTL-136KTL Rev. 1.1 11/03/2021

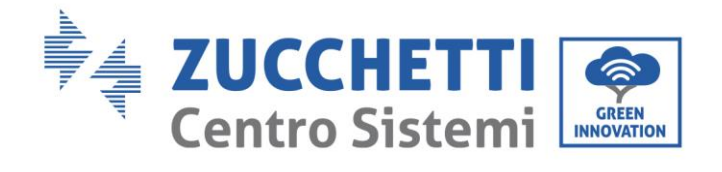

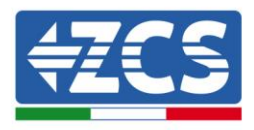

|    | Prestare attenzione alle alte temperature                                                                             |
|----|----------------------------------------------------------------------------------------------------|
| CE | Conforme alle normative europee (CE)                                                                                  |
|    | Punto di messa a terra                                                                                                |
| i  | Leggere questo manuale prima di installare l'inverter.                                                                |
|    | Indicazione dell'intervallo di temperatura consentito                                                                 |
| +  | Polo positivo e polo negativo di ingresso (DC).                                                                       |
|    | RCM (marchio di conformità normativa).<br>Il prodotto è conforme ai requisiti degli standard australiani applicabili. |

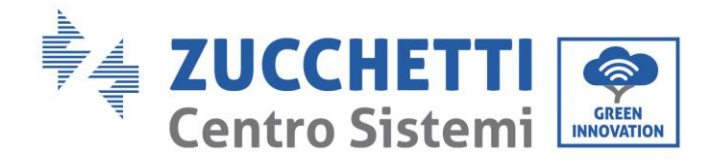

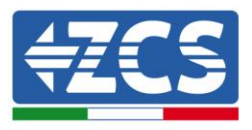

## 2. Caratteristiche del prodotto

#### Informazioni generali del presente capitolo

#### Panoramica del prodotto

Vengono indicati in questo paragrafo il campo di impiego e gli ingombri complessivi degli inverter della serie 3PH 80KTL-136KTL

#### Descrizione delle funzioni

Descrive il funzionamento degli inverter della serie 3PH 80KTL-136KTL e i moduli operativi al loro interno.

#### Curve di efficienza

Vengono descritte le curve di efficienza dell'inverter.

## 2.1. Presentazione del prodotto

#### Campo di impiego

Gli inverter della serie 3PH 80KTL-136KTL sono inverter fotovoltaici connessi in rete e dotati di MPPT 8-12, in grado di convertire la corrente continua generata dalle stringhe fotovoltaiche in corrente alternata trifase a onda sinusoidale e immettere l'energia nella rete elettrica pubblica. Un sezionatore AC deve essere impiegato come dispositivo di disconnessione e deve essere sempre facilmente accessibile.

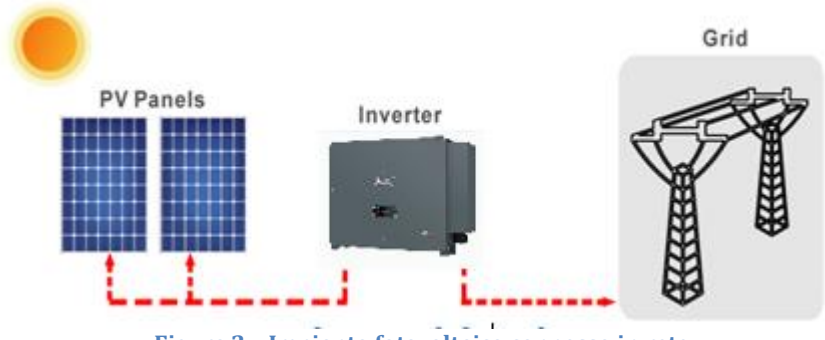

Figura 2 - Impianto fotovoltaico connesso in rete

Gli inverter della serie 3PH 80KTL-136KTL possono essere impiegati esclusivamente con moduli fotovoltaici che non richiedono la messa a terra di uno dei poli. La corrente e tensione operativa durante il normale funzionamento non deve superare i limiti indicati nelle specifiche tecniche. Solo i moduli fotovoltaici possono essere collegati all'ingresso dell'inverter (non collegare batterie o altre fonti di generazione elettrica).

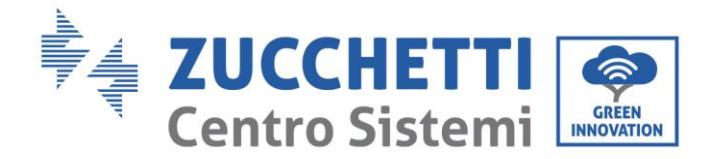

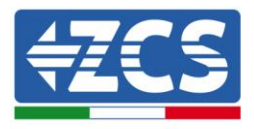

### Descrizione delle dimensioni

• Dimensioni di ingombro: A x L x P = 693.5 mm x 995.5 mm x 368 mm

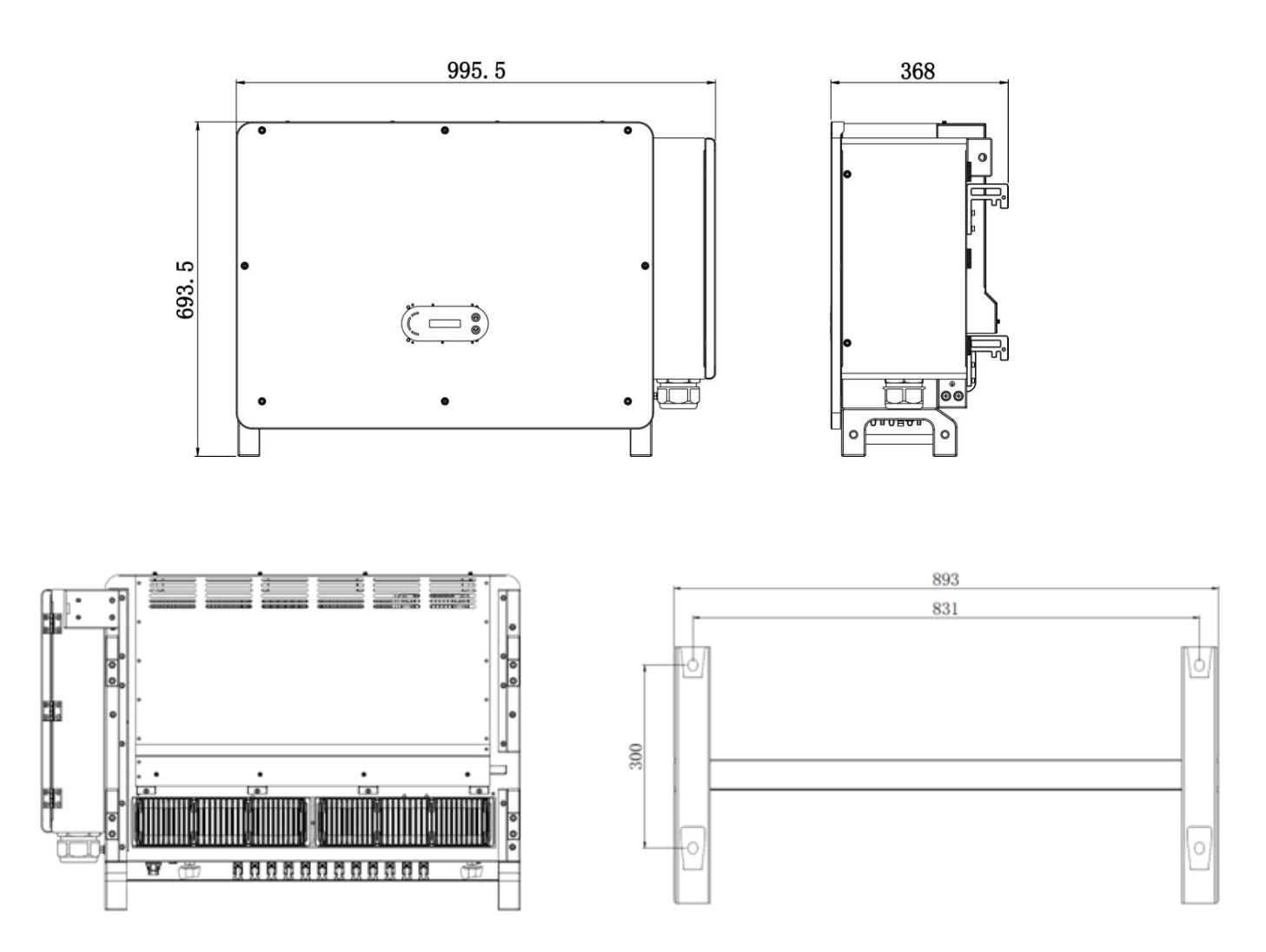

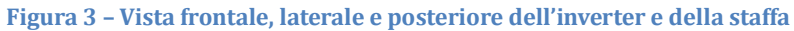

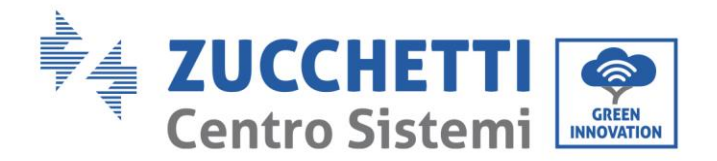

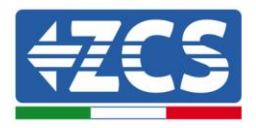

#### • Etichette presenti sull'inverter

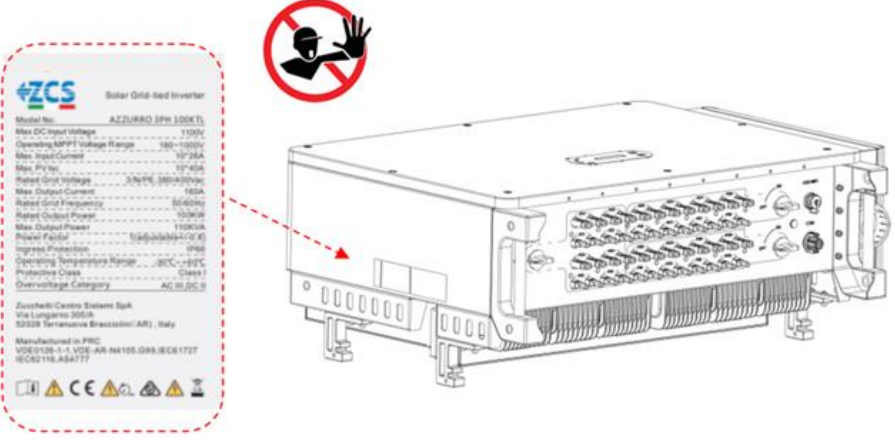

Figura 4 - Non rimuovere l'etichetta posta sul lato dell'inverter

## 2.2. Descrizione delle funzioni

La tensione continua generata dai moduli fotovoltaici è filtrata attraverso la scheda di input prima di arrivare alla scheda di potenza. La scheda di input svolge anche la funzione di misura dell'impedenza di isolamento e della tensione/corrente di ingresso in DC. La corrente continua viene convertita in corrente alternata dalla scheda di potenza. La corrente convertita in AC viene filtrata attraverso la scheda di output, e quindi immessa in rete. La scheda di output svolge anche funzioni di misura della tensione/ corrente di rete, di GFCI e di pilotaggio dei relè di isolamento dell'inverter e lo rende visibile sul display. Il display visualizza inoltre i codici di errore in caso di funzionamento anomalo. Allo stesso tempo, la scheda di controllo può attivare il relè di protezione in modo da salvaguardare i componenti interni.

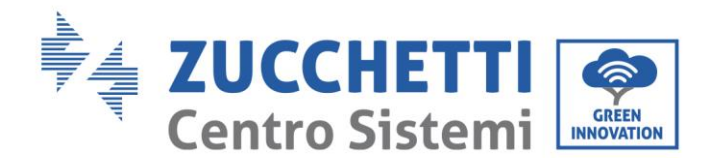

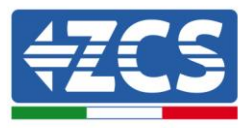

## Schema elettrico a blocchi

AZZURRO 3PH 80KTL-136KTL dispone di 16-24 stringhe di ingresso DC. Tracker 8-12 MPPT che convertono la corrente continua dei pannelli FV in corrente trifase conforme alla rete e la immette nella rete elettrica. Sia il lato CC che quello AC hanno un dispositivo di protezione contro le sovratensioni (SPD).

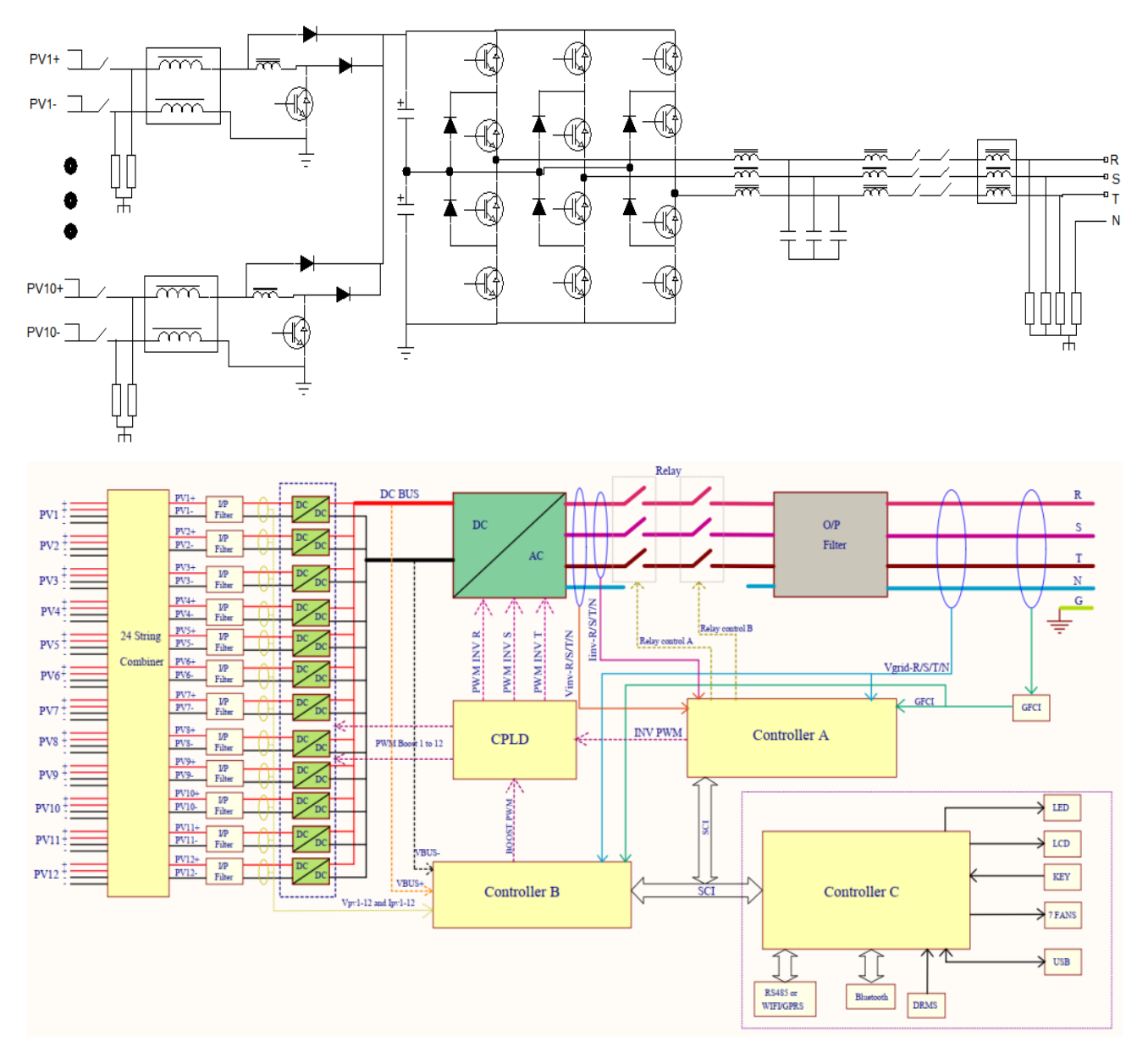

Figura 5 – Schema a blocchi degli inverter 3PH 80KTL-136KTL-LV

Manuale utente 3PH 80KTL-136KTL Rev. 1.1 11/03/2021

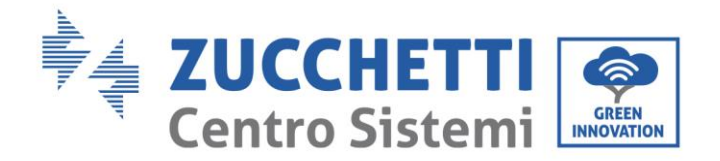

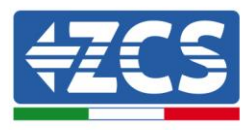

## Funzioni dell'inverter

#### A. Unità di gestione dell'energia

Controllo remoto per attivare/disattivare l'inverter tramite un controllo esterno.

#### B. Immissione di potenza reattiva in rete

L'inverter è in grado di generare potenza reattiva e può quindi immetterla nella rete attraverso l'impostazione del fattore di sfasamento. La gestione dell'immissione può essere controllata direttamente dal gestore di rete tramite un'interfaccia seriale RS485 dedicata.

#### C. Limitazione dell'immissione di potenza attiva in rete

L'inverter, se opportunamente impostato, può limitare la quantità di potenza attiva immessa in rete al valore desiderato (espresso in percentuale).

#### D. Riduzione automatica della potenza in caso di sovrafrequenza della rete

Quando la frequenza di rete supera il limite imposto, l'inverter riduce la potenza prodotta in modo da migliorare la stabilità della rete.

#### E. Trasmissione di dati

L'inverter (o un gruppo di inverter) può essere monitorato da remoto tramite un sistema di comunicazione avanzato basato su un'interfaccia RS485, data logger esterni, wifi, GPRS o Ethernet.

#### F. Aggiornamento software

Interfaccia USB per l'aggiornamento del firmware. È disponibile il caricamento da remoto.

## 2.3. Protezione dei moduli

#### A. Anti-islanding

L' inverter è dotato di un sistema di protezione in caso di black out che prevede la disconnessione automatica dalla rete, denominato "anti-islanding". In tal modo viene garantita la sicurezza e la protezione del personale tecnico che deve effettuare interventi sulla rete elettrica, in conformità con le norme e leggi nazionali pertinenti.

#### **B. RCMU**

Gli inverter sono dotati di una ridondanza sulla lettura della corrente di dispersione verso terra sia per il lato DC che per il lato AC. La misurazione della corrente di dispersione verso terra viene effettuata contemporaneamente e indipendentemente da due diversi processori: è sufficiente che uno dei due rilevi un'anomalia per far scattare la protezione, con conseguente separazione dalla rete e arresto del funzionamento.

#### C. Monitoraggio della rete

Monitoraggio continuo della tensione di rete per garantire che i valori di tensione e frequenza rimangano entro i limiti operativi.

#### D. Protezione interna del dispositivo inverter

L'inverter dispone di tutti i tipi di protezione interna per proteggere il dispositivo e i componenti interni quando la rete o la linea DC di ingresso presentano situazioni anomale.

#### E. Protezione dai guasti a terra

Manuale utente 3PH 80KTL-136KTL Rev. 1.1 11/03/2021

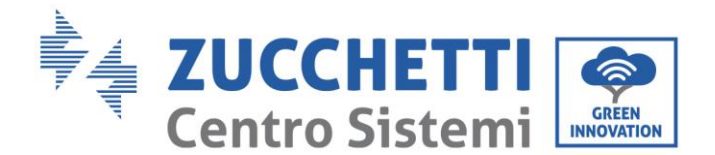

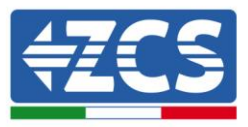

L' inverter deve essere utilizzato con pannelli collegati con connessioni "flottanti", cioè con terminali positivi e negativi senza collegamenti a terra. Un circuito avanzato di protezione dai guasti verso terra monitora continuamente la connessione di terra e disconnette l'inverter quando viene rilevato un guasto verso terra. La condizione di guasto verso terra è indicata da un LED rosso sul pannello anteriore.

## 2.4. Curve di efficienza e di derating

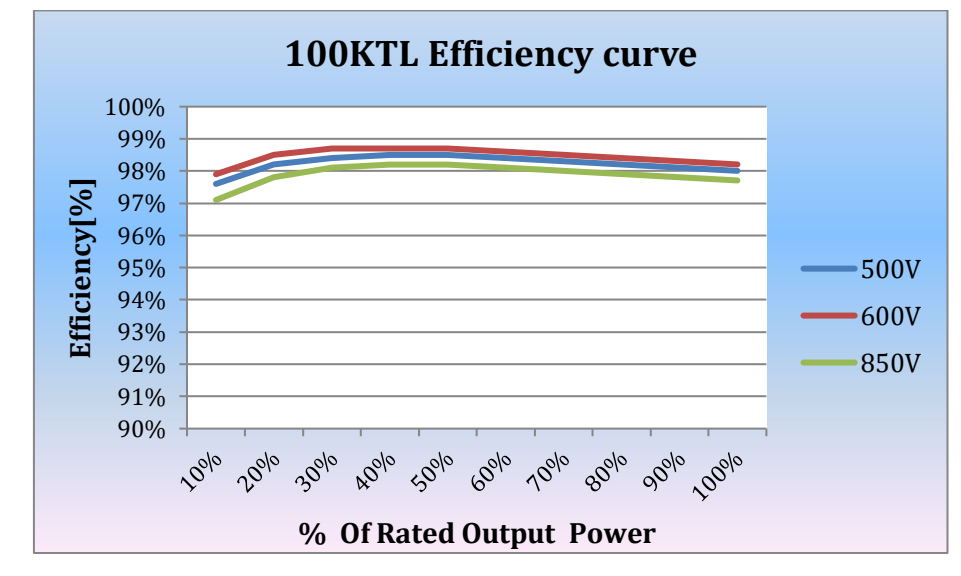

Curva di efficienza per un inverter Azzurro ZCS della famiglia 3PH 80KTL-136KTL family

Figure 6 - Efficiency curve for ZCS Azzurro 3PH 80KTL-136KTL inverters

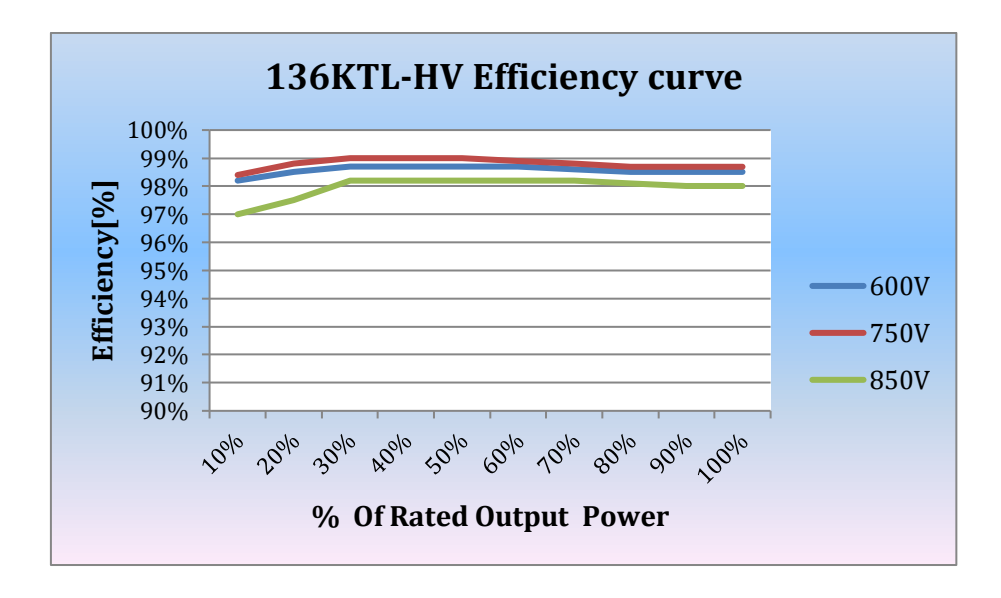

Figura 7 - Curva di efficienza per un inverter Azzurro ZCS 3PH 80KTL-136KTL

Manuale utente 3PH 80KTL-136KTL Rev. 1.1 11/03/2021

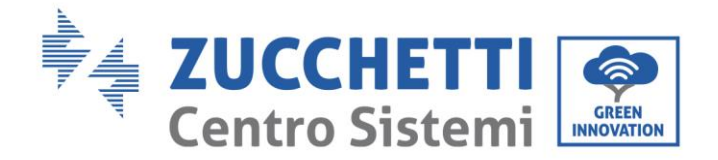

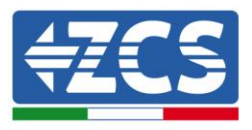

## 3. Installazione

#### Informazioni generali del presente capitolo

In questo capitolo si descrive come installare l'inverter della serie 3PH 80KTL-136KTL

#### Note relative all'installazione:

| Pericolo          | <ul> <li>NON installare gli inverter della serie 3PH 80KTL-136KTL nei pressi di materiali<br/>infiammabili.</li> <li>NON installare gli inverter della serie 3PH 80KTL-136KTL in un'area destinata<br/>all'immagazzinamento di materiali infiammabili o esplosivi.</li> </ul> |
|-------------------|----------------------------------------------------------------------------------------------------|
| <b>Avvertenza</b> | Il carter e il dissipatore di calore possono diventare molto caldi durante il<br>funzionamento dell'inverter. NON installare l'inverter in luoghi in cui questi<br>elementi possano essere toccati inavvertitamente.                                                          |
| Attenzione        | <ul> <li>Prendere in considerazione il peso dell'inverter durante il trasporto e gli<br/>spostamenti.</li> <li>Scegliere una posizione e una superficie di montaggio adeguata.</li> <li>Destinare almeno due persone all'installazione dell'inverter.</li> </ul>              |

#### A. Processo di installazione

Descrive il processo per l'installazione dell'inverter 3PH 80KTL-136KTL

#### B. Controlli preliminari all'installazione

Descrive il controllo da eseguire sull'imballaggio esterno, sull'inverter e sui suoi componenti

#### C. Strumenti necessari per l'installazione

Descrive gli strumenti necessari per l'installazione dell'inverter e le connessioni elettriche.

#### D. Posizione di installazione

Descrive le caratteristiche del luogo di installazione dell'inverter.

#### E. Spostamento dell'inverter

Descrive come spostare l'inverter alla posizione di installazione.

#### F. Installazione dell'inverter

Descrive i passaggi per l'installazione a parete dell'inverter.

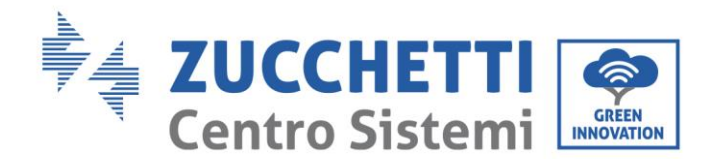

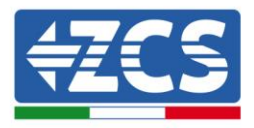

## 3.1. Processo di installazione

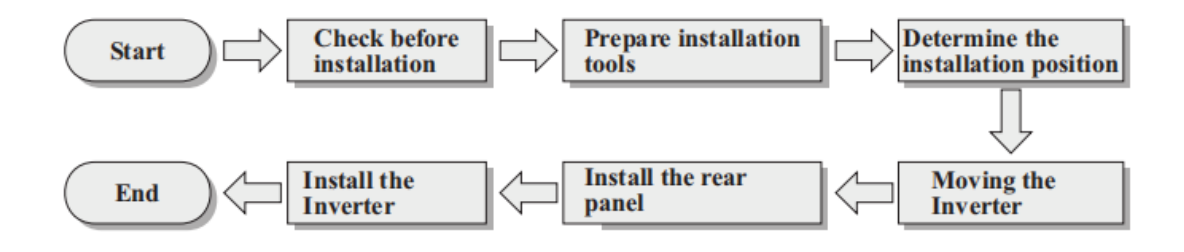

Figura 8 - Passaggi di installazione

## 3.2. Controlli preliminari all'installazione

## Controllo esterno dell'imballaggio

I materiali di imballaggio e i componenti possono subire danni durante il trasporto. Si prega perciò di controllare i materiali dell'imballaggio esterno prima dell'installazione dell'inverter. Controllare la superficie della scatola per danni esterni quali fori o strappi. Se viene rintracciata qualche forma di danneggiamento, non aprire la scatola contenente l'inverter e contattare il fornitore ed il corriere il prima possibile.

Si consiglia di rimuovere i materiali imballati dalla scatola 24 ore prima dell'installazione dell'inverter.

## Controllo del prodotto

Dopo aver rimosso l'inverter dal proprio imballaggio, controllare che il prodotto sia intatto e completo. Se viene riscontrato qualche danno o l'assenza di qualche componente, contattare il fornitore e il corriere.

## Contenuto dell'imballaggio

Verificare attentamente il contenuto dell'imballaggio prima dell'installazione, assicurandosi che nessun elemento all'interno della confezione sia assente o danneggiato.

All'interno dell'imballo saranno presenti i seguenti componenti:

| N. | Immagini | Descrizione           | Quantità |
|----|----------|-----------------------|----------|
| 1  |          | AZZURRO 3PH 80-136KTL | 1 PZ     |
| 2  |          | Pannello posteriore   | 1 PZ     |

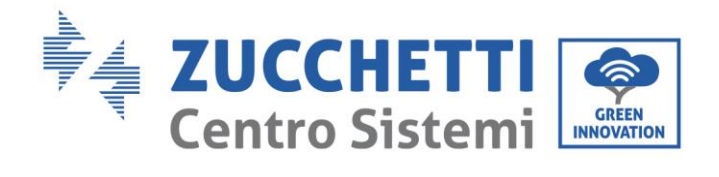

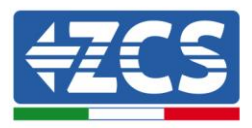

| 3  |                                                                                                    | FV + Connettore di ingresso | 80KTL-LV 16PCS<br>100KTL-LV 20PCS<br>110KTL-LV 20PCS<br>100KTL-HV 20PCS<br>125KTL-HV 20PCS<br>136KTL-HV 24PCS |
|----|----------------------------------------------------------------------------------------------------|-----------------------------|----------------------------------------------------------------------------------------------------|
| 4  | A CONTRACT OF A CONTRACT OF A  | FV + Connettore di ingresso | 80KTL-LV 16PCS<br>100KTL-LV 20PCS<br>110KTL-LV 20PCS<br>100KTL-HV 20PCS<br>125KTL-HV 20PCS<br>136KTL-HV 24PCS |
| 5  | e the                                                                                                    | FV + perno metallico        | 80KTL-LV 16PCS<br>100KTL-LV 20PCS<br>110KTL-LV 20PCS<br>100KTL-HV 20PCS<br>125KTL-HV 20PCS<br>136KTL-HV 24PCS |
| 6  | A Real Provide A Real ProvideA Real Provide A Real ProvideA Real ProvideA Real Pr | FV + perno metallico        | 80KTL-LV 16PCS<br>100KTL-LV 20PCS<br>110KTL-LV 20PCS<br>100KTL-HV 20PCS<br>125KTL-HV 20PCS<br>136KTL-HV 24PCS |
| 7  | all and                                                                                                    | M10 * 90 Viti esagonali     | 4 PZ                                                                                                    |
| 8  |                                                                                                    | Maniglia ausiliaria         | 4 PZ                                                                                                    |
| 9  |                                                                                                    | M6*30 Viti esagonali        | 2 PZ                                                                                                    |
| 10 |                                                                                                    | Manuale                     | 1PZ                                                                                                    |
| 11 |                                                                                                    | Certificato di garanzia     | 1PZ                                                                                                    |

Manuale utente 3PH 80KTL-136KTL Rev. 1.1 11/03/2021

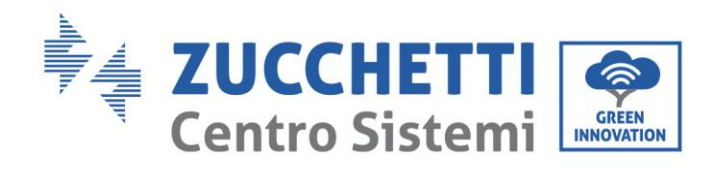

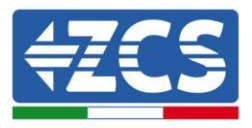

| 12 | GENTIELELIENT, TI RICORDANO<br>DI ACCEDERI ALLA SEZORE<br>ETTIMONI GAMATA SEZORE<br>ETTIMONI GAMATA SEZORE<br>ETTIMONI GAMATA SEZORE<br>ETTIMONI GAMATA SEZORE<br>FITI MURATE COME RICOLATORI<br>INVESTERIA VICTORIA DI ALTORIA DI ALTORI<br>INVESTERIA VICTORI DI ALTORI<br>TAC | Certificato di qualità  | 1PZ |
|----|----------------------------------------------------------------------------------------------------|-------------------------|-----|
| 13 |                                                                                                    | Connettore COM a 16 pin | 1PZ |

## 3.3. Strumenti necessari per l'installazione

I seguenti strumenti sono necessari per l'installazione dell'inverter e le connessioni elettriche; pertanto devono essere preparati prima dell'installazione.

| N. | Strumento |                                                           | Funzione                                                                                                  |
|----|-----------|-----------------------------------------------------------|----------------------------------------------------------------------------------------------------|
| 1  |           | Trapano<br>Punta consigliata: 10 mm                       | Creare fori sulla parete per il<br>fissaggio della staffa                                                 |
| 2  |           | Cacciavite                                                | Svitare ed avvitare le viti per le<br>varie connessioni                                                   |
| 3  |           | Spella cavi                                               | Preparare il cablaggio dei cavi                                                                           |
| 5  |           | Chiave inglese regolabile<br>(apertura maggiore di 32 mm) | Serrare i bulloni                                                                                         |
| 6  |           | Chiave a brugola da 4 mm<br>Chiave a brugola da 6 mm      | Avvitare l'inverter alla staffa di<br>montaggio a parete ed aprire il<br>coperchio frontale dell'inverter |
| 7  |           | Chiave a bussola M5                                       | Serrare i bulloni                                                                                         |

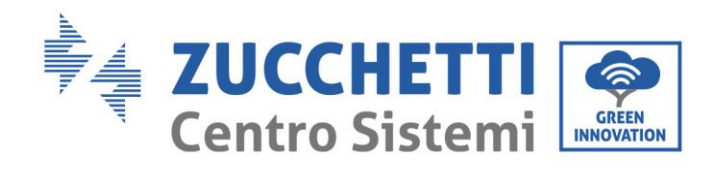

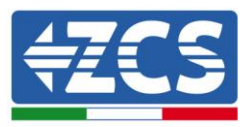

| 8  |            | Crimpatrice RJ45           | Crimpare i connettori RJ45 per i<br>cavi di comunicazione             |
|----|------------|----------------------------|-----------------------------------------------------------------------|
| 9  |            | Martello di gomma          | Inserire i tasselli ad espansione<br>nei fori a parete                |
| 10 | O. D. G.A. | Strumento di rimozione MC4 | Rimuovere i connettori DC<br>dall'inverter                            |
| 11 |            | Pinze diagonali            | Tagliare e stringere le estremità<br>dei cavi                         |
| 12 |            | Spella cavi                | Rimuovere la guaina esterna dei<br>cavi                               |
| 13 |            | RJ45                       | 2 pezzi                                                               |
| 14 |            | Taglia cavi                | Tagliare i cavi di potenza                                            |
| 15 |            | Crimpatrice                | Crimpare i cavi di potenza                                            |
| 16 |            | Multimetro                 | Verificare i valori di tensione e<br>corrente                         |
| 17 |            | Penna marcatrice           | Creare segni sulla parete per una<br>miglior precisione nel fissaggio |
| 18 |            | Metro Misurare le distanze |                                                                       |

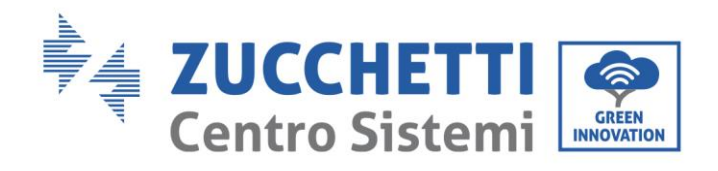

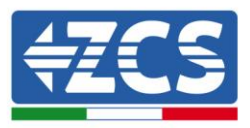

| 19 | 0-180° | Livella                | Assicurare l'adeguata planarità<br>della staffa |
|----|--------|------------------------|-------------------------------------------------|
| 20 |        | Guanti ESD             | Abbigliamento protettivo                        |
| 21 |        | Occhiali di sicurezza  | Abbigliamento protettivo                        |
| 22 |        | Maschera di protezione | Abbigliamento protettivo                        |

## 3.4. Posizione di installazione

Scegliere una posizione di installazione appropriata per l'inverter.

Attenersi ai seguenti requisiti per determinare la posizione di installazione.

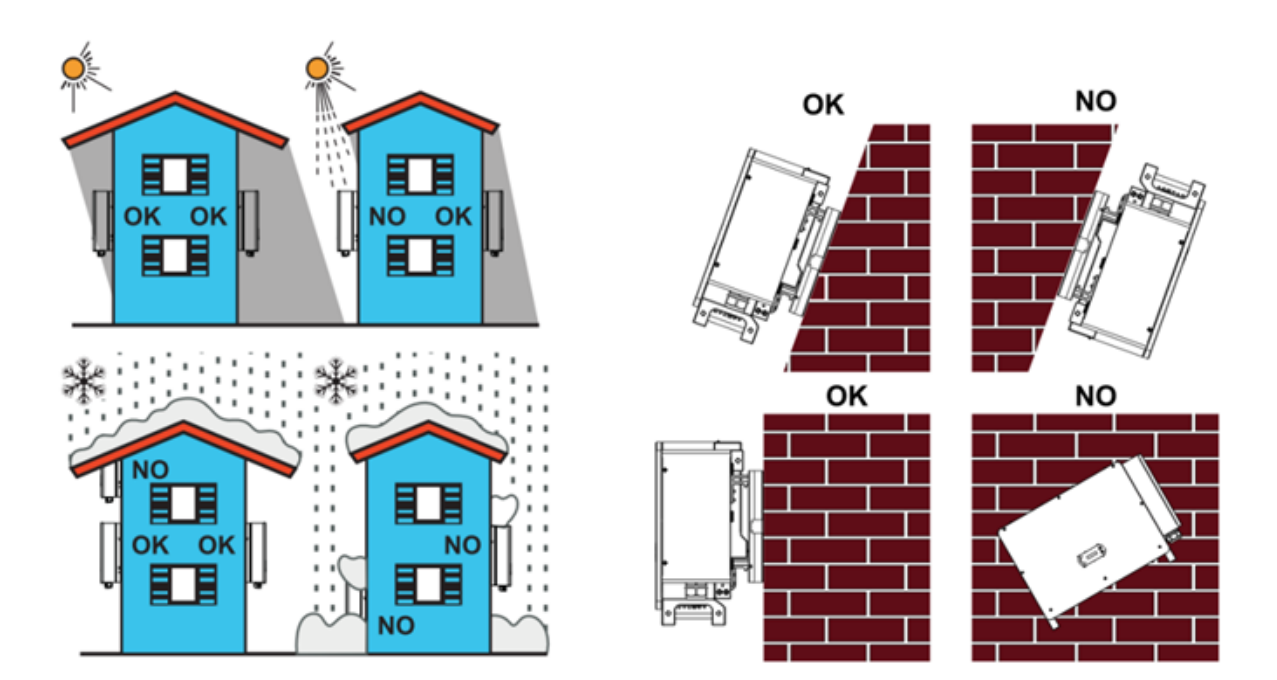

Manuale utente 3PH 80KTL-136KTL Rev. 1.1 11/03/2021

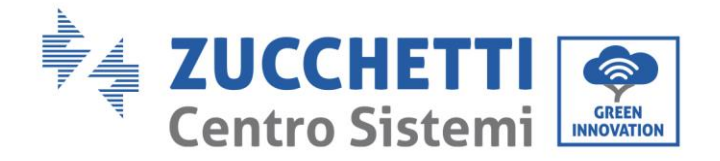

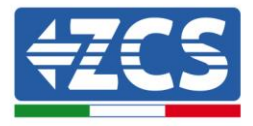

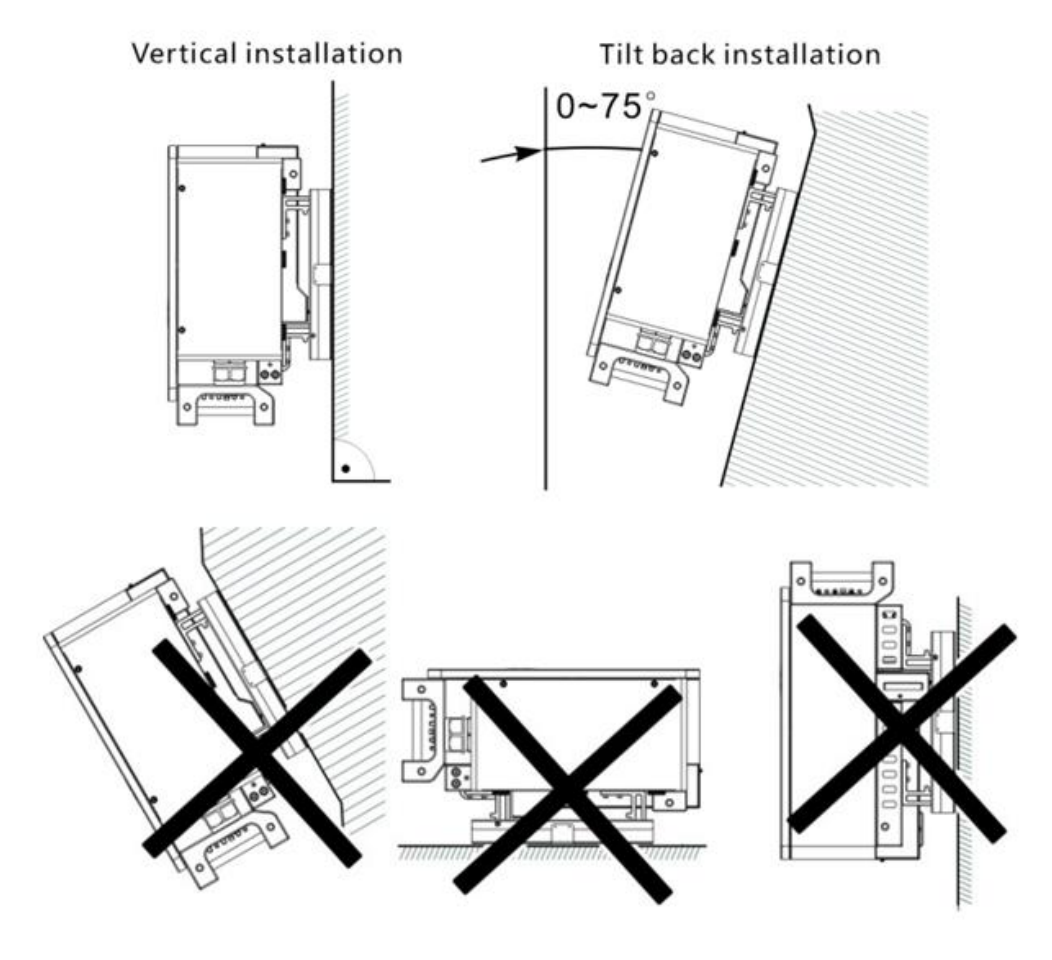

Figura 9 - Requisiti di installazione per un singolo inverter

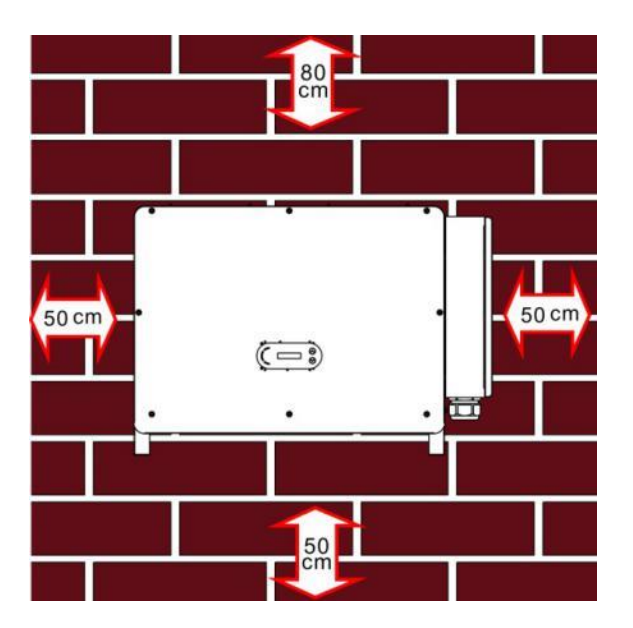

Manuale utente 3PH 80KTL-136KTL Rev. 1.1 11/03/2021

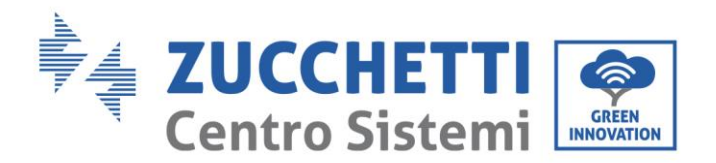

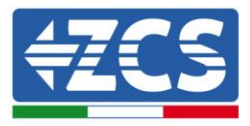

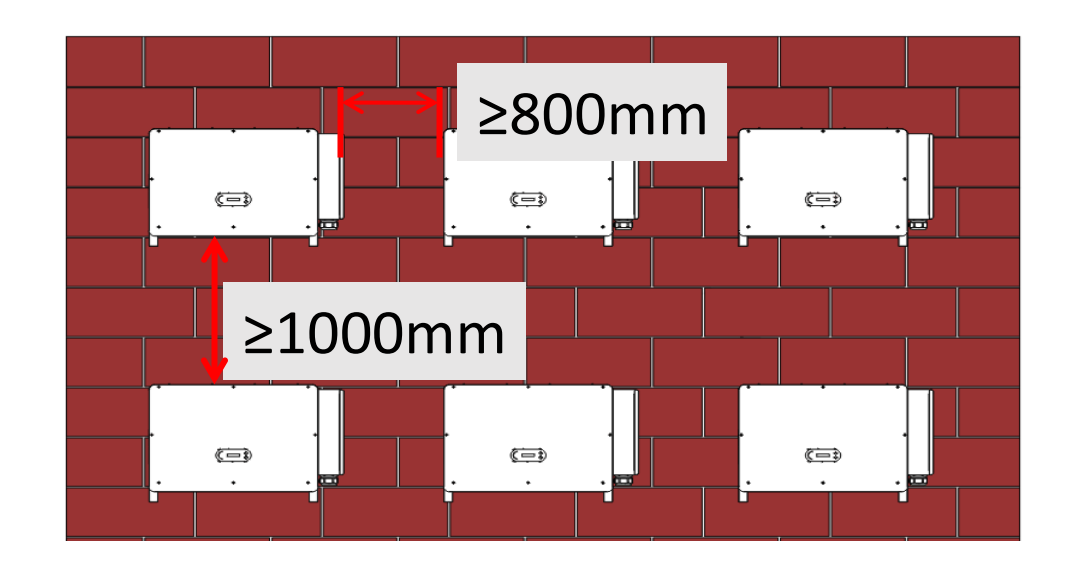

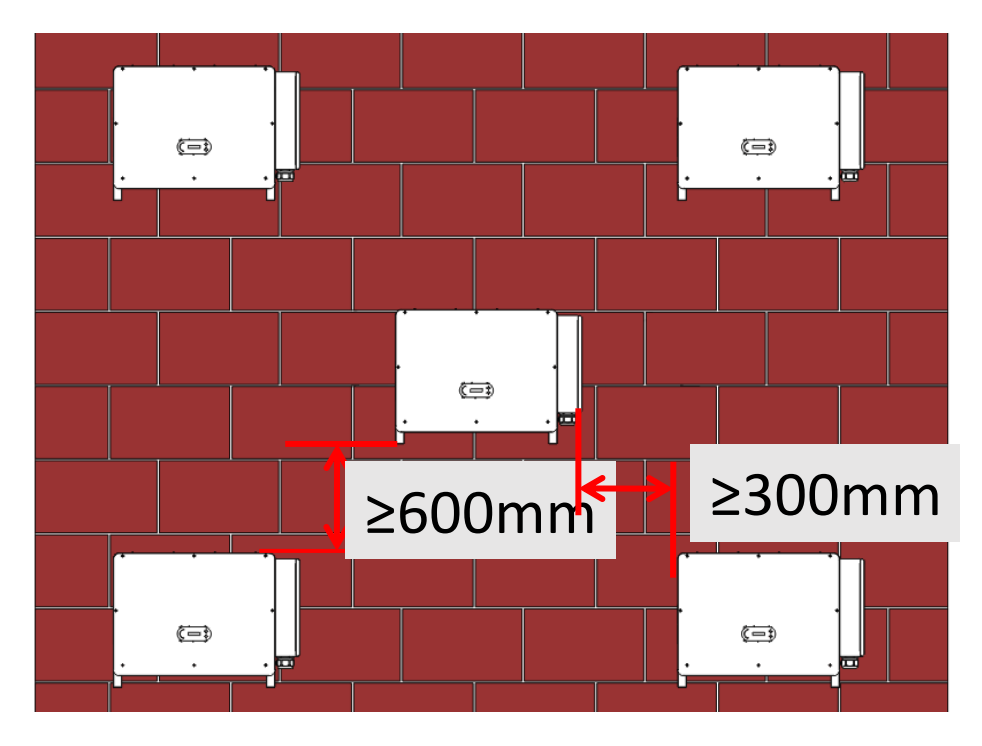

Figura 10 -Requisiti di installazione per più inverter

**Nota:** Per motivi di sicurezza, ZCS S.p.a. e/o partner da essa incaricati non potranno svolgere eventuali interventi tecnici di riparazione o manutenzione, né effettuare la movimentazione dell'inverter da e verso terra, nel caso in cui questo si trovi installato ad un'altezza superiore a 180 cm da terra.

Per poter effettuare interventi su installazioni ad altezze superiori è richiesto che l'inverter venga fatto trovare a terra.

Manuale utente 3PH 80KTL-136KTL Rev. 1.1 11/03/2021

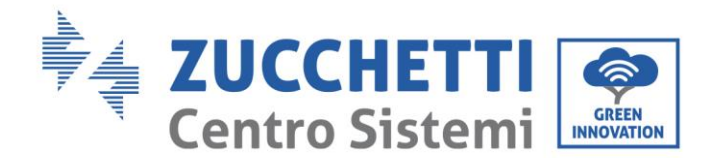

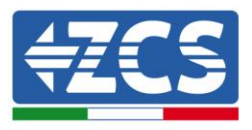

## 3.5. Spostamento dell'inverter 3PH 80KTL-136KTL

#### In questo paragrafo si descrive come movimentare correttamente l'inverter

1) Aprendo l'imballaggio, inserire le mani nelle fessure di entrambi i lati dell'inverter e afferrare l'inverter, come mostrato nella figura di seguito. Per tale operazione sono richieste due persone in modo da garantire la sicurezza delle persone e la corretta movimentazione dell'inverter.

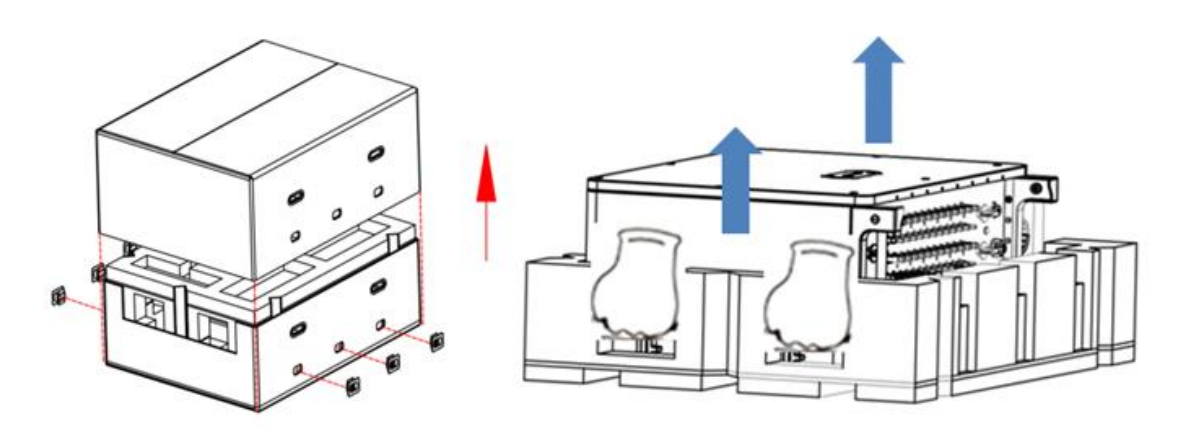

Figura 11 - Estrazione dell'inverter dall'imballaggio

2) Sollevare l'inverter dalla scatola di imballaggio e spostarlo nella posizione di installazione.

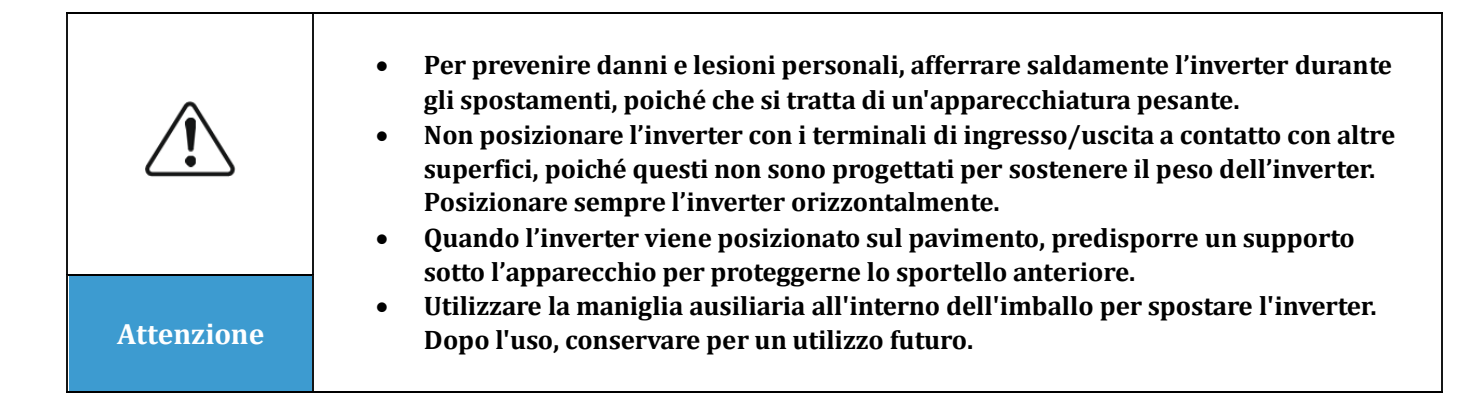

![](_page_27_Picture_0.jpeg)

![](_page_27_Picture_1.jpeg)

![](_page_27_Picture_2.jpeg)

Figura 14 - Posizione della maniglia ausiliaria

3) Mezzi di sollevamento

Stringere le viti di due anelli M12 nei lati dell'inverter secondo il diagramma di istruzioni riportato di seguito (Nota: gli anelli M12 necessitano di auto-preparazione).

![](_page_27_Figure_6.jpeg)

Figura 12 – Installazione di anelli

Fissare e legare la corda attraverso due anelli. Sollevare l'inverter a 50 mm da terra mediante i mezzi di sollevamento, controllare il dispositivo di serraggio dell'anello di sollevamento e della corda. Dopo aver confermato che la connessione di attacco è sicura, sollevare l'inverter a destinazione.

![](_page_28_Picture_0.jpeg)

![](_page_28_Picture_1.jpeg)

![](_page_28_Figure_2.jpeg)

![](_page_28_Figure_3.jpeg)

## 3.6. Installazione dell'inverter 3PH 80KTL-136KTL

 Posizionare il pannello posteriore sulla parete di montaggio, determinare l'altezza di montaggio della staffa e contrassegnare i poli di montaggio di conseguenza. Eseguire i fori utilizzando il trapano a percussione, mantenere il trapano a percussione perpendicolare al muro e assicurarsi che la posizione dei fori sia adatta per i bulloni ad espansione.

![](_page_28_Figure_6.jpeg)

Figura 13 - Fori di perforazione sulla parete di montaggio

Manuale utente 3PH 80KTL-136KTL Rev. 1.1 11/03/2021

![](_page_29_Picture_0.jpeg)

![](_page_29_Picture_1.jpeg)

2) Inserire il bullone di espansione verticalmente nel foro.

![](_page_29_Figure_3.jpeg)

Figura 14 - Viti nei fori

3) 3) Allineare il pannello posteriore con le posizioni del foro, fissare i pannelli posteriori sulla parete stringendo il bullone di espansione con i dadi.

![](_page_29_Figure_6.jpeg)

Figura 15 - Installare il pannello posteriore

4) Sollevare l'inverter e appenderlo al pannello posteriore e fissare entrambi i lati dell'inverter con vite M6 (accessori).

![](_page_29_Figure_9.jpeg)

![](_page_30_Picture_0.jpeg)

![](_page_30_Picture_1.jpeg)

![](_page_30_Figure_2.jpeg)

Figura 16 - Fissare l'inverter

5) Utilizzare la staffa di montaggio a parete, assicurarsi che la posizione del foro sia allo stesso livello utilizzando la livella e fare un segno con la penna marcatrice.

![](_page_30_Figure_5.jpeg)

Figura 17 - Verificare la posizione del foro

6) Eseguire il foro utilizzando il trapano a percussione, si consiglia di eseguire un trattamento antimacchia.

![](_page_31_Picture_0.jpeg)

![](_page_31_Picture_1.jpeg)

![](_page_31_Figure_2.jpeg)

Figura 18 - Esecuzione dei fori

7) Utilizzare la vite M10 e la rondella piatta M10 per fissare la staffa a parete (Nota: la vite M10\*50 e la rondella piatta M10 necessitano di auto-preparazione).

![](_page_31_Figure_5.jpeg)

Figure 19 - Fissare la staffa a parete

8) Ripetere il passaggio 4).

![](_page_31_Figure_8.jpeg)

Nota: se l'altezza tra terra e staffa è inferiore a 1,3 m, utilizzare la maniglia ausiliaria per l'installazione. In caso contrario, utilizzare i mezzi di sollevamento.

Manuale utente 3PH 80KTL-136KTL Rev. 1.1 11/03/2021

![](_page_32_Picture_0.jpeg)

![](_page_32_Picture_1.jpeg)

![](_page_32_Figure_2.jpeg)

Figura 20 - Posizione di installazione della maniglia ausiliaria

Manuale utente 3PH 80KTL-136KTL Rev. 1.1 11/03/2021

![](_page_33_Picture_0.jpeg)

![](_page_33_Picture_1.jpeg)

# 4. Connessioni elettriche

#### Informazioni generali del presente capitolo

Nel presente capitolo vengono descritti i collegamenti elettrici dell'inverter 3PH 80KTL-136KTL. Leggere attentamente questa sezione prima di collegare i cavi.

**NOTA:** Prima di eseguire i collegamenti elettrici, assicurarsi che i sezionatori DC e AC siano aperti. Si ricorda che la carica elettrica accumulata resta nel condensatore dell'inverter dopo la disattivazione del sezionatore DC e AC. È quindi necessario attendere almeno 5 minuti per permettere al condensatore di scaricarsi completamente.

| Attenzione | L'installazione e la manutenzione dell'inverter devono essere eseguite da tecnici<br>o elettricisti professionisti.                                                                                                    |  |
|------------|----------------------------------------------------------------------------------------------------|--|
|            | I moduli fotovoltaici generano energia elettrica quando vengono esposti alla<br>luce solare e possono creare rischi di folgorazione. Prima di collegare il cavo di<br>alimentazione di ingresso DC, assicurarsi di aver sezionato le stringhe tramite                                                                                                    |  |
| Pericolo   |                                                                                                    |  |
|            | La massima tensione a circuito aperto della stringa fotovoltaica deve essere<br>inferiore a 1100 V.<br>La serie 3PH 80KTL-136KTL possiede 8 o 12 canali di ingresso indipendenti<br>(MPPT); tutti i moduli fotovoltaici collegati ad essi devono essere dello stesso<br>modello e marca e devono essere posizionati con lo stesso orientamento (azimut<br>solare e angolo di inclinazione). |  |
| Nota       |                                                                                                    |  |

#### 4.1 Connessioni elettriche

Descrive il processo per eseguire le connessioni elettriche.

#### 4.2 Connettore terminale

Introdurre il layout della porta terminale dell'inverter.

#### 4.3 Connessioni cavi PNGD (messa a terra)

Descrive la connessione del cavo di terra (PGND) per la messa a terra dell'inverter.

#### 4.4 Collegamento dei cavi di alimentazione in uscita AC

Descrive la connessione dell'inverter alla rete elettrica AC utilizzando i cavi di potenza AC (in seguito alla concessione di allaccio alla rete da parte dell'ente distributore).

#### 4.5 Collegamento dei cavi di alimentazione in ingresso DC

Descrive la connessione delle stringhe fotovoltaiche all'inverter utilizzando i cavi di potenza DC.

#### 4.6 Collegamento dei cavi di comunicazione

Descrive la funzione delle porte WIFI/USB, COM ed i relativi metodi di connessione alla porta WIFI/USB.

Manuale utente 3PH 80KTL-136KTL Rev. 1.1 11/03/2021

![](_page_34_Picture_0.jpeg)

![](_page_34_Picture_1.jpeg)

#### 4.7 Controllo di sicurezza

Prima di azionare l'inverter, controllare l'array fotovoltaico, il collegamento di sicurezza laterale DC dell'inverter e il collegamento di sicurezza laterale AC.

## 4.1. Connessioni elettriche

![](_page_34_Figure_5.jpeg)

![](_page_34_Figure_6.jpeg)

## 4.2. Connettore terminale

Descrizione del connettore come indicato di seguito:

![](_page_34_Figure_9.jpeg)

\*tenere l'immagine come riferimento

Manuale utente 3PH 80KTL-136KTL Rev. 1.1 11/03/2021

![](_page_35_Picture_0.jpeg)

![](_page_35_Picture_1.jpeg)

| N. | Nome                     | Connessione            | Descrizione                                                                                  |
|----|--------------------------|------------------------|----------------------------------------------------------------------------------------------|
| А  | Terminali di ingresso DC | PVX+/PVX-              | Connettore FV                                                                                |
| В  | Porta USB/WIFI           | USB/WIFI/GPRS/ETHERNET | Per la comunicazione WIFI,<br>GPRS, ETHERNET                                                 |
| С  | RS485 Modbus/DRM         | RS485/DRM              | Porta comunicazione<br>RS485 / porta DRM                                                     |
| D  | Terminali di uscita AC   |                        | Terminale di uscita AC                                                                       |
| Е  | Messa a terra            |                        | Morsetto di collegamento a<br>terra, sceglierne almeno<br>uno per il collegamento a<br>terra |

## 4.3. Connessioni cavi PNGD (messa a terra)

Connettere l'inverter 3PH 80KTL-136KTL all'elettrodo di terra usando i cavi di protezione a terra (PGND).

![](_page_35_Picture_5.jpeg)

#### Prerequisiti:

Preparare il cavo di messa a terra (si consiglia un cavo esterno giallo-verde da 16mm<sup>2</sup> e un terminale M8 OT).

#### Procedura:

1) Rimuovere lo strato isolante con una lunghezza appropriata utilizzando uno spella cavi mostrato nella figura in basso.
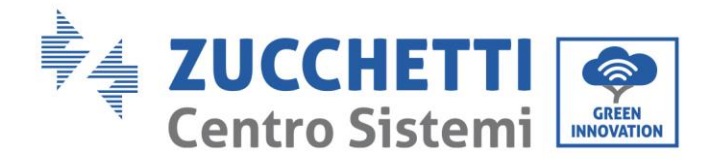

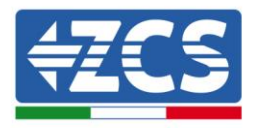

Nota: L2 è circa 2-3 mm più lungo di L1.

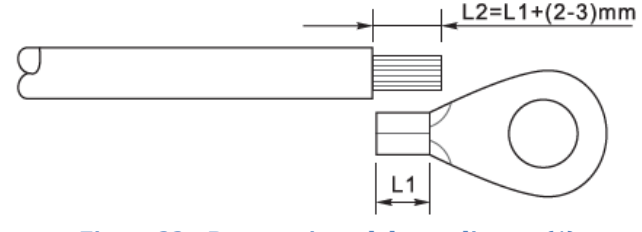

Figura 22 – Preparazione del cavo di terra (1)

2) Inserire i fili esposti nel terminale OT e crimparli usando uno strumento per la crimpatura, come mostrato nella figura in basso. Si raccomanda di utilizzare un terminale OT OTM6, Cavo: ≥6mm<sup>2</sup>.

**Nota 1**: L3 è la lunghezza tra lo strato isolante del cavo di terra e la parte crimpata. L4 è la distanza tra la parte crimpata e i fili conduttori che fuoriescono dalla parte crimpata.

**Nota 2**: La cavità che si forma dopo avere crimpato il conduttore deve avvolgere completamente i fili conduttori. L'anima del filo deve essere a stretto contatto con il morsetto.

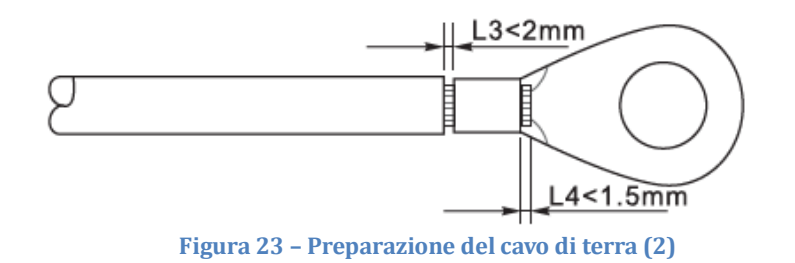

3) Rimuovere la vite dal lato inferiore dell'inverter (come mostrato in figura), collegare il cavo di messa a terra al punto di messa a terra e stringere la vite di raggruppamento. La coppia è di 6-7Nm

**Nota:** Per assicurare le performance di anti corrosione dei terminali di terra, si consiglia di applicare del gel o del silicone su questi dopo aver connesso il cavo di terra.

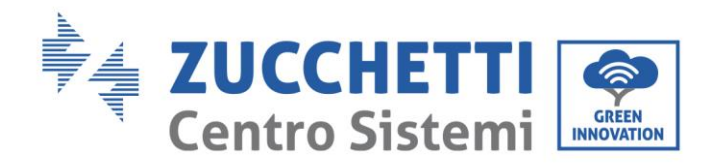

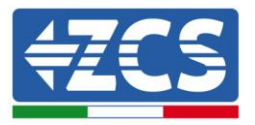

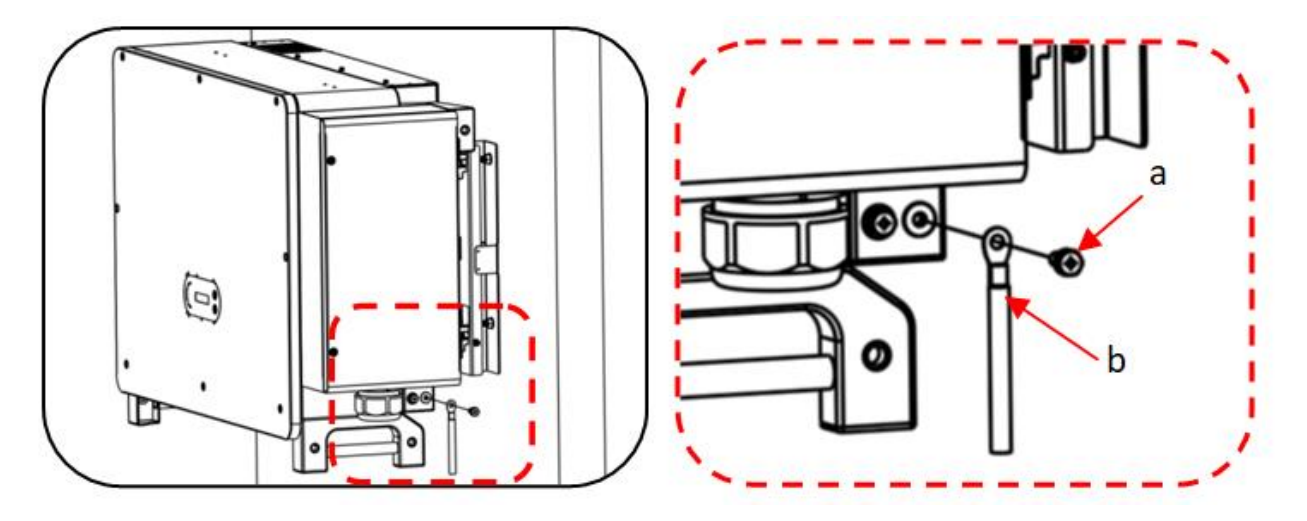

a. vite esagonale M8 b. cavo di messa a terra Figura 24 – Diagramma delle istruzioni di messa a terra esterna dell'inverter

## 4.4. Collegamento dei cavi di alimentazione in uscita AC

L'inverter ha un'unità di monitoraggio della corrente residua (RCMU) standard e integrata, quando l'inverter rileva una corrente di dispersione in eccesso di 300 mA, si interrompe con la rete pubblica per protezione. Per dispositivi a corrente residua (RCD) esterni, la corrente residua nominale deve essere di 300 mA o superiore.

#### **Condizione preliminare:**

Il lato AC dell'inverter deve collegare una corrente di circuito trifase per garantire che l'inverter possa essere interrotto dalla rete pubblica per condizioni anomale. Il cavo AC deve soddisfare i requisiti dell'operatore di rete locale.

#### Procedura di collegamento del cavo

Aprire la scatola dei cavi.

- Utilizzare un cacciavite M6 per svitare le due viti sulla scatola di cablaggio.
- Aprire il coperchio della scatola dei cavi.

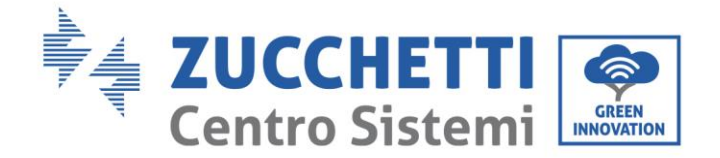

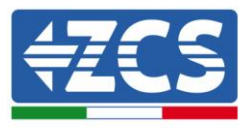

#### Nota:

- È vietato aprire il coperchio della scheda principale dell'inverter.
- Prima di aprire la scatola dei cavi, assicurarsi che non vi siano collegamenti DC e AC.
- Se si apre la scatola dei cavi in un giorno di neve o pioggia, prendere misure protettive per evitare che la neve e la pioggia entrino nella scatola di cablaggio. In caso contrario, non si dovrebbe aprire la scatola di cablaggio.
- Si prega di non lasciare viti inutilizzate nella scatola di cablaggio.

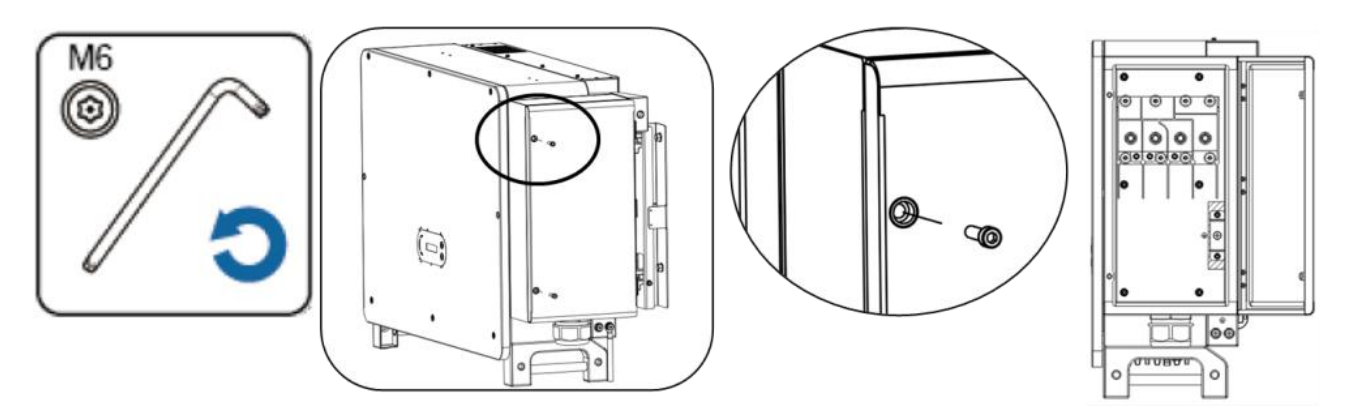

Figura 25 - Aprire la scatola di cablaggio

#### Terminale di cablaggio e precauzioni

Nota:

- Prima di collegarsi alla rete, assicurarsi che la tensione e la frequenza della rete locale soddisfino i requisiti dell'inverter, per qualsiasi domanda si prega di rivolgersi alla società di rete locale.
- L'inverter può connettersi alla rete solo dopo aver ottenere l'autorizzazione dalla società di rete locale.
- Non si debbono collegare carichi tra inverter e interruttore automatico AC.
- Requisiti OT/DT:
- Quando si utilizza un cavo con anima in rame, utilizzare un connettore terminale in rame.
- Quando si utilizza un cavo con anima rivestito in rame, utilizzare il connettore del terminale in rame.
- Quando si utilizza un cavo con anima in alluminio, utilizzare il connettore del terminale di transizione in rame e alluminio o il connettore del terminale in alluminio.

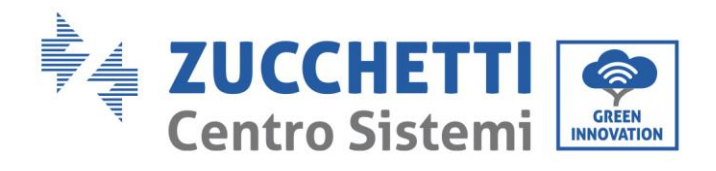

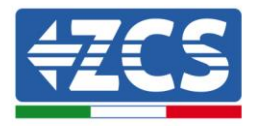

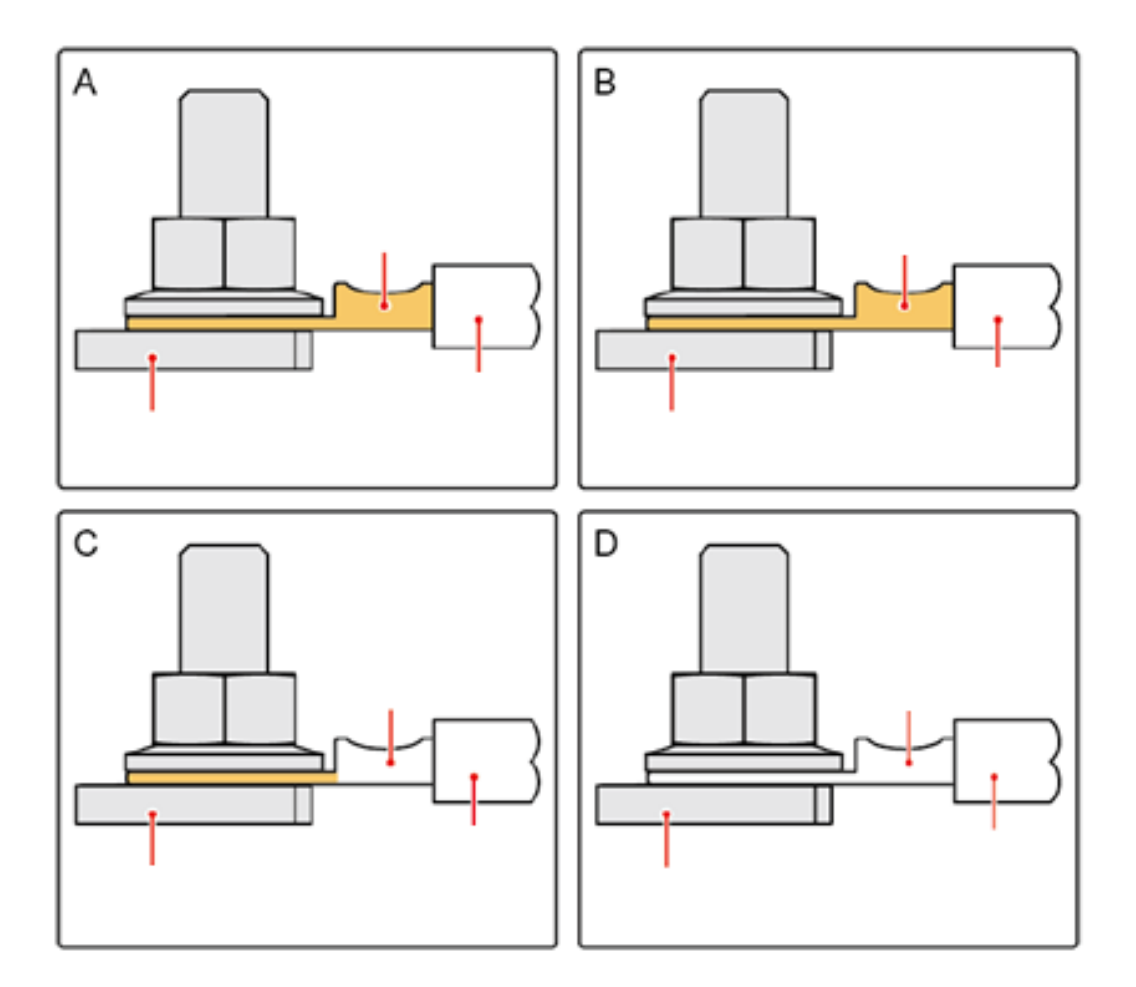

Figura 26 - Requisiti OT/DT per il collegamento del terminale

Manuale utente 3PH 80KTL-136KTL Rev. 1.1 11/03/2021

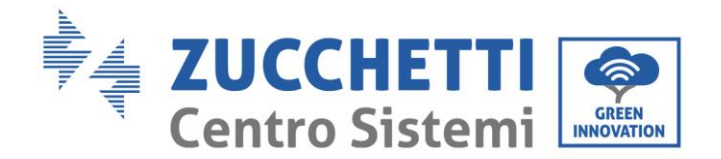

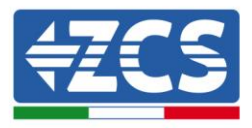

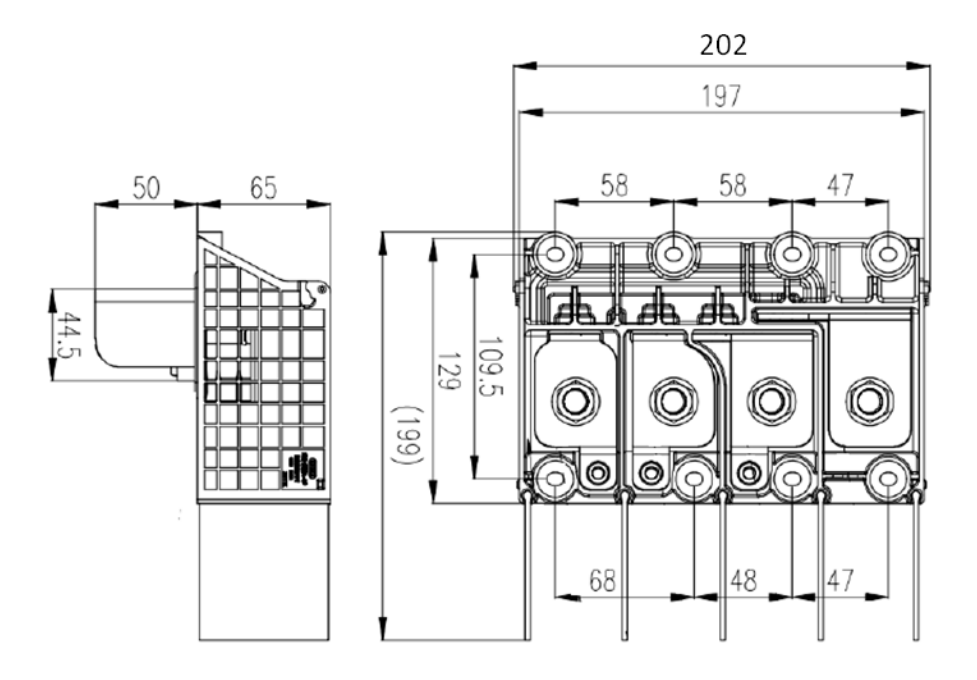

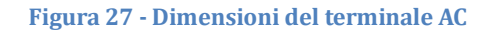

#### Procedura di cablaggio

La sezione utilizzerà un filo a cinque conduttori come campione, il filo a quattro conduttori ha lo stesso processo di connessione.

La tabella seguente presenta le dimensioni del cavo AC consigliate.

| Nome    | Тіро                                                                               | Area (mm²)                                                                          |
|---------|------------------------------------------------------------------------------------|-------------------------------------------------------------------------------------|
| Cavi AC | Consigliato: filo di rame o alluminio a<br>quattro o cinque conduttori per esterni | Filo di rame: 95 ~ 185; Filo di<br>alluminio: 120~240;<br>Filo PE : riferimento 5.3 |

- 1) Aprire il coperchio.
- 2) Spegnere l'interruttore del circuito AC e assicurarsi che non si ricolleghi.
- 3) Svitare il dado della morsettiera AC e selezionare l'anello di tenuta in base al diametro esterno del cavo. Inserire in sequenza il dado e l'anello di tenuta nel cavo.
- 4) Rimuovere lo strato isolante di lunghezza adeguata secondo la figura sottostante.

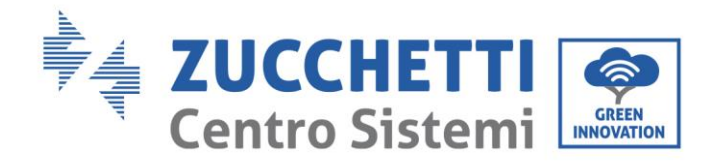

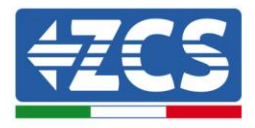

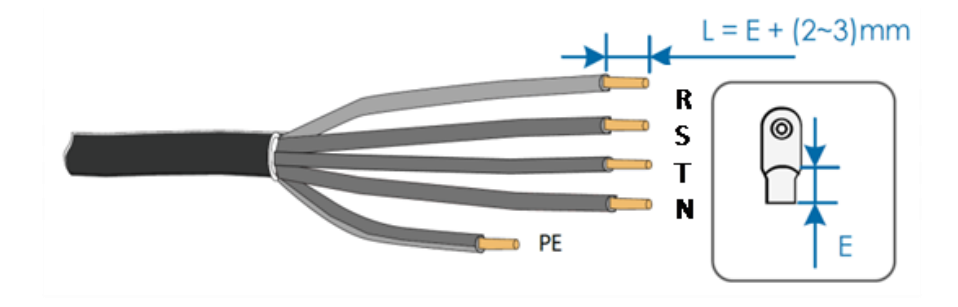

5) Crimpare il terminale.

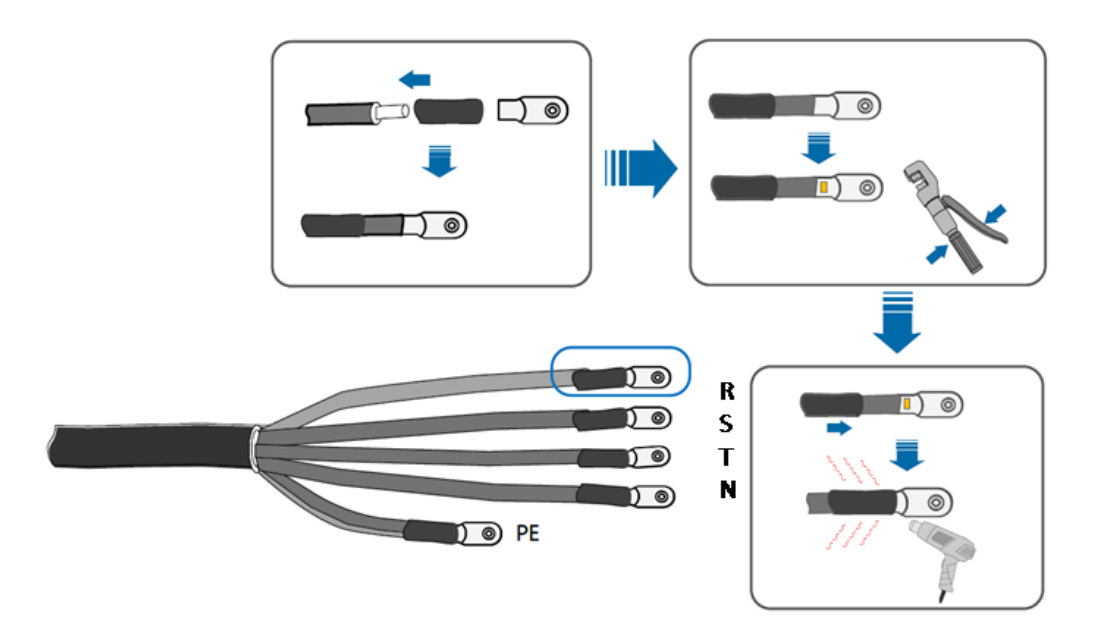

6) A seconda della configurazione di rete, collegare L1, L2, L3 e N ai terminali secondo l'etichetta e serrare la vite sul terminale utilizzando un cacciavite.

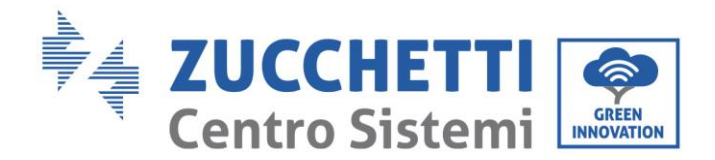

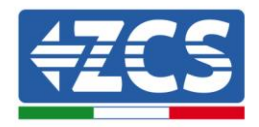

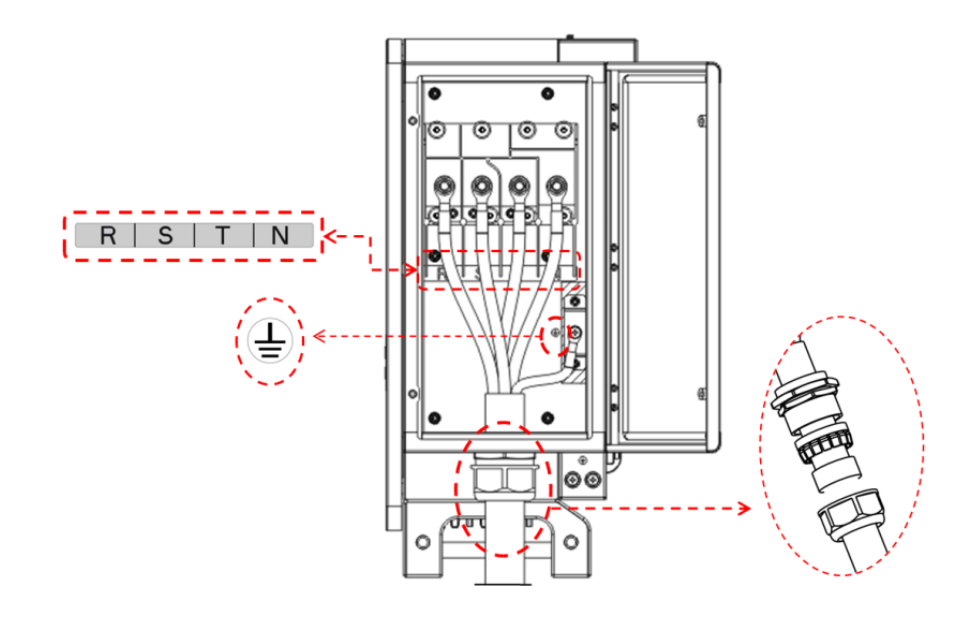

#### Nota:

- Le linee di fase utilizzano un connettore terminale M12, la linea PE utilizza un connettore terminale M8.
  La posizione della linea "PE" e della linea "N" non deve essere opposta. Una posizione opposta può causare un guasto permanente all'inverter.
- Come mostrato nella figura sotto, per il modello HV, non è necessario collegare il cavo N. (Modello HV: 100KTL-HV, 125KTL-HV, 136KTL-HV).

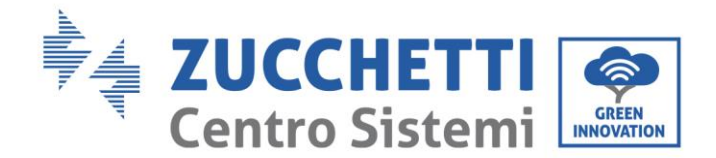

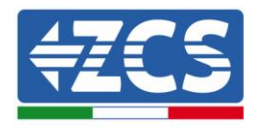

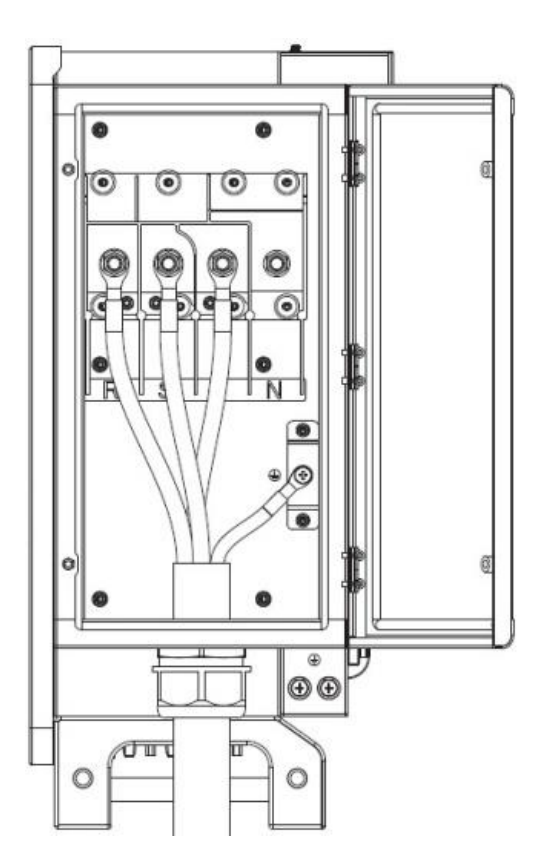

7) Chiudere la scatola di cablaggio e serrare la vite.

### 4.5. Collegamento dei cavi di alimentazione in ingresso DC

Connettere il 3PH 80KTL-136KTL-LV alle stringhe fotovoltaiche tramite i cavi di alimentazione in ingresso DC.

Selezionare la modalità di input: l'inverter 3PH 80KTL-136KTL possiede 8-12 MPPT, i quali possono funzionare sia indipendentemente che in parallelo, in base alla progettazione del sistema. L'utente può scegliere la modalità di funzionamento MPPT adeguata.

#### Modalità indipendente (predefinita):

Se le stringhe sono indipendenti (ad esempio installate su due falde distinte), la modalità di ingresso deve essere impostata come "modalità indipendente".

#### Modalità parallela:

Se le stringhe sono collegate in parallelo, la modalità di input deve essere impostata come "modalità parallela".

Manuale utente 3PH 80KTL-136KTL Rev. 1.1 11/03/2021

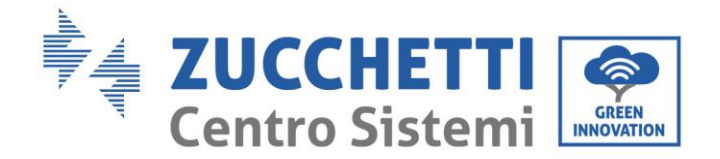

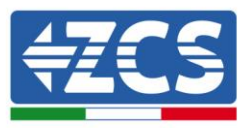

#### Nota:

- Il collegamento delle stringhe fotovoltaiche all'inverter deve seguire la procedura seguente. In caso contrario, qualsiasi difetto derivante da un collegamento errato verrà escluso dalla garanzia.
- Assicurarsi che la corrente di cortocircuito massima delle stringhe FV sia inferiore alla corrente di ingresso DC massima dell'inverter. E che tre "interruttori DC" siano in posizione OFF. In caso contrario, potrebbero causare alta tensione e scosse elettriche.
- Assicurarsi che l'array fotovoltaico abbia in qualsiasi momento buone condizioni di isolamento.
- Assicurarsi che la stessa stringa FV abbia la stessa struttura, inclusi: stesso modello, stesso numero di pannelli, stessa direzione, stesso azimut.
- Assicurarsi che il connettore positivo FV sia collegato al polo positivo dell'inverter, il connettore negativo sia collegato al polo negativo dell'inverter.
- Utilizzare i connettori nella borsa degli accessori. Il danno causato da uso errato non è incluso nella garanzia

#### Contesto

| Sezione trasversale (mm <sup>2</sup> / AWG) |                    | Diamatra actorna dal cava (mm)  |  |
|---------------------------------------------|--------------------|---------------------------------|--|
| Gamma                                       | Valore consigliato | Diametro esterno dei cavo (min) |  |
| 4.0-6.0 / 11-9                              | 4.0 / 11           | 4.5-7.8                         |  |

Figura 28 - Dimensione del cavo DC consigliata

1) Trovare i perni di contatto metallici nella borsa degli accessori, collegare il cavo in base alla figura seguente (1. cavo positivo, 2. cavo negativo).

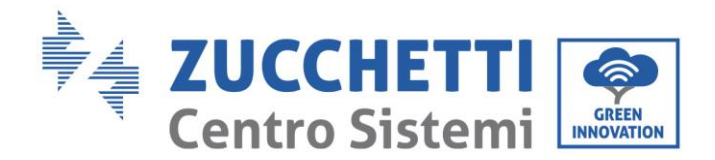

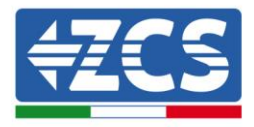

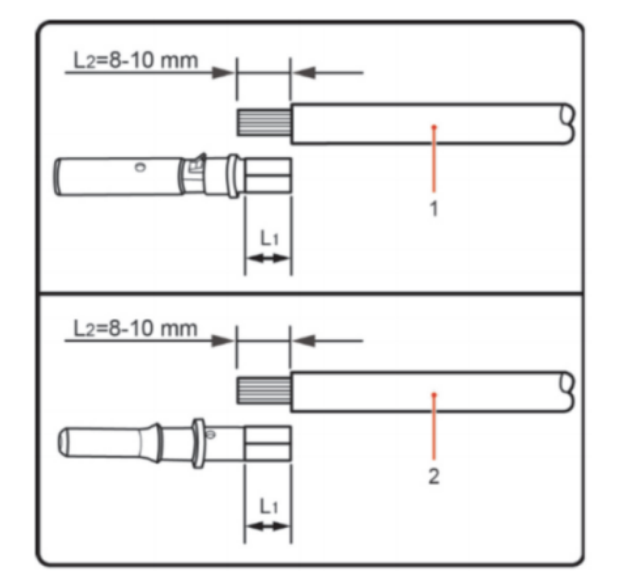

Figura 29 – Connessione cavo DC

2) Crimpare il perno di contatto in metallo fotovoltaico sul cavo a strisce utilizzando adeguate pinze di crimpatura.

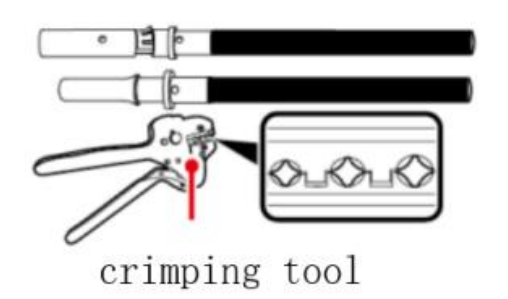

 Inserire il filo nel dado del tappo del connettore e assemblarlo nella parte posteriore della spina maschio o femmina. Quando si sente un "clic", il gruppo di contatto del perno è posizionato correttamente. (3. connettore positivo, 4. connettore negativo).

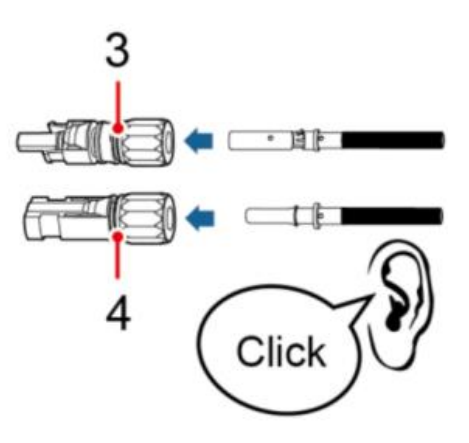

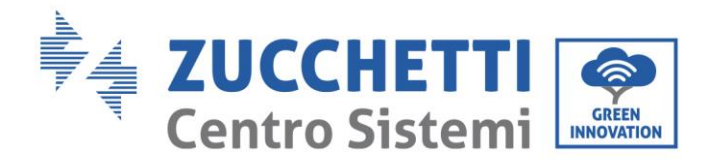

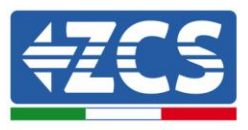

4) Misurare la tensione FV dell'ingresso DC con il multimetro, verificare la polarità del cavo di ingresso DC e collegare il connettore DC con l'inverter finché non si sente un leggero suono che indica che il collegamento è riuscito.

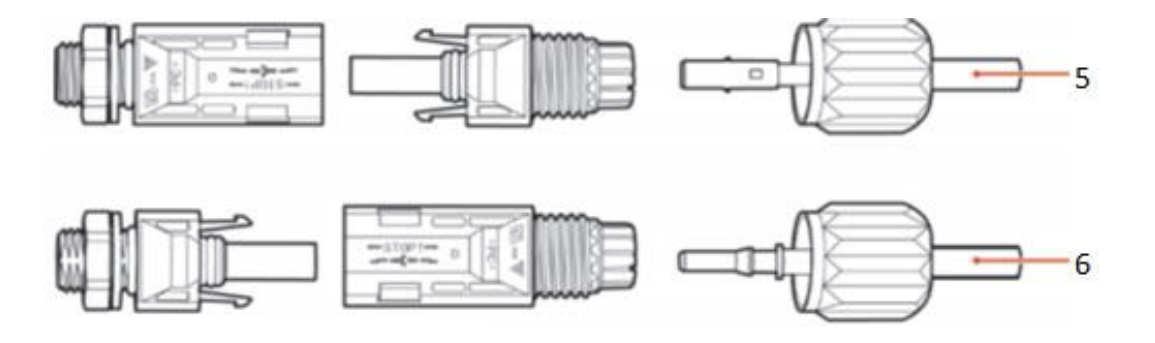

Figura 30 - Connessione cavo DC

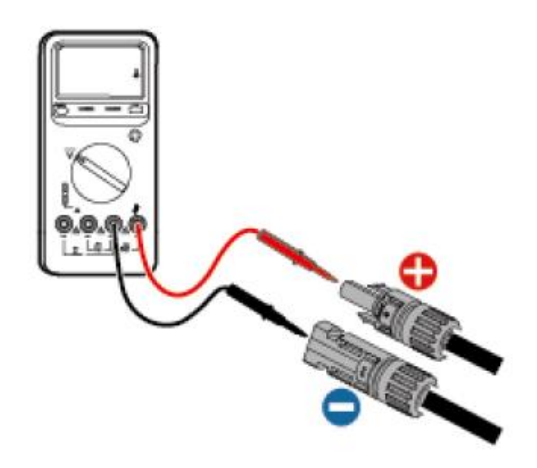

#### Nota: Utilizzare un multimetro per verificare il polo positivo e negativo del campo fotovoltaico!

Soluzione : Se è necessario rimuovere il connettore FV dal lato dell'inverter, utilizzare lo strumento di rimozione come illustrato nella figura sottostante, spostare delicatamente il connettore.

#### Procedura di rimozione

Per rimuovere i connettori positivo e negativo dall'inverter, inserire uno strumento di rimozione nell'innesto a baionetta e premere lo strumento con una forza adeguata, come mostrato nella figura in basso.

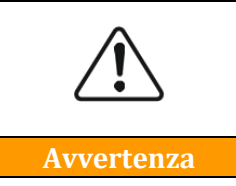

Prima di rimuovere i connettori positivo e negativo, assicurarsi che l'interruttore automatico dell'inverter sia spento. In caso contrario, la corrente continua potrebbe causare un arco elettrico che potrebbe provocare un incendio

Manuale utente 3PH 80KTL-136KTL Rev. 1.1 11/03/2021

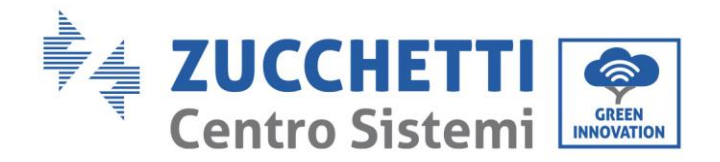

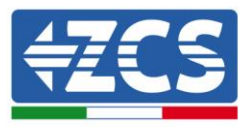

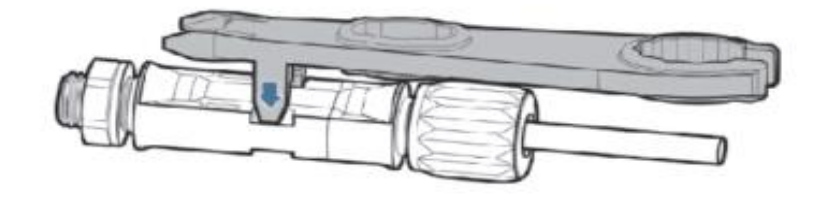

Figura 31 - Rimozione del connettore DC

## 4.6. Collegamento dei cavi di comunicazione

**Nota:** Durante il layout dello schema elettrico, separare il cablaggio di comunicazione e il cablaggio di alimentazione nel caso in cui il segnale sia influenzato.

### Porta USB/WIFI

Descrizione porta:

| Porta USB/WIFI | USB: PORTA USB                    | Utilizzare per aggiornare il<br>software                                               |
|----------------|-----------------------------------|----------------------------------------------------------------------------------------|
|                | WIFI: PORTA<br>WIFI/GPRS/ETHERNET | Utilizzare per la connessione Wi-Fi,<br>GPRS, Ethernet per la trasmissione<br>dei dati |

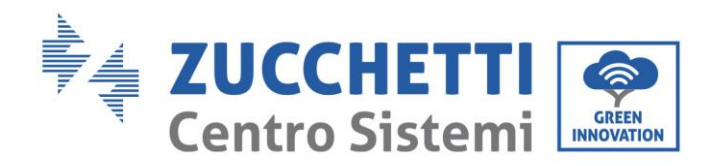

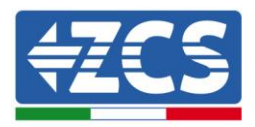

#### Procedura:

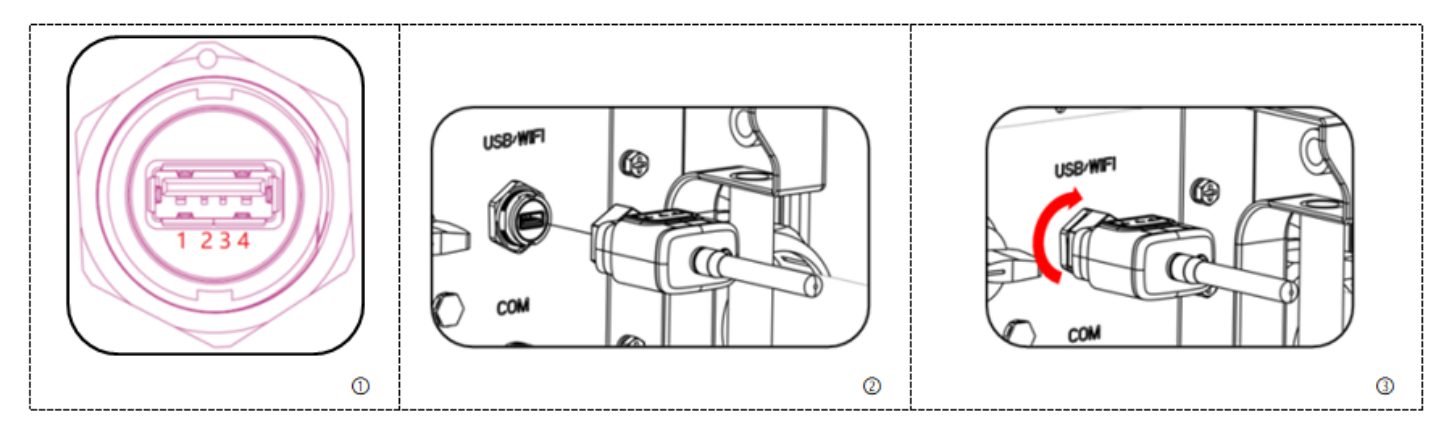

### COM - Porta di comunicazione multifunzione

La tabella seguente presenta le dimensioni consigliate del cavo com.

| Nome                           | Тіро                                                                         | Diametro esterno<br>(mm) | Area<br>(mm²) |
|--------------------------------|------------------------------------------------------------------------------|--------------------------|---------------|
| Cavo di comunicazione<br>RS485 | Il doppino intrecciato schermato per esterni<br>soddisfa gli standard locali | tripolare: 4~8           | 0.25~1        |

Descrizione porta:

| PIN | Denominazione                 | Funzione                              | Nota                                                                     |
|-----|-------------------------------|---------------------------------------|--------------------------------------------------------------------------|
| 1   | RS485A                        | RS485 segnale+                        |                                                                          |
| 2   | RS485A                        | RS485 segnale+                        | Monitoraggio del collegamento dei<br>cavi o monitoraggio di più inverter |
| 3   | RS485B                        | RS485 segnale-                        |                                                                          |
| 4   | RS485B                        | RS485 segnale-                        |                                                                          |
| 5   | Contatore elettrico<br>RS485A | Contatore elettrico RS485<br>segnale+ | Collegamento a filo Contatore                                            |
| 6   | Contatore elettrico<br>RS485B | Contatore elettrico RS485<br>segnale- | elettrico                                                                |
| 7   | GND.S                         | Messa a terra del segnale<br>RS485    |                                                                          |

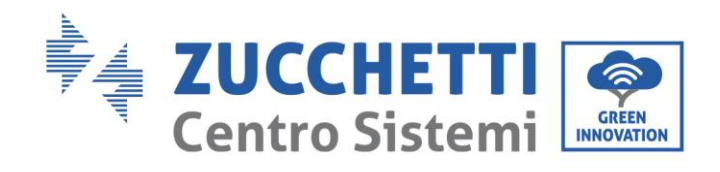

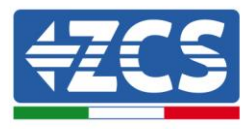

| 8     | DRM0      | Disconnessione remota |            |
|-------|-----------|-----------------------|------------|
| 9     | DRM1/5    |                       |            |
| 10    | DRM2/6    |                       | Porta DPMS |
| 11    | DRM3/7    |                       | Porta DRMS |
| 12    | DRM4/8    |                       |            |
| 13    | GND.S     | Comunicazione a terra |            |
| 14-16 | PIN vuoto | N/D                   | N/D        |

Procedura:

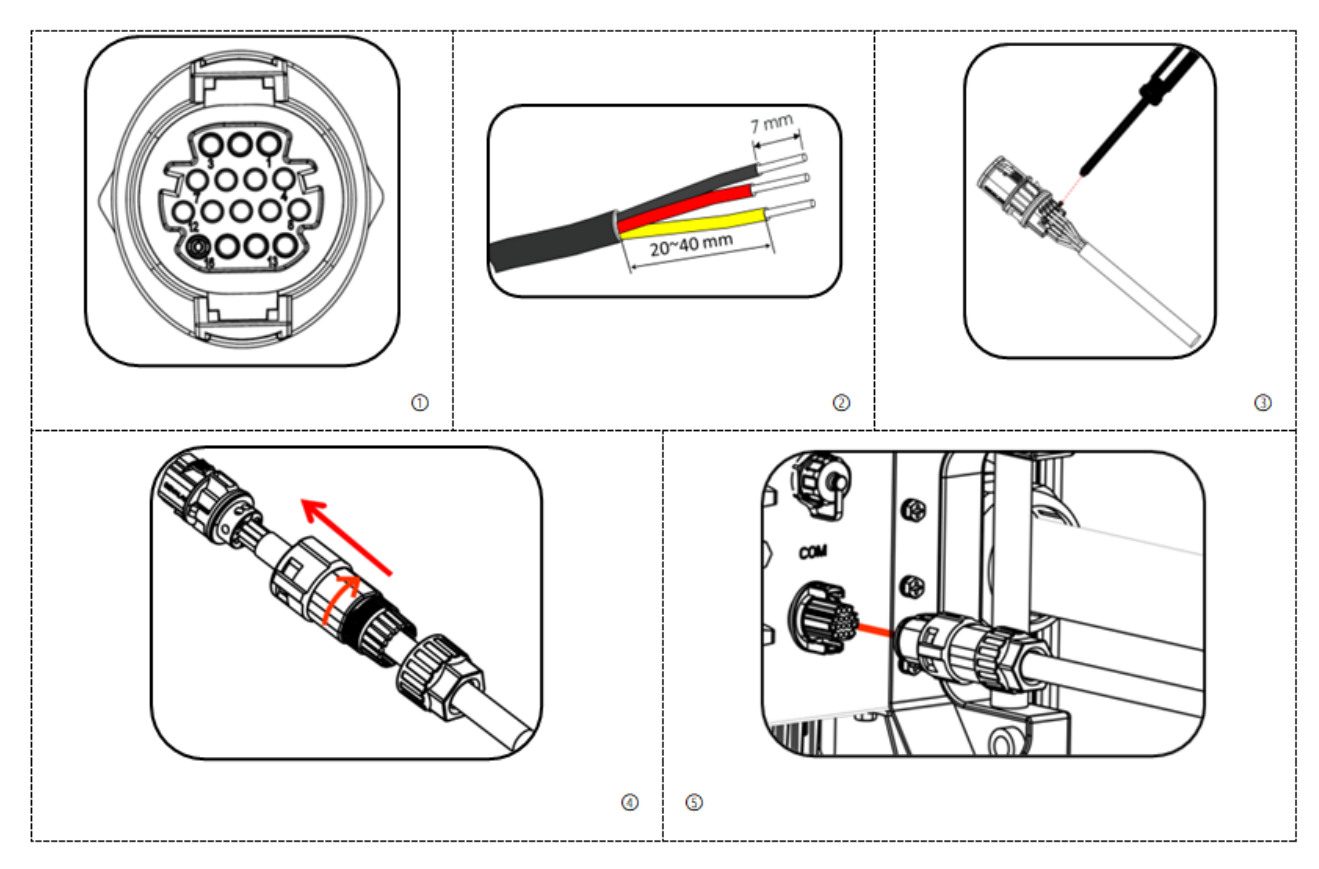

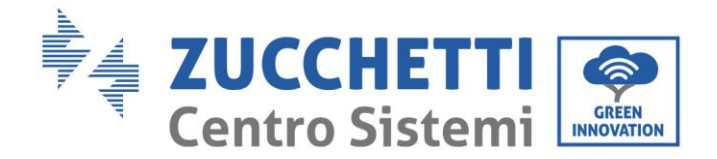

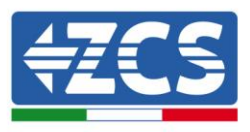

50 / 121

# 5. Messa in servizio dell'inverter

### 5.1. Ispezione di sicurezza prima della messa in servizio

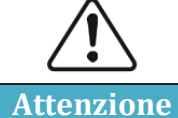

Assicurarsi che la tensione DC e AC si trovi all'interno del range permesso dall'inverter

### • Stringhe fotovoltaiche

Prima di eseguire l'accensione dell'inverter, è necessario esaminare la stringa fotovoltaica. Controllare la tensione a circuito aperto di ciascun pannello fotovoltaico e confrontarla con i dati riportati nella scheda tecnica.

- Assicurarsi che la tensione a circuito aperto di ciascuna stringa FV corrisponda ai dati tecnici;
- Assicurarsi che la polarità positiva e negativa sia corretta.

#### • Connessione DC

Assicurarsi che l'interruttore DC dell'inverter sia spento. Utilizzare il multimetro per controllare la tensione e la corrente del lato DC; controllare il cavo DC, assicurarsi che i poli positivo e negativo non siano invertiti, coerentemente con il polo positivo e negativo della stringa fotovoltaica; in caso contrario l'inverter può subire danni irreversibili. Confrontare la tensione di ogni stringa connessa allo stesso MPPT; nel caso la differenza sia superiore al 3%, la stringa FV potrebbe essere danneggiata. La massima tensione in continua (nel caso si raggiunga la minima temperatura di funzionamento consentita) dovrebbe essere inferiore a 1100 V. Assicurarsi che tutte le stringhe fotovoltaiche siano saldamente connesse all'ingresso dell'inverter.

#### • Connessione AC

Assicurarsi che l'interruttore AC dell'inverter sia spento. Controllare che le fasi dell'inverter siano collegata correttamente alla rete (R, S, T, N, PE). Controllare che il tipo di rete AC in cui l'inverter è installato sia corretto (TN-C, TN-S, TT). Controllare che la tensione di ogni fase sia all'interno dell'intervallo corretto. Se possibile, misurare il THD, e nel caso la distorsione sia eccessiva, l'inverter potrebbe non funzionare correttamente.

### • Installazione del coperchio frontale e delle viti di serraggio

### 5.2. Avvio dell'inverter

- 1) Attivare l'interruttore DC sia sul quadro di campo che sull'inverter fotovoltaico (se presente); attendere l'accensione del display.
- 2) Attivare l'interruttore AC installato a parete. Quando la corrente continua generata dalla stringa fotovoltaica sarà sufficiente, l'inverter si avvierà automaticamente. la dicitura "normale" mostrata sul display indicherà il corretto funzionamento.
- 3) Impostare il codice paese corretto

Nota: I vari operatori della rete di distribuzione nei diversi paesi richiedono specifiche diverse per quanto riguarda le connessioni alla rete degli inverter FV. Pertanto, è molto importante assicurarsi di aver selezionato il codice paese corretto in base ai requisiti delle autorità locali.

Consultare il progettista dell'impianto o il personale qualificato delle autorità di sicurezza elettrica in merito.

Manuale utente 3PH 80KTL-136KTL Rev. 1.1 11/03/2021

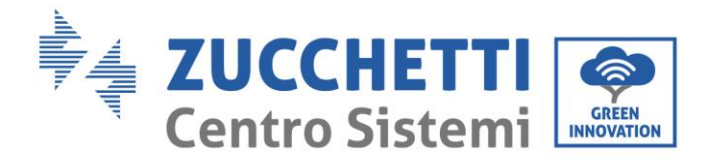

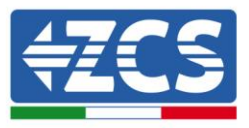

Zucchetti Centro Sistemi S.p.A. non è responsabile per eventuali conseguenze derivanti dalla selezione errata del codice paese.

Se l'inverter indica la presenza di eventuali guasti, fare riferimento al capitolo relativo del presente manuale oppure all'assistenza tecnica Zucchetti Centro Sistemi S.p.A.

Manuale utente 3PH 80KTL-136KTL Rev. 1.1 11/03/2021

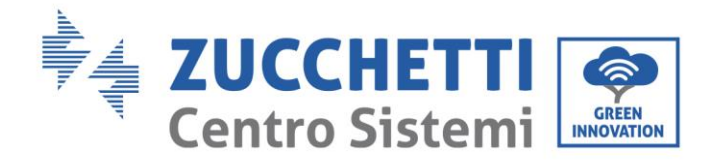

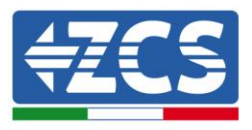

# 6. Interfaccia operativa

#### Informazioni generali del presente capitolo

Questa sezione descrive il display e il relativo funzionamento, i pulsanti e le spie LED degli inverter della serie 80KTL-136KTL.

### 6.1. Pannello operativo e display

### Pulsanti e indicatori led

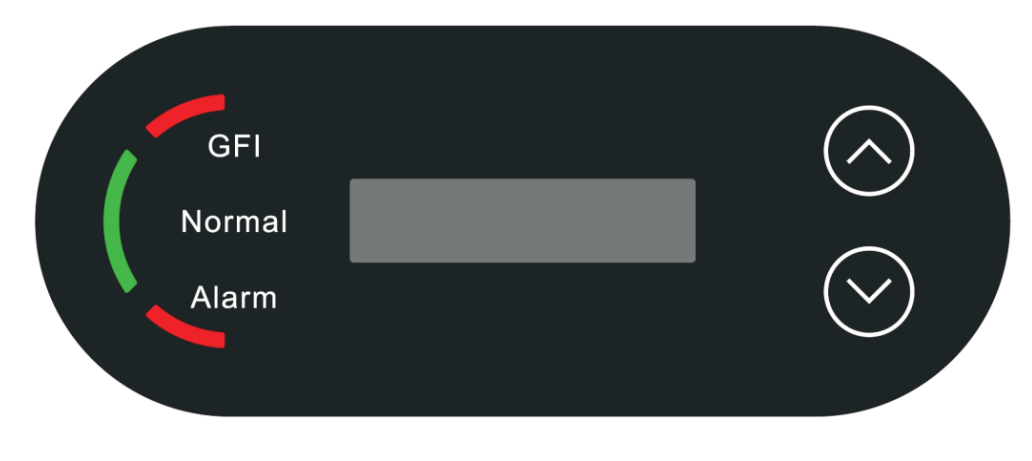

Figura 32 - Display LCD con pulsanti e indicatori led

### Pulsanti principali:

- " $\wedge$ " Breve pressione sul tasto UP = incrementa
- "^" Lunga pressione sul tasto UP = esce dall'interfaccia corrente
- "v" Breve pressione sul tasto DOWN = riduce
- "v" Lunga pressione sul tasto DOWN = accede all'interfaccia corrente

### Indicatori luminosi:

- Spia rossa "GFI" accesa = GFCI difettoso
- Luce verde "normale" lampeggiante = conto alla rovescia o controllo
- Luce verde "Normale" accesa = normale.
- Spia rossa "Allarme" accesa = guasto ripristinabile o irrecuperabile.

### 6.2. Interfaccia principale

L'interfaccia LCD indica lo stato dell'inverter, le informazioni di allarme, la connessione di comunicazione, la corrente e la tensione di ingresso fotovoltaico, la tensione di rete, la corrente e la frequenza, la generazione attuale, la generazione totale.

Manuale utente 3PH 80KTL-136KTL Rev. 1.1 11/03/2021

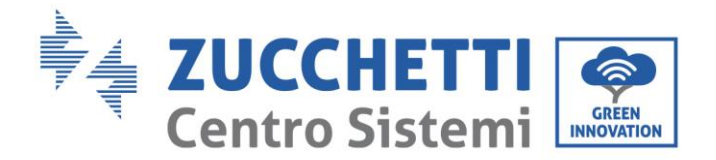

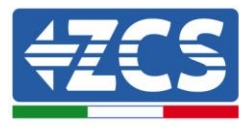

Stato di funzionamento dell'inverter, tensione e corrente di ingresso fotovoltaico FV 1 -12.

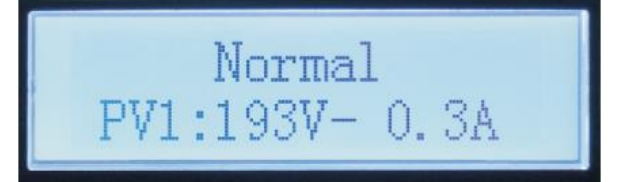

Stato di funzionamento dell'inverter, potenza generata dai pannelli FV

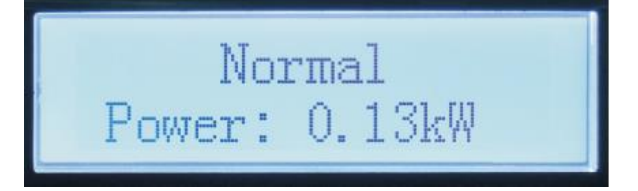

Stato di funzionamento dell'inverter, elettricità generata oggi.

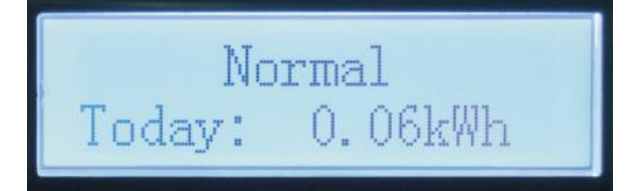

Stato di funzionamento dell'inverter, elettricità totale generata.

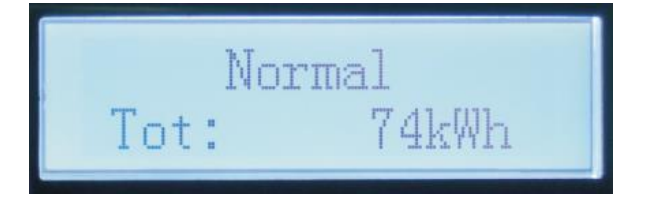

Stato di funzionamento dell'inverter, tensione e corrente di rete.

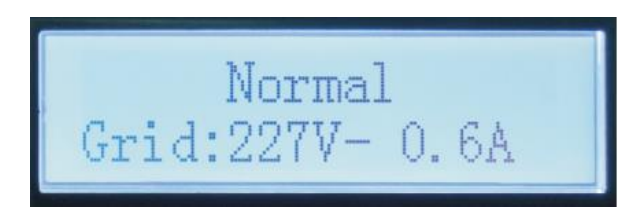

Stato di funzionamento dell'inverter, tensione e frequenza di rete.

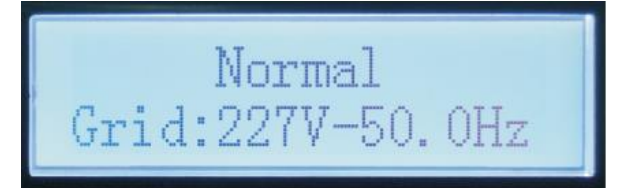

Manuale utente 3PH 80KTL-136KTL Rev. 1.1 11/03/2021

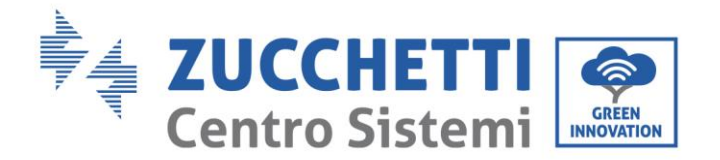

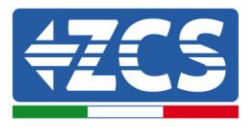

Stato di funzionamento dell'inverter, stato Wi-Fi / RS485.

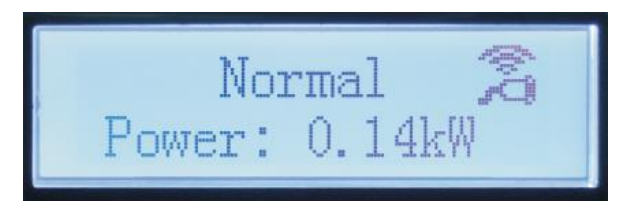

Allarme inverter guasto.

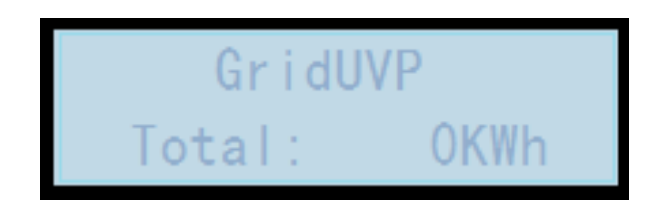

All'accensione, lo schermo LCD visualizza la scritta INITIALIZING, come nell'immagine seguente.

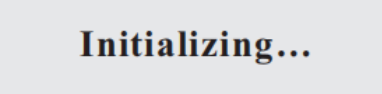

quando la scheda di controllo sarà connessa correttamente alla scheda di comunicazione, il display LCD mostrerà lo stato attuale dell'inverter, come mostrato nella figura seguente.

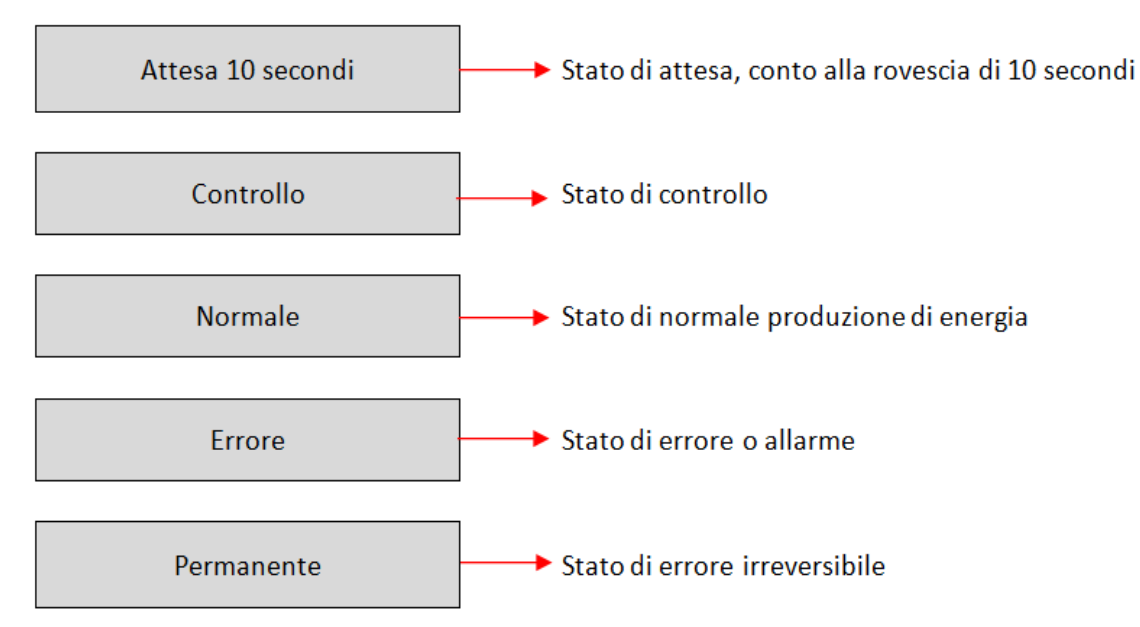

(Nota: l'attesa dipende dal codice del paese, in alcuni sono 60 secondi)

Manuale utente 3PH 80KTL-136KTL Rev. 1.1 11/03/2021

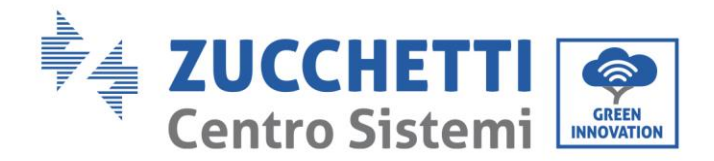

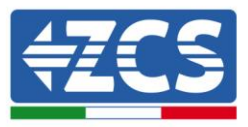

Gli stati dell'inverter comprendono: attesa, controllo, normale, errore e permanente

**Attesa:** l'inverter è in attesa dello stato di Controllo al termine del tempo di riconnessione. In questo stato, il valore della tensione di rete è compreso tra i limiti minimo e massimo, e così via; in caso contrario l'inverter andrà in stato di errore o di errore permanente.

**Controllo:** l'inverter sta controllando la resistenza di isolamento, il funzionamento dei relè e altri requisiti di sicurezza. Esegue inoltre un test automatico per garantire che il software e l'hardware dell'inverter siano funzionanti. L'inverter passerà allo stato di errore o allo stato errore permanente se si verificano errori.

**Normale**: L'inverter passa allo stato di normale funzionamento e va ad alimentare la rete elettrica; l'inverter passerà allo stato di errore o errore permanente se si verificano errori.

**Errore:** l'inverter ha riscontrato un errore non permanente. Dovrebbe pertanto tornare allo stato normale se gli errori si risolvono autonomamente. Se lo stato di errore persiste, si prega di controllare il codice di errore.

**Permanente**: l'inverter ha riscontrato un errore permanente. È pertanto necessario che l'installatore esegua il debug di questo tipo di errore in base al codice riscontrato.

Nel caso in cui la scheda di controllo e la scheda di comunicazione non siano connesse, l'interfaccia del display LCD appare come mostrato nella figura seguente.

Errore comunicazione DSP

### 6.3. Menu principale

Premere il pulsante con la freccia in basso quando ci si trova nella schermata dell'interfaccia principale per accedere al menu principale, che apparirà come di seguito:

| Normale | Premere a lungo il bottone con la<br>freccia IN BASSO |  |
|---------|-------------------------------------------------------|--|
|         | 1. Impostazioni                                       |  |
|         | 2. Lista eventi                                       |  |
|         | 3 .Info Sistema                                       |  |
|         | 4. Orario                                             |  |
|         | 5. Aggiornamento Software                             |  |

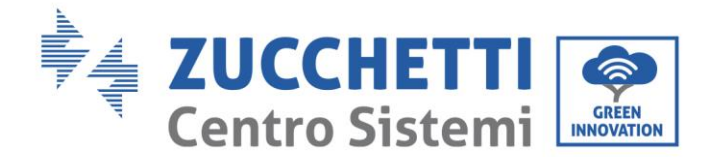

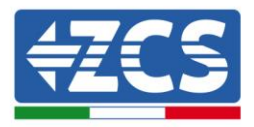

### (A) Accedere all'interfaccia Impostazioni come segue

Il menù "Impostazioni" contiene I seguenti sottomenu:

| 1.Impostazi<br>oni | Premere a lungo il<br>bottone con la freccia IN<br>BASSO |                                      |
|--------------------|----------------------------------------------------------|--------------------------------------|
|                    | 1. Data e ora                                            | 11. Interfaccia Logica               |
|                    | 2. Azzera Energia                                        | 12. Impostare il rapporto di potenza |
|                    | 3. Elimina Eventi                                        |                                      |
|                    | 4. Codice Paese                                          |                                      |
|                    | 5. Controllo On-Off                                      |                                      |
|                    | 6. Imposta Energia                                       |                                      |
|                    | 7. Imposta Indirizzo                                     |                                      |
|                    | 8. Imposta modalità Input                                |                                      |
|                    | 9. Imposta lingua                                        |                                      |
|                    | 10. Scans. MPPT                                          |                                      |

Premere a lungo il pulsante per accedere all'interfaccia principale di "1. Impostazioni" e premere a lungo per accedere al menu Impostazioni. È possibile selezionare il contenuto da impostare premendo brevemente il pulsante.

Nota1: per alcune impostazioni bisogna inserire la password (la password predefinita è 0001), quando si immette la password, premere brevemente per cambiare il numero, premere a lungo per confermare il numero corrente e premere a lungo dopo aver immesso la password corretta. Se viene visualizzato "errore password, riprova", sarà necessario immettere nuovamente la password corretta.

#### • Imposta ora

Impostare l'ora del sistema per l'inverter.

#### • Azzera Energia

Azzera l'inverter dalla generazione totale di energia.

#### • Elimina Eventi

Elimina la cronologia eventi registrata nell'inverter.

#### • Codice Paese

Premendo a lungo il pulsante, accede all'interfaccia, salva il file specifico nell'USB e inserisce la porta di

Manuale utente 3PH 80KTL-136KTL Rev. 1.1 11/03/2021

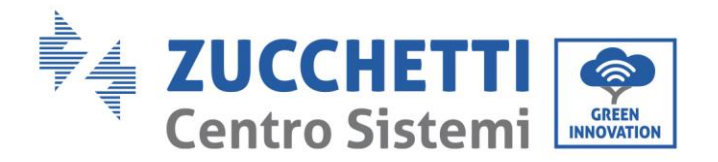

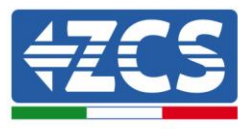

comunicazione USB nell'inverter.

#### • Controllo On-Off

Controllo locale accensione-spegnimento inverter.

#### • Imposta Energia

Imposta la generazione totale di energia. È possibile modificare la generazione totale di energia tramite questa opzione.

#### • Imposta Indirizzo

Imposta l'indirizzo (quando è necessario monitorare più inverter contemporaneamente). Default 01.

### • Imposta modalità input

Azzurro 3PH 80KTL-136KTL possiede 8-12 MPPT, questi MPPT possono funzionare interdipendentemente o divisi in modalità parallela. L'utente può modificare l'impostazione in base alla configurazione.

#### • Imposta Lingua

Impostare la lingua di visualizzazione dell'inverter.

#### • Scansione MPPT

Scansione ombra, quando il componente è bloccato o anomalo, causando più picchi di potenza, abilitando questa funzione, è possibile tracciare il punto di picco della massima potenza.

#### • Interfaccia logica

Abilita o disabilita le interfacce logiche. Viene utilizzato per Australia (AS4777), Europa generale (50549), Germania (4105) inferiori allo standard.

#### • Imposta rapporto potenza (il paese è impostato su 10)

Impostare il rapporto di generazione.

### (B) Lista eventi

L'elenco eventi viene utilizzato per visualizzare i record degli eventi in tempo reale, incluso il numero totale di eventi e ogni numero ID specifico e il tempo di esecuzione. L'utente può accedere all'interfaccia dell'elenco eventi tramite l'interfaccia principale per controllare i dettagli dei record degli eventi in tempo reale, l'evento verrà elencato in base all'ora corrente e gli eventi recenti verranno elencati nella parte anteriore. Fare riferimento all'immagine seguente. Premere a lungo il pulsante e premere brevemente il pulsante per girare pagina nell'interfaccia standard, quindi entrare nell'interfaccia "2. Lista Eventi".

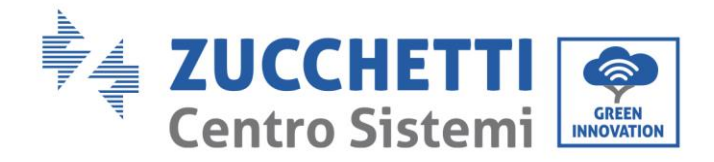

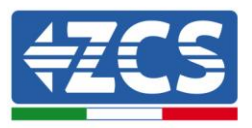

| 2. Lista Eventi         |                                                                                                    |  |
|-------------------------|----------------------------------------------------------------------------------------------------|--|
| 1. Evento corrente      | 2. Cronologia eventi                                                                                                    |  |
| Informazione sul guasto | 001 ID04 06150825<br>(Visualizza il numero di sequenza dell'evento, il numero ID evento e il tempo di occorrenza<br>dell'evento) |  |

### (C) Interfaccia "Info Sistema" come di seguito

| 3.Info Sistema | Premere a lungo il tasto con la freccia IN<br>BASSO |  |
|----------------|-----------------------------------------------------|--|
|                | 1.Tipo inverter                                     |  |
|                | 2.Numero di serie                                   |  |
|                | 3.Versione soft                                     |  |
|                | 4.Versione hard                                     |  |
|                | 5.Paese                                             |  |
|                | 6.Indirizzo Modbus                                  |  |
|                | 7.Modalità input                                    |  |

L'utente accede al menu principale premendo a lungo il tasto con la freccia IN BASSO, premendo brevemente e girando la pagina per selezionare il contenuto del menu, quindi preme a lungo il pulsante per accedere a "3. Info Sistema". Girando la pagina può selezionare le informazioni di sistema da visualizzare.

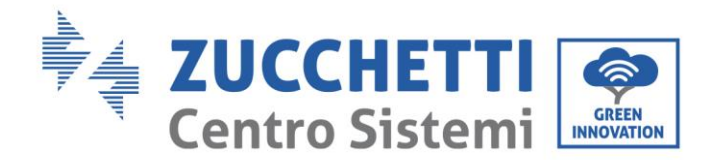

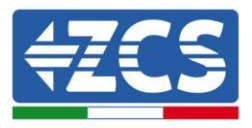

### (D) Orario visualizzato

Premere a lungo il pulsante e premere brevemente il pulsante per girare la pagina nell'interfaccia utente standard per accedere a "4. Orario visualizzato", quindi premere a lungo il pulsante per visualizzare l'orario corrente del sistema.

### (E) Aggiornamento Software

L'utente può aggiornare il software tramite unità flash USB, Zucchetti Centro Sistemi S.p.A. gli fornirà il nuovo software di aggiornamento chiamato firmware se necessario. L'utente deve copiare il file di aggiornamento sull'unità flash USB.

### 6.4. Aggiornamento del software dell'inverter

AZZURRO 3PH 80KTL-136KTL offre l'aggiornamento del software tramite unità flash USB per massimizzare le prestazioni dell'inverter ed evitare errori di funzionamento dell'inverter causati da bug del software.

1) Spegnere gli interruttori AC e DC, rimuovere il coperchio della scheda di comunicazione come nella figura di seguito. Se la linea RS485 è stata collegata, sganciare prima il dado impermeabile e assicurarsi che la linea di comunicazione non sia più attiva. Quindi rimuovere il coperchio impermeabile.

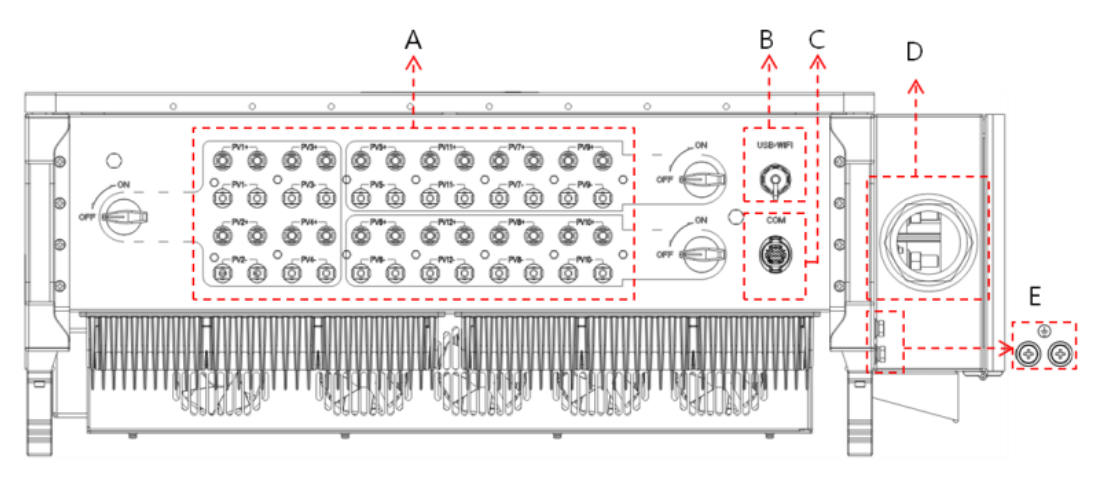

Figura 33 - Rimuovere l'ampia copertura del sistema di comunicazione

- 2) Inserire l'USB nel computer.
- 3) Il team di servizio Zucchetti Centro Sistemi S.p.A. invierà il codice software all'utente, dopo aver ricevuto il file, decomprimere il file e sostituire il file originale nell'unità flash USB.

Manuale utente 3PH 80KTL-136KTL Rev. 1.1 11/03/2021

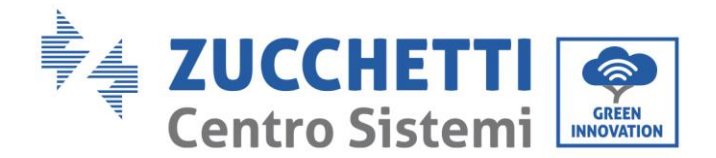

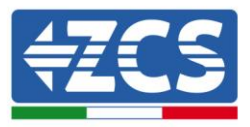

- 4) Inserire l'unità USB nella porta USB dell'inverter.
- 5) Quindi accendere lo switch DC ed accedere all'aggiornamento online al menu principale "5. Aggiornamento Software" nel programma di visualizzazione LCD. Il metodo per accedere al menu può fare riferimento all'interfaccia operativa del LCD.
- 6) Inserire la password 0715, quindi avviare il processo di aggiornamento.
- 7) Aggiornamento del sistema DSP principale, slave DSP e ARM a turno. Se l'aggiornamento principale del DSP ha esito positivo, nel LCD verrà visualizzato "Update DSP1 Success", altrimenti verrà visualizzato "Update DSP1Fail". Se l'aggiornamento DSP slave ha esito positivo, nel LCD verrà visualizzato "Update DSP2 Success", altrimenti verrà visualizzato "UpdateDSP2 Fail".
- 8) In caso di errore, spegnere l'interruttore DC, attendere che lo schermo LCD si sia spento, quindi riavviare nuovamente l'interruttore DC, quindi continuare l'aggiornamento dal passaggio 5.
- 9) Al termine dell'aggiornamento, spegnere l'interruttore DC, attendere lo spegnimento dello schermo LCD, quindi avvitare il dado impermeabile e accendere nuovamente l'interruttore DC e l'interruttore AC, l'inverter entrerà nello stato di funzionamento. L'utente può controllare la versione software corrente in Info Sistema→3. Versione Software

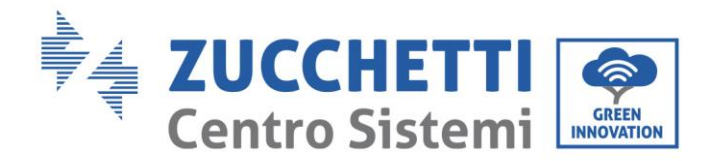

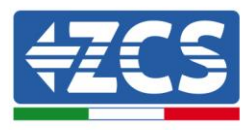

# 7. Troubleshooting e manutenzione

### 7.1. Troubleshooting

In questo paragrafo vengono descritti i potenziali errori per questo prodotto. Leggere attentamente i suggerimenti seguenti durante la risoluzione dei problemi:

1) Controllare i messaggi di avviso e i codici di errore sul pannello delle informazioni dell'inverter.

- Se l'inverter non visualizza alcun errore, effettuare le seguenti verifiche:
  - L'inverter si trova in un luogo pulito, asciutto e adeguatamente ventilato?
  - L'interruttore DC è chiuso?
  - I cavi sono correttamente dimensionati e il più possibile corti?
  - Le connessioni di ingresso/uscita e il cablaggio sono in buone condizioni?
  - Le impostazioni di configurazione sono corrette per l'installazione realizzata?

Questo paragrafo contiene i potenziali errori, i passaggi di risoluzione e fornisce agli utenti metodi e suggerimenti per il troubleshooting.

La procedura per controllare l'elenco degli eventi può fare riferimento al manuale.

| ID Lista<br>Eventi | Nome Lista Eventi | Descrizione Lista Eventi                            | Soluzione                                                                                                    |
|--------------------|-------------------|-----------------------------------------------------|----------------------------------------------------------------------------------------------------|
| ID01               | GridOVP           | La tensione di rete è troppo<br>alta.               | Se l'allarme si presenta occasionalmente, la<br>causa probabile è che la rete elettrica si<br>trovi in uno stato anomalo.                                                                                                    |
| ID02               | GridUVP           | La tensione di rete è troppo<br>bassa.              | L'inverter torna automaticamente nello<br>stato di funzionamento normale quando<br>viene ripristinato lo stato di normalità<br>della rete elettrica.<br>Se l'allarme si presenta frequentemente<br>controllare se la tensione/frequenza di                                                                                                    |
| ID03               | GridOFP           | La frequenza della rete<br>elettrica è troppo alta. |                                                                                                    |
| ID04               | GridUFP           | La frequenza della rete<br>elettrica è troppo bassa | rete si trova entro l'intervallo corretto. In<br>caso negativo, contattare l'assistenza<br>tecnica. In caso positivo, controllare<br>l'interruttore AC e il cablaggio AC<br>dell'inverter.<br>Se la tensione/frequenza si trova entro<br>l'intervallo accettabile e il cablaggio AC è<br>corretto, mentre l'allarme si presenta<br>ripetutamente, contattare il servizio di<br>assistenza tecnica per modificare i punti di<br>protezione di sovratensione della rete,<br>sottotensione, sovrafrequenza e sottofrequenza<br>dopo avere ottenuto l'approvazione |

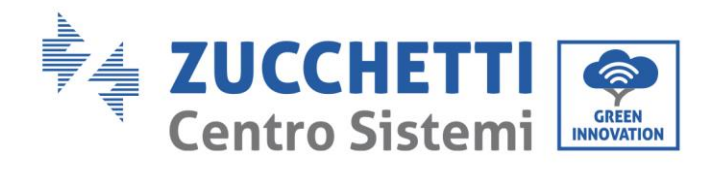

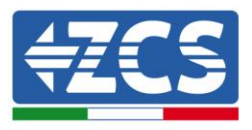

|      |                    |                                                                | dall'operatore della rete elettrica locale.                                                                                                    |
|------|--------------------|----------------------------------------------------------------|----------------------------------------------------------------------------------------------------|
| ID05 | GFCIFault          | Guasto dell'interruttore<br>automatico differenziale.          | Se il guasto si presenta occasionalmente, la<br>causa probabile è che i circuiti esterni a<br>volte presentino anomalie.<br>L'inverter torna automaticamente nello<br>stato di funzionamento normale dopo la<br>rettifica del guasto. Se il guasto si verifica<br>frequentemente e dura a lungo, verificare<br>se la resistenza all'isolamento tra l'array<br>fotovoltaico e il terreno (messa a terra) è<br>troppo bassa, quindi controllare le<br>condizioni di isolamento del cavo<br>fotovoltaico. |
| ID06 | OVRT               | OVRT difettoso                                                 |                                                                                                    |
| ID07 | LVRT               | LVRT difettoso                                                 |                                                                                                    |
| ID08 | IslandFault        | Islanding difettoso                                            |                                                                                                    |
| ID09 | GridOVPInstant1    | Tensione istantanea della<br>rete troppo alta 1                |                                                                                                    |
| ID10 | GridOVPInstant2    | Tensione istantanea della<br>rete troppo alta 2                |                                                                                                    |
| ID11 | VGridLineFault     | Tensione della linea di rete<br>difettosa                      |                                                                                                    |
| ID12 | InvOVP             | Sovratensione inverter                                         |                                                                                                    |
| ID17 | HwADFaultIGrid     | Errore di campionamento<br>della rete corrente                 | ID17-ID24 sono guasti interni dell'inverter,<br>spegnere l'"interruttore DC". attendere 5                                                                                                    |
| ID18 | HwADFaultDCI       | Errore di campionamento<br>DCI                                 | minuti, quindi riaccendere l'"interruttore<br>DC". Verificare se l'errore è stato corretto.                                                                                                    |
| ID19 | HwADFaultVGrid(DC) | Campionamento della<br>tensione di rete difettoso<br>(lato DC) | In caso contrario, contattare il supporto<br>tecnico.                                                                                                    |

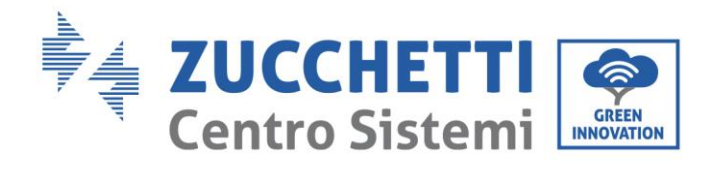

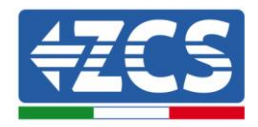

|      |                         | Campionamento della               |                                                               |
|------|-------------------------|-----------------------------------|---------------------------------------------------------------|
| ID20 | HwADFaultVGrid(AC)      | tensione di rete difettoso        |                                                               |
|      |                         | (lato AC)                         |                                                               |
| ID21 | GFCIDeviceFault(DC)     | perdite di corrente (lato         |                                                               |
|      |                         | DC)                               |                                                               |
| ID22 | GFCIDeviceFault(AC)     | Campionamento delle               |                                                               |
|      |                         | perdite di corrente (lato AC)     |                                                               |
| ID23 | HwADFaultIdcBranch      | corrente di derivazione           |                                                               |
|      |                         | difettoso                         |                                                               |
|      |                         | Campionamento della               |                                                               |
| ID24 | HwADFaultIdc            | corrente di ingresso DC           |                                                               |
|      |                         | Il valore di compionemente        |                                                               |
| ID29 | ConsistentFault GFCI    | GFCI tra il DSP master e lo       |                                                               |
| 12=2 | donsistenti dult_di di  | slave DSP non è coerente          |                                                               |
|      |                         | Il valoro di campionamonto        |                                                               |
| 1020 |                         | della tensione di rete tra il     |                                                               |
| ID30 | ConsistentFault_Vgrid   | master e lo slave non è           | ID17-ID24 sono guasti interni dell'inverter,                  |
|      |                         | coerente                          | minuti, quindi riaccendere l'"interruttore                    |
| ID31 | ConsistentFault_DCI     |                                   | DC". Verificare se l'errore è stato corretto.                 |
|      |                         | Comunicazione SPI                 | In caso contrario, contattare il supporto<br>tecnico          |
| ID33 | SpiCommFault (DC)       | difettosa (lato DC)               | techico.                                                      |
| 1004 |                         | Comunicazione SPI                 |                                                               |
| ID34 | SpiCommFault(AC)        | difettosa (lato AC)               |                                                               |
| ID35 | SChip_Fault             | Chip difettoso (lato DC)          |                                                               |
| ID36 | MChip_Fault             | Chip difettoso (lato AC)          |                                                               |
| ID41 | RelayFail               | Relè difettoso                    |                                                               |
| ID42 | IsoFault                | Basso isolamento difettoso        |                                                               |
| ID43 | PEConnectFault          | Messa a terra difettosa           |                                                               |
| ID44 | PvConfigError           | Modalità di input non<br>corretta |                                                               |
| ID45 | Reserved                |                                   |                                                               |
| ID47 | Reserved                |                                   |                                                               |
| ID49 | Reserved                |                                   | Assicurarsi che la posizione di installazione                 |
|      |                         | Dissinatore di calore1            | e il metodo di installazione soddisfino i                     |
| ID50 | TempFault_HeatSink1     | protezione                        | requisiti della sezione relativa del presente                 |
|      |                         | sovratemperatura                  | manuale d'uso.<br>Verificare co la temporature ambiente della |
| IDE4 | Town Fourth Hand Call 2 | Dissipatore di calore2            | posizione di installazione supera il limite                   |
| 1D51 | remprauit_HeatSink2     | sovratemperatura                  | superiore. Se sì, migliorare la ventilazione                  |

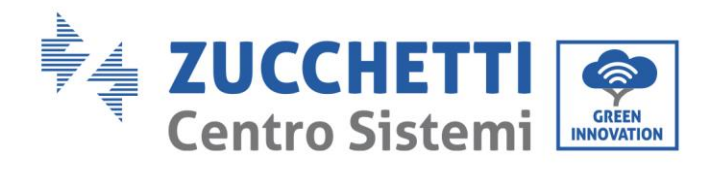

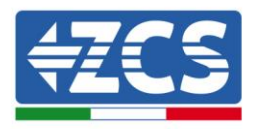

|               | TompEquilt HostSink? | Dissipatore di calore3      | per ridurre la temperatura                   |
|---------------|----------------------|-----------------------------|----------------------------------------------|
| 1052          | Temprault_neatomko   | sovratemperatura            |                                              |
|               |                      | Dissipatore di calore4      |                                              |
| ID53          | TempFault_HeatSink4  | protezione                  |                                              |
|               | 1 –                  | sovratemperatura            |                                              |
|               |                      | Dissipatore di calore5      |                                              |
| ID54          | TempFault_HeatSink5  | protezione                  |                                              |
|               |                      | sovratemperatura            |                                              |
|               |                      | Dissipatore di calore6      |                                              |
| ID55          | TempFault_HeatSink6  | protezione                  |                                              |
|               |                      | sovratemperatura            |                                              |
|               | TompFoult Env1       | temperatura ambiente1       |                                              |
| 1057          | TempFault_Env1       | protezione                  |                                              |
|               |                      | Model1 protezione           |                                              |
| ID59          | TempFault_Inv1       | sovratemperatura            |                                              |
|               |                      |                             |                                              |
| ID60          | TempFault_Inv2       | Model2 protezione           |                                              |
|               |                      | sovratemperatura            |                                              |
|               |                      | Model2 protezione           |                                              |
| ID61          | TempFault_Inv3       | sovratemperatura            |                                              |
|               |                      | sovratemperatura            |                                              |
| 1065          | VhueDmellnhalanco    | Valoro PMS dolla tonsiono   |                                              |
| 1005          | VDUSKIIISOIIDalaiice | del hus non hilanciato      |                                              |
|               |                      | Valore istantaneo della     |                                              |
| ID66          | VbusInstantUnbalance | tensione del bus non        |                                              |
|               |                      | bilanciato                  |                                              |
|               |                      |                             | Se la configurazione dell'array fotovoltaico |
|               |                      | Sottotensione del bus       | fosse corretta, l'irradiazione solare        |
| ID67          | BusUVP               | durante la connessione alla | potrebbe essere troppo bassa. Una volta      |
|               |                      | rete                        | che l'irradiazione solare tornerà alla       |
|               |                      |                             | normalmente                                  |
| ID69          | PVOVP                | Sovratensione FV            | normalmente                                  |
| ID70          | Reserved             |                             |                                              |
| ID71          | BusOVP               | Sovratensione BUS           |                                              |
| 1072          | SwBucPmcOVD          | Tensione bus Inverter       |                                              |
| 1072          | 3wDu3NIII30 v r      | sovratensione software      |                                              |
| <b>ID</b> = 2 |                      | Tensione bus Inverter       |                                              |
| ID73          | SwBusInstantOVP      | valore istantaneo           |                                              |
|               |                      | sovratensione software      |                                              |
| ID81          | Reserved             |                             |                                              |
| ID82          | DciOCP               | Sovracorrente Dci difettoso |                                              |

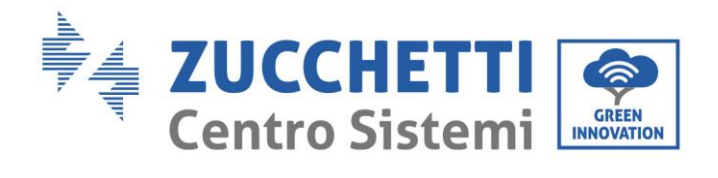

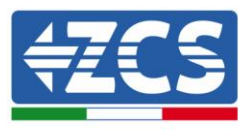

| ID83  | SwOCPInstant      | Protezione istantanea della<br>corrente di output     | ID83 sono guasti interni dell'inverter,<br>spegnere l'"interruttore DC", attendere 5<br>minuti, quindi accendere l'"interruttore<br>CC". Verificare se l'errore è stato corretto.<br>In caso contrario, contattare il supporto<br>tecnico. |  |
|-------|-------------------|-------------------------------------------------------|----------------------------------------------------------------------------------------------------|--|
| ID84  | Riservato         |                                                       |                                                                                                    |  |
| ID85  | SwAcRmsOCP        | Protezione corrente output<br>RMS                     |                                                                                                    |  |
| ID86  | SwPvOCPInstant    | Protezione software<br>sovracorrente FV               |                                                                                                    |  |
| ID88  | IacUnbalance      | Sbilanciamento corrente di<br>output                  |                                                                                                    |  |
| ID97  | Riservato         |                                                       |                                                                                                    |  |
| ID98  | HwBusOVP          | Sovratensione<br>dell'hardware del bus<br>inverter    |                                                                                                    |  |
| ID99  | Riservato         |                                                       |                                                                                                    |  |
| ID100 | Riservato         |                                                       |                                                                                                    |  |
| ID102 | HwPVOCP           | Sovracorrente hardware FV                             |                                                                                                    |  |
| ID103 | HwACOCP           | Sovracorrente hardware<br>output AC                   |                                                                                                    |  |
| ID113 | OverTempDerating  | Derating sovratemperatura                             |                                                                                                    |  |
| ID114 | FreqDerating      | Derating frequenza                                    |                                                                                                    |  |
| ID115 | FreqLoading       | Caricamento frequenza                                 | Questo guasto causa solo allarme. Non                                                                                                    |  |
| ID116 | VoltDerating      | Derating tensione                                     | causerà direttamente uno stato di guasto                                                                                                    |  |
| ID117 | VoltLoading       | Caricamento tensione                                  | uer sistema.                                                                                                    |  |
| ID124 | Riservato         |                                                       |                                                                                                    |  |
| ID125 | Riservato         |                                                       |                                                                                                    |  |
| ID129 | unrecoverHwAcOCP  | Errore permanente<br>hardware sovracorrente<br>output | ID129-ID141 sono guasti interni<br>dell'inverter, spegnere l'"interruttore DC                                                                                                    |  |
| ID130 | unrecoverBusOVP   | Errore permanente<br>sovratensione bus                | l''interruttore DC". Verificare se l'errore è                                                                                                    |  |
| ID131 | unrecoverHwBusOVP | Errore permanente<br>hardware sovratensione<br>bus    | il supporto tecnico.                                                                                                    |  |

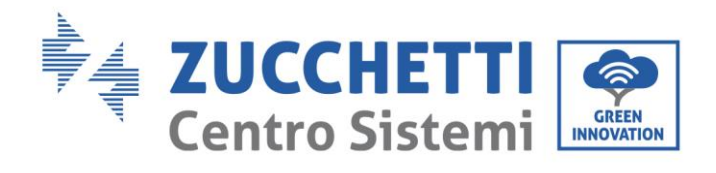

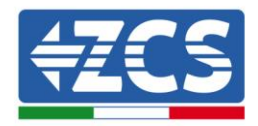

| ID133 | Riservato                  |                                                                   |                                                                                                    |
|-------|----------------------------|-------------------------------------------------------------------|----------------------------------------------------------------------------------------------------|
| ID134 | unrecoverAcOCPInstan<br>t  | Errore permanente di<br>sovracorrente transitoria<br>output       |                                                                                                    |
| ID135 | unrecoverIacUnbalanc<br>e  | Errore permanente dello<br>squilibrio della corrente di<br>output |                                                                                                    |
| ID138 | unrecoverPVOCPInstan<br>t  | Errore permanente di<br>sovracorrente in ingresso                 |                                                                                                    |
| ID139 | unrecoverHwPVOCP           | Errore permanente di<br>sovracorrente<br>dell'hardware di input   |                                                                                                    |
| ID140 | unrecoverRelayFail         | Guasto permanente del relè                                        |                                                                                                    |
| ID141 | unrecoverVbusUnbalan<br>ce | Guasto permanente bus non<br>bilanciato                           |                                                                                                    |
| ID145 |                            | Errore USB                                                        |                                                                                                    |
| ID146 |                            | Errore WIFI                                                       |                                                                                                    |
| ID147 |                            | Errore Bluetooth                                                  |                                                                                                    |
| ID148 |                            | Errore RTCClock                                                   |                                                                                                    |
| ID149 |                            | Errore EEPROM della<br>scheda di comunicazione                    |                                                                                                    |
| ID150 |                            | Errore FLASH della scheda<br>di comunicazione                     | ID129-ID141 sono guasti interni<br>dell'inverter, spegnere l'"interruttore DC",<br>attendere5 minuti quindi riaccendere                                        |
| ID153 |                            | Comunicazione SCI (lato<br>DC)                                    | l'"interruttore DC". Verificare se l'errore è<br>stato corretto. In caso contrario, contattare                                                                 |
| ID154 |                            | Comunicazione SCI (lato<br>AC)                                    | il supporto tecnico.                                                                                                    |
| ID155 |                            |                                                                   |                                                                                                    |
| ID156 |                            | Versione software<br>incoerente                                   |                                                                                                    |
| ID157 |                            |                                                                   |                                                                                                    |
| ID158 |                            |                                                                   |                                                                                                    |
| ID161 | ForceShutdown              | Disconnessione forzata                                            |                                                                                                    |
| ID162 | RemoteShutdown             | Disconnessione remota                                             |                                                                                                    |
| ID163 | Drms0Shutdown              | Disconnessione Drms                                               |                                                                                                    |
| ID165 | RemoteDerating             | Derating remoto                                                   | L'inverter mostra ID83 durante il<br>derating remoto. Se nessuno gestisce<br>questa funzione, controllare la connessione<br>(I/O) secondo il capitolo relativo |

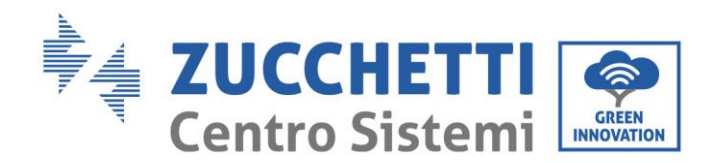

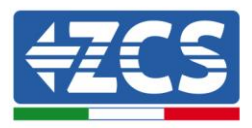

| ID166           | LogicInterfaceDerating | Derating dell'interfaccia<br>logica               |  |
|-----------------|------------------------|---------------------------------------------------|--|
| ID167           | AlarmAntiRefluxing     | Derating anti-reflusso                            |  |
| ID169           | FanFault1              | Allarme Fan 1                                     |  |
| ID170           | FanFault2              | Allarme Fan 2                                     |  |
| ID171           | FanFault3              | Allarme Fan 3                                     |  |
| ID172           | FanFault4              | Allarme Fan 4                                     |  |
| ID173           | FanFault5              | Allarme Fan 5                                     |  |
| ID174           | FanFault6              | Allarme Fan 6                                     |  |
| ID177           | Riservato              |                                                   |  |
| ID178           | Riservato              |                                                   |  |
| ID179           | Riservato              |                                                   |  |
| ID180           | Riservato              |                                                   |  |
| ID181           | Riservato              |                                                   |  |
| ID182           | Riservato              |                                                   |  |
| ID193-<br>ID224 | StringFuse_Fault0-31   | Allarme a circuito aperto del fusibile di stringa |  |
| ID225-<br>ID240 | Riservato              |                                                   |  |

### 7.2. Manutenzione

Generalmente gli inverter non richiedono manutenzione giornaliera o periodica. In ogni caso, per un corretto funzionamento a lungo termine dell'inverter, accertarsi che il dissipatore di calore per il raffreddamento dell'inverter abbia spazio a sufficienza per garantire una adeguata ventilazione e non sia ostruito da polvere o altri elementi.

#### Pulizia dell'inverter

Si prega di utilizzare un compressore ad aria, un panno morbido e asciutto o una spazzola con setole morbide per pulire l'inverter. acqua, sostanze chimiche corrosive o detergenti aggressivi non devono essere utilizzati per la pulizia dell'inverter. Disattivare l'alimentazione AC e DC dell'inverter prima di effettuare qualsiasi attività di pulizia.

#### Pulizia del dissipatore

Si prega di utilizzare un compressore ad aria, un panno morbido e asciutto o una spazzola con setole morbide per pulire il dissipatore. acqua, sostanze chimiche corrosive o detergenti aggressivi non devono essere utilizzati per la pulizia del dissipatore. Disattivare l'alimentazione AC e DC dell'inverter prima di effettuare qualsiasi attività di pulizia.

Manuale utente 3PH 80KTL-136KTL Rev. 1.1 11/03/2021

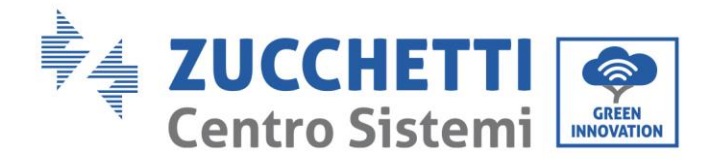

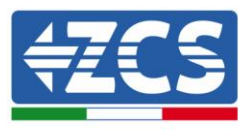

# 8. Disinstallazione

### 8.1. Passaggi di disinstallazione

- Scollegare l'inverter dalla rete AC aprendo il sezionatore AC.
- Scollegare l'inverter dalle stringhe fotovoltaiche aprendo il sezionatore DC
- Attendere 5 minuti
- Rimuovere i connettori DC
- Rimuovere i terminali AC.
- Svitare il bullone di fissaggio alla staffa e rimuovere l'inverter dalla parete

### 8.2. Imballaggio

Se possibile, si prega di imballare il prodotto nella confezione originale.

### 8.3. Stoccaggio

Conservare l'inverter in un luogo asciutto dove la temperatura ambiente sia compresa tra -25 e +60 ° C.

### 8.4. Smaltimento

Zucchetti Centro Sistemi S.p.a. non risponde di un eventuale smaltimento dell'apparato, o parti dello stesso, che non avvenga in base alle regolamentazioni e alle norme vigenti nel paese di installazione.

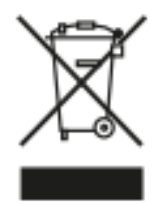

Dove presente, il simbolo del bidone barrato indica che il prodotto, alla fine della sua vita non deve essere smaltito con i rifiuti domestici.

Questo prodotto deve essere consegnato al punto di raccolta rifiuti della propria comunità locale per il suo riciclaggio.

Per maggiori informazioni fare riferimento all'organo preposto allo smaltimento dei rifiuti nel proprio paese.

Uno smaltimento dei rifiuti inappropriato può avere effetti negativi sull'ambiente e sulla salute umana a causa di sostanze potenzialmente pericolose.

Collaborando allo smaltimento corretto di questo prodotto, si contribuisce al riutilizzo, al riciclaggio e al recupero del prodotto, oltre che alla protezione del nostro ambiente.

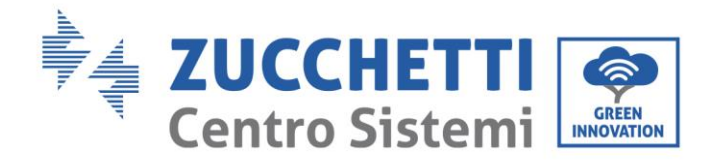

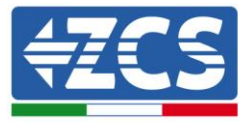

# 9. Dati tecnici

#### Dati tecnici 80KTL-110KTL-LV 9.1.

| DATI TECNICI                                                    | 3PH 80KTL-LV                                     | 3PH 100KTL-LV                            | 3PH 110KTL-LV            |
|-----------------------------------------------------------------|--------------------------------------------------|------------------------------------------|--------------------------|
| Dati tecnici ingresso DC                                        |                                                  |                                          |                          |
| Potenza DC Tipica*                                              | 96000W                                           | 120000W                                  | 132000W                  |
| Massima Potenza DC per ogni MPPT                                |                                                  | 13000W                                   |                          |
| N_MPPT indipendenti/N_stripphe per MPPT                         | 8/2                                              | 10                                       | 2                        |
| Tensione massima di ingresso DC                                 | 91                                               | 1100V                                    | -                        |
| Tensione di attivazione                                         |                                                  | 2007                                     |                          |
| Tensione nominale di ingresso DC                                |                                                  | 600V                                     |                          |
| Intervallo MPPT di tensione DC                                  |                                                  | 180V-1000V                               |                          |
| Intervallo di tensione DC a pieno carico                        | 500V-850V                                        |                                          |                          |
| Massima corrente in ingresso per ogni MPPT                      | 264                                              |                                          |                          |
| Massima corrente assoluta per ogni MPPT                         | 404                                              |                                          |                          |
| Massima corrente per stringa***                                 |                                                  | 12A                                      |                          |
| Dati tecnici uscita AC                                          |                                                  |                                          |                          |
| Potenza nominale AC                                             | 80kW                                             | 100kW                                    | 110kW                    |
| Potenza massima AC                                              | 88kVA                                            | 110kVA                                   | 121kVA                   |
| Massima corrente AC per fase                                    | 128A                                             | 160A                                     | 175A                     |
| Tipologia connessione/Tensione nominale di                      | Trifase 3PH/N/PF 220V/22                         | 0V/240V (PH-N): 380V/400V/415V           | (PH-PH) o Tritase 3PH/PF |
| rete                                                            | These stry tyre records                          | 380V/400V/415V (PH-PH)                   | (rnn) o mase snyre       |
| Intervallo tensione di rete                                     | 184V~276V (PH-N); 3                              | 320V~480V (PH-PH) (secondo gli sta       | andard di rete locali)   |
| Frequenza nominale di rete                                      |                                                  | 50Hz/60Hz                                |                          |
| Intervallo di frequenza di rete                                 | 45Hz~55Hz /                                      | 54Hz~66Hz (secondo gli standard          | di rete locali)          |
| Distorsione armonica totale                                     |                                                  | <3%                                      |                          |
| Fattore di potenza                                              |                                                  | 1 (programmabile +/-0.8)                 |                          |
| Intervallo di regolazione della Potenza Attiva<br>(impostabile) | 0~100%                                           |                                          |                          |
| Limitazione immissione in rete                                  | Immissione re                                    | golabile da zero al valore di potenz     | a nominale* *            |
| Efficienza                                                      |                                                  |                                          |                          |
| Efficienza massima                                              | 98.6%                                            | 98.7%                                    | 98.75%                   |
| Efficienza pesata (EURO)                                        | 98.2%                                            | 98.3%                                    | 98.4%                    |
| Efficienza MPPT                                                 |                                                  | >99.9%                                   |                          |
| Consumo notturno                                                |                                                  | <1W                                      |                          |
| Protezioni                                                      |                                                  |                                          |                          |
| Protezione di interfaccia interna                               |                                                  | No                                       |                          |
| Protezioni di sicurezza                                         | Anti is                                          | landing, RCMU, Ground Fault Monit        | oring                    |
| Protezione da inversione di polarità DC                         | Si                                               |                                          |                          |
| Sezionatore DC                                                  | Integrato                                        |                                          |                          |
| Protezione da surriscaldamento                                  |                                                  | Si                                       |                          |
| Categoria Sovratensione/Classe di protezione                    | Categ                                            | joria sovratensione III / Classe protezi | onel                     |
| Scaricatori integrati                                           |                                                  | AC/DC: Tipo 2 standard                   |                          |
| Standard                                                        |                                                  |                                          |                          |
| EMC                                                             |                                                  | EN 61000-6-2/4, EN 61000-3-11/12         |                          |
| Safety standard                                                 | IEC 62109-1/2, 1                                 | EC62116, IEC61727, IEC61683, IEC60       | 068(1,2,14,30)           |
| Standard di connessione alla rete                               | Certificati e standa                             | ard di connessione disponibili su ww     | w.ZCSaZZuFF0.COM         |
| Comunicazione                                                   |                                                  |                                          |                          |
| Interfacce di comunicazione (opzionali)                         | Wi-Fi/4G/Ethern                                  | et (opzionali), RS485 (protocollo pro    | oprietario), USB         |
| Informazioni Generali                                           |                                                  |                                          |                          |
| Intervallo di temperatura ambiente ammesso                      | -30°C+60°C (limitazione di potenza sopra i 45°C) |                                          |                          |
| Topologia                                                       | Senza trasformatore                              |                                          |                          |
| Grado di protezione ambientale                                  |                                                  | IP66                                     |                          |
| Intervallo di umidità relativa ammesso                          |                                                  | 0%100%                                   |                          |
| Massima altitudine operativa                                    | 4000m                                            |                                          |                          |
| Rumorosità                                                      |                                                  | < 60dB @ 1mt                             |                          |
| Peso                                                            | 72kg                                             | 84kg                                     | 85kg                     |
| Raffreddamento                                                  | Convezione forzata da ventole                    |                                          |                          |
| Dimensioni (H*L*P)                                              | 1051mm*660mm*340 mm                              |                                          |                          |
| Display                                                         | Indicatori led, bluetooth + app                  |                                          |                          |
| Garanzia                                                        | 10 anni                                          |                                          |                          |

\* La potenza DC tipica non rappresenta un limite massimo di potenza applicabile. Il configuratore online disponibile sul sito www.zcsazzurro.com fornirà le possibili configurazioni applicabili \*\* Possibile utilizzando meter specifico

Manuale utente 3PH 80KTL-136KTL Rev. 1.1 11/03/2021

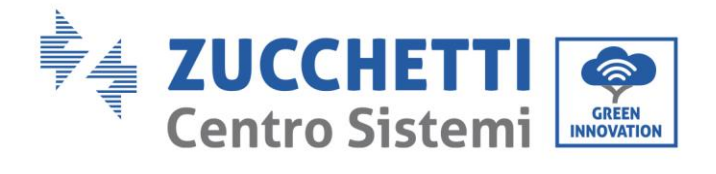

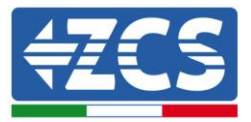

#### Dati tecnici 100KTL-136KTL-HV 9.2.

| DATI TECNICI                                                    | 3PH 100KTL-HV                                                                                      | 3PH 125KTL-HV                         | 3PH 136KTL-HV                                                                      |
|-----------------------------------------------------------------|----------------------------------------------------------------------------------------------------|---------------------------------------|------------------------------------------------------------------------------------|
| Dati tecnici ingresso DC                                        |                                                                                                    |                                       |                                                                                    |
| Potenza DC Tipica*                                              | 120000W                                                                                            | 150000W                               | 163200W                                                                            |
| Massima Potenza DC per ogni MPPT                                |                                                                                                    | 20000W                                |                                                                                    |
| N. MPPT indipendenti/N. stringhe per MPPT                       | 10/2                                                                                               |                                       | 12/2                                                                               |
| Tensione massima di ingresso DC                                 | 100V                                                                                               |                                       |                                                                                    |
| Tensione di attivazione                                         |                                                                                                    | 200V                                  |                                                                                    |
| Tensione nominale di ingresso DC                                |                                                                                                    | 680V                                  |                                                                                    |
| Intervallo MPPT di tensione DC                                  | 180V-1000V                                                                                         |                                       |                                                                                    |
| Intervallo di tensione DC a pieno carico                        | 550V-850V                                                                                          |                                       |                                                                                    |
| Massima corrente in ingresso per ogni MPPT                      |                                                                                                    | 26A                                   |                                                                                    |
| Massima corrente assoluta per ogni MPPT                         | 40A                                                                                                |                                       |                                                                                    |
| Massima corrente per stringa***                                 |                                                                                                    | 12A                                   |                                                                                    |
| Dati tecnici uscita AC                                          |                                                                                                    |                                       |                                                                                    |
| Potenza nominale AC                                             | 100kW                                                                                              | 125kW                                 | 136kW                                                                              |
| Potenza massima AC                                              | 110kVA                                                                                             | 137kVA                                | 150kVA                                                                             |
| Massima corrente AC per fase                                    | 128A                                                                                               | 160A                                  | 160A                                                                               |
| Tipologia connessione/Tensione nominale di                      | Trifase 3PU/PE 288                                                                                 | PU-N): 500V (PU-PU)                   | Trifase 3PH/PE 3tl (PH-N);                                                         |
| rete                                                            | Thase SPRY PC 200                                                                                  | (rm), 2004 (rmm)                      | 540V (PH-PH)                                                                       |
| Intervallo tensione di rete                                     | 230V~332V (PH-N); 400V~575V (PH-PH)<br>(secondo gli standard di rete locali)                       |                                       | 250V~358V (PH-N); 432V~62IV<br>(PH-PH)<br>(secondo gli standard di rete<br>locali) |
| Frequenza nominale di rete                                      | 50Hz/60Hz                                                                                          |                                       |                                                                                    |
| Intervallo di frequenza di rete                                 | 45Hz~55Hz / 54Hz~66Hz (secondo gli standard di rete locali)                                        |                                       |                                                                                    |
| Distorsione armonica totale                                     | (3%                                                                                                |                                       |                                                                                    |
| Fattore di potenza                                              |                                                                                                    | 1 (programmabile +/-0.8)              |                                                                                    |
| Intervallo di regolazione della Potenza Attiva<br>(importabile) | 0~100%                                                                                             |                                       |                                                                                    |
| Limitazione immissione in rete                                  | Immissione re                                                                                      | nolabile da zero al valore di note    | anza nominale**                                                                    |
| Efficienza                                                      | in in its stone re                                                                                 | golabile da zero al valore di pote    | rie a norminare                                                                    |
| Efficienza massima                                              | 08.8%                                                                                              | 00%                                   | 0006                                                                               |
| Efficienza negata (EUDO)                                        | 90.0%                                                                                              | 00.5%                                 | 00 5104                                                                            |
| Efficienza MDDT                                                 | 90.5%                                                                                              | 100.0%                                | 90.51%                                                                             |
| Consumo notturno                                                |                                                                                                    | (1)                                   |                                                                                    |
| Drotazioni                                                      |                                                                                                    |                                       |                                                                                    |
| Protezione di Interfaccia Interna                               |                                                                                                    | No                                    |                                                                                    |
| Protezione di miteriaccia miteria                               | A off 2                                                                                            | clanding, DCMU, Ground Pault Ma       | pitoring                                                                           |
| Protezione da inversione di polarità DC                         | Allub                                                                                              | Sianung, Remo, Ground Pault Mo        | mitoring                                                                           |
| Sezionatore DC                                                  |                                                                                                    | Integrato                             |                                                                                    |
| Protezione da surriscaldamento                                  |                                                                                                    | Si                                    |                                                                                    |
| Categoria Sovratensione/Classe di protezione                    | Cate                                                                                               | noria sovratensione III / Classe prot | ezione I                                                                           |
| Scaricatori integrati                                           |                                                                                                    | AC/DC: Tino 2 standard                |                                                                                    |
| Standard                                                        |                                                                                                    | here the standard                     |                                                                                    |
| FMC                                                             |                                                                                                    | EN 61000-6-2/4. EN 61000-3-11/1       | 2                                                                                  |
| Safety standard                                                 | EN 01000-0-2/4, EN 01000-3-11/12<br>IEC 62100-1/2 IEC 6216 IEC 61727 IEC 61683 IEC 6006871 214 201 |                                       |                                                                                    |
| Standard di connessione alla rete                               | Certificati e stand:                                                                               | and di connessione disponibili su     | www.7CS377.uff0.com                                                                |
| Comunicazione                                                   | Certificati e statiu                                                                               | are a connessione disponibili su      | HINKE CARE OF COOM                                                                 |
| Interfacea di comunicazione (perionali)                         | WI-D/AC/Ethorn                                                                                     | et (onzionali) DS485 (protocollo      | proprietario) USB                                                                  |
| Informazioni Conorali                                           | with yady cutern                                                                                   | er (operonali), R3405 (protocollo     | proprietario), 050                                                                 |
| Intervallo di temperatura ambiente ammesso                      | 2000                                                                                               | +609C (limitazione di potenza con     | ra i 4590)                                                                         |
| Topologia                                                       | -30%c+60%c (imitazione di potenza sopra i 45%c)                                                    |                                       |                                                                                    |
| Crado di protozione ambientale                                  |                                                                                                    | ID66                                  |                                                                                    |
| Intervalle di umidità relativa ammerce                          |                                                                                                    | 006 10006                             |                                                                                    |
| Massima altitudine onerativa                                    | 0%100%                                                                                             |                                       |                                                                                    |
| Dumorosità                                                      |                                                                                                    | 4000m                                 |                                                                                    |
| Deco                                                            | 7260                                                                                               | 84ka                                  | 25kg                                                                               |
| Daffreddamento                                                  | rzwy 84kg 85kg                                                                                     |                                       |                                                                                    |
| Dimensioni (H*I *P)                                             | 105imm*660mm*240mm                                                                                 |                                       |                                                                                    |
| Display                                                         | Indicatori led bluetooth + ann                                                                     |                                       |                                                                                    |
| Garanzia                                                        |                                                                                                    | 10 anni                               |                                                                                    |
| Sector Sector Sector                                            |                                                                                                    |                                       |                                                                                    |

\* La potenza DC tipica non rappresenta un limite massimo di potenza applicabile. Il configuratore online disponibile sul sito www.zcsazzurro.com fornirà le possibili configurazioni applicabili \*\* Possibile utilizzando meter specifico

Manuale utente 3PH 80KTL-136KTL Rev. 1.1 11/03/2021

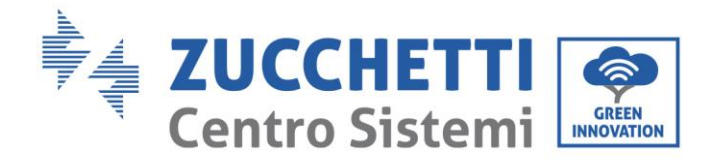

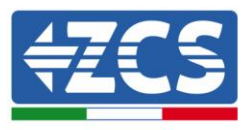

# 10. Sistemi di monitoraggio

### **10.1.** Scheda Wifi esterna

### **10.1.1.** Installazione

A differenza della scheda wifi interna, per il modello esterno l'installazione deve essere eseguita per tutti gli inverter compatibili con essa. La procedura risulta tuttavia più rapida e snella, non prevedendo l'apertura del coperchio frontale dell'inverter.

<u>Per poter monitorare l'inverter è necessario impostare direttamente dal display l'indirizzo di comunicazione</u> <u>RS485 a 01.</u>

### Strumenti necessari per l'installazione:

- Cacciavite a croce
- Scheda wifi esterna
- 1) Spegnere l'inverter seguendo l'apposita procedura presente sul manuale.
- 2) Rimuovere il coperchio di accesso al connettore wifi sul lato inferiore dell'inverter svitando le due viti a croce (a) oppure svitando il coperchio (b), a seconda del modello di inverter, come mostrato in figura.

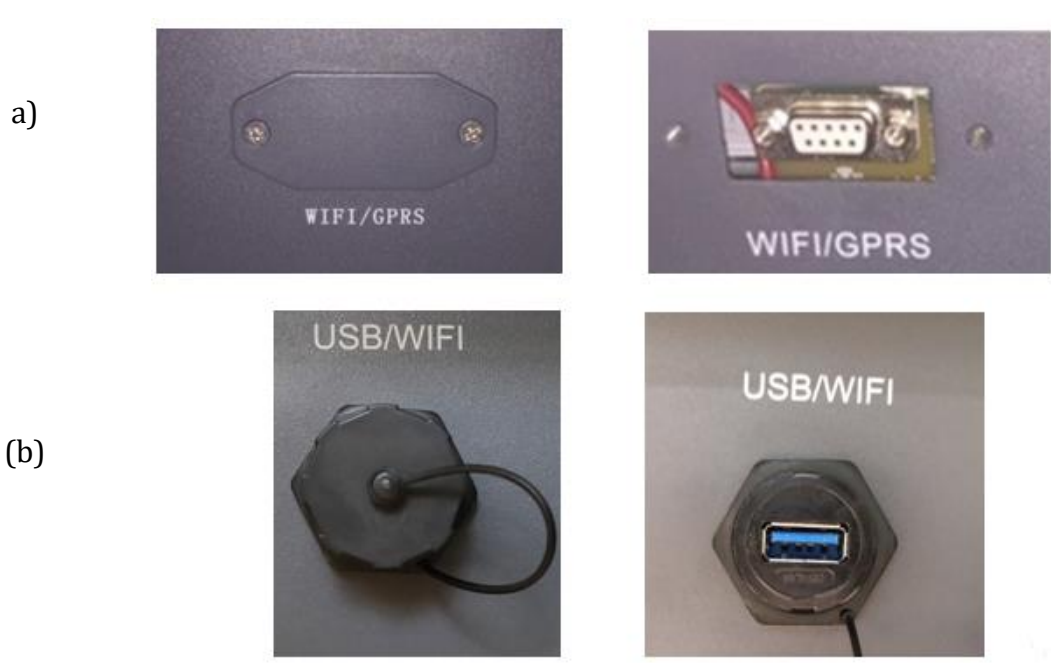

Figura 34 - Alloggiamento della scheda wifi esterna

3) Inserire la scheda wifi nell'apposito alloggiamento avendo cura di rispettare il verso di inserimento della scheda e garantire il corretto contatto tra le due parti.

Manuale utente 3PH 80KTL-136KTL Rev. 1.1 11/03/2021
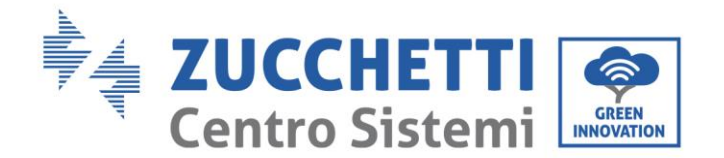

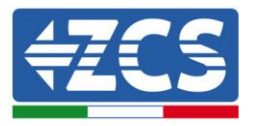

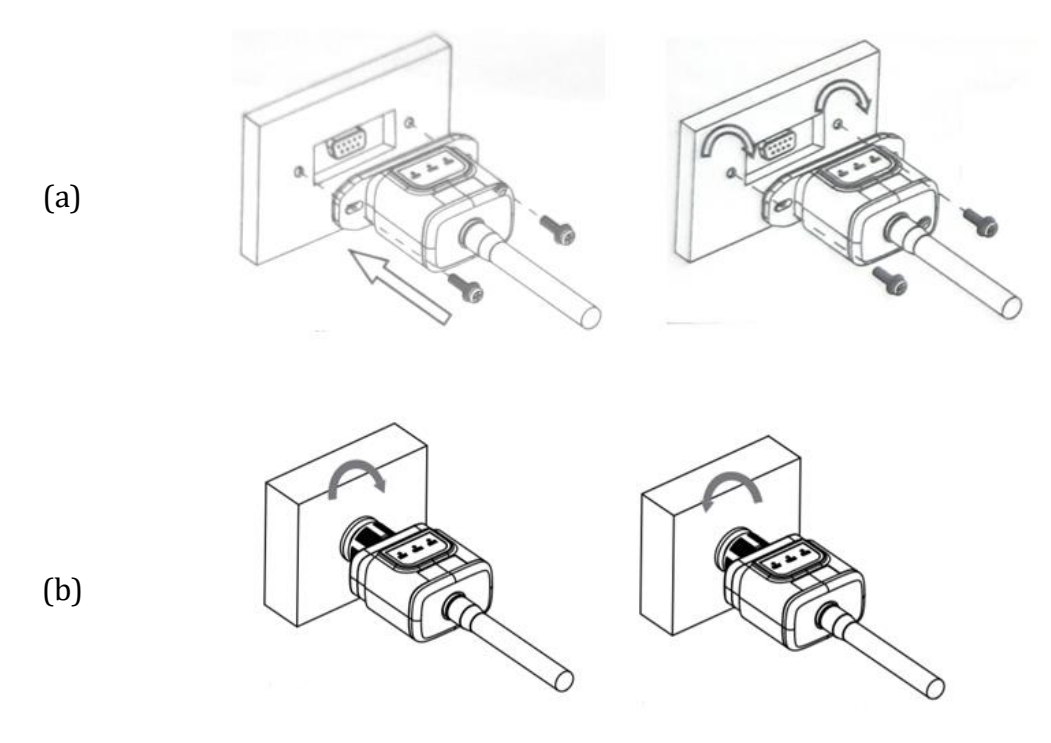

Figura 35 – Inserimento e fissaggio della scheda wifi esterna

4) Avviare regolarmente l'inverter seguendo l'apposita procedura presente sul manuale.

### **10.1.2.** Configurazione

La configurazione della scheda wifi, richiede la presenza di una rete wifi in prossimità dell'inverter al fine di realizzare una trasmissione stabile dei dati dalla scheda dell'inverter al modem wifi.

### Strumenti necessari per la configurazione:

• Smartphone, PC o tablet

Portarsi davanti all'inverter e verificare, facendo una ricerca della rete wifi tramite smartphone, PC o tablet, che il segnale della rete wifi di casa arrivi fino al luogo dove è installato l'inverter.

Se il segnale della rete wifi è presente nel punto in cui è installato l'inverter, sarà possibile iniziare la procedura di configurazione.

Nel caso in cui il segnale wi fi non arrivasse all'inverter si rende necessario prevedere un sistema che amplifichi il segnale e lo porti sul luogo di installazione.

1) Attivare la ricerca delle reti wifi sul telefono o PC in modo da visualizzare tutte le reti visibili dal dispositivo.

Manuale utente 3PH 80KTL-136KTL Rev. 1.1 11/03/2021

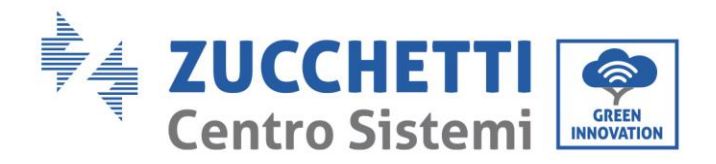

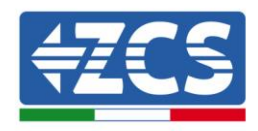

| Impostazioni Wi-Fi                                                         | < Wi-Fi Wi-Fi Direct :                      |
|----------------------------------------------------------------------------|---------------------------------------------|
|                                                                            |                                             |
| Wi-Fi                                                                      | Attivato                                    |
| Le nuove connessioni Wi-Fi sono state disattivate dal centro di controllo. | Reti disponibili                            |
| SCEGLI UNA RETE                                                            |                                             |
| AndroidHotspot3829                                                         | Riconnessione automatica disattivata        |
| AP_517331787 🗢 (i)                                                         | AD 1701017282                               |
| WLAN 🔒 🗢 (i)                                                               | AF_1701917202                               |
| ZcsHotSpot 🗢 🤅 🚺                                                           | 🛜 WLAN                                      |
| ZcsWiFi 🔹 🗣 (i)<br>Figura 36 - Ricerca delle rete wifi su Smart            | phone iOs (a sinistra) e Android (a destra) |

Nota: Disconnettersi da eventuali reti wifi a cui si è connessi, rimuovendo l'accesso automatico.

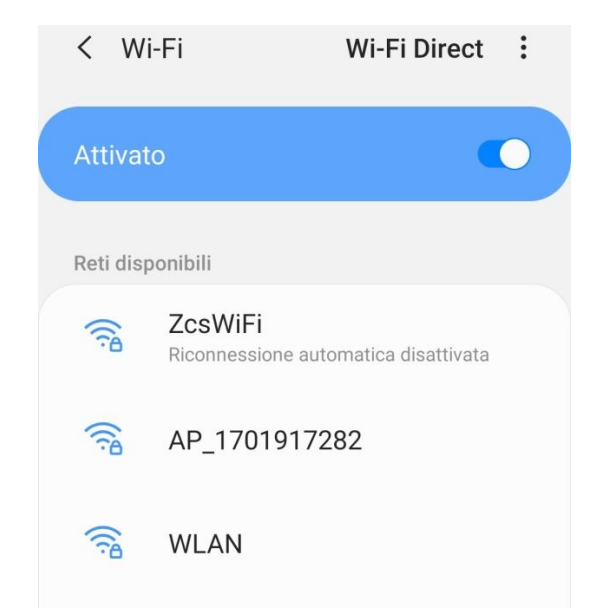

Figura 37 - Disattivazione della riconnessione automatica ad una rete

2) Collegarsi alla rete wifi generata dalla scheda wifi dell'inverter (del tipo AP\_\*\*\*\*\*\*, dove \*\*\*\*\*\* indica il seriale della scheda wifi riportato sull'etichetta del dispositivo), operante come un Access Point.

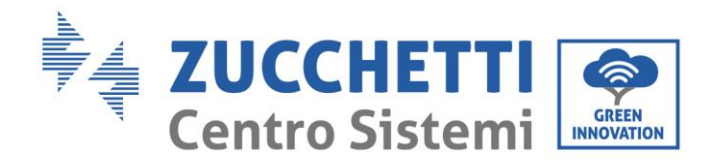

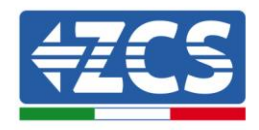

| Impostazioni Wi-Fi                |              | < Wi-Fi Wi-Fi Direct                 |
|-----------------------------------|--------------|--------------------------------------|
| Wi-Fi                             |              | Attivato                             |
| AP_517331787<br>Rete non protetta | <b>∻</b> (i) |                                      |
|                                   |              | Rete corrente                        |
| SCEGLI UNA RETE                   |              | AP 1701017282                        |
| AndroidHotspot3829                | ₽ 🗢 (j)      | Connesso senza Internet              |
| WLAN                              | ₽ ╤ (j)      | Reti disponibili                     |
| ZcsHotSpot                        | <b>२</b> (i) |                                      |
| ZcsWiFi                           | ₽ ╤ (j)      | Riconnessione automatica disattivata |
| Altro                             |              | 🛜 WLAN                               |

Figura 38 - Connessione all'Access Point della scheda wifi su Smartphone iOs (a sinistra) e Android (a destra)

 Nel caso si stia utilizzando una scheda wifi di seconda generazione, viene richiesta una password per la connessione alla rete wifi dell'inverter. È necessario utilizzare la password presente sulla scatola o sulla scheda wifi.

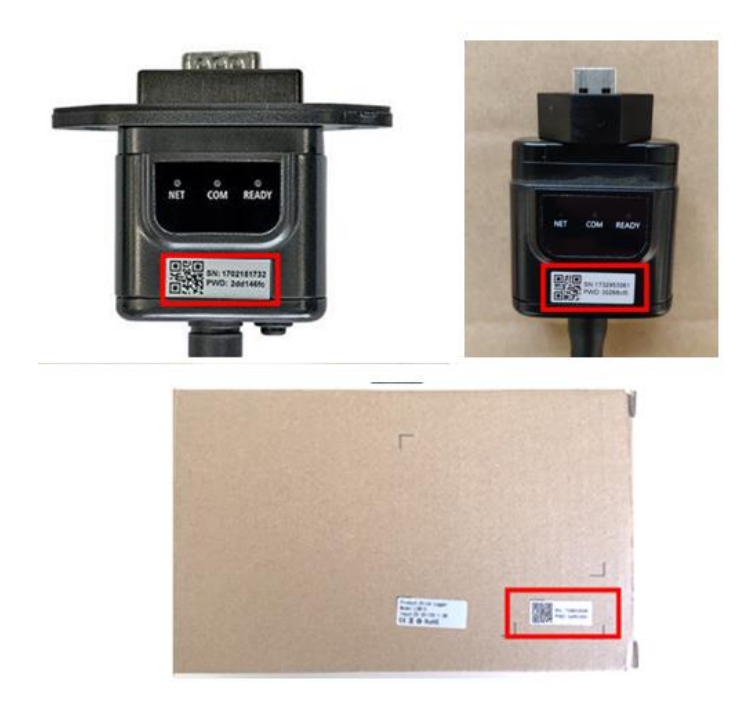

Figura 39 - Password scheda wifi esterna

Nota: Per garantire la connessione della scheda al PC o allo smartphone durante la procedura di configurazione, attivare la riconnessione automatica della rete AP\_\*\*\*\*\*\*.

Manuale utente 3PH 80KTL-136KTL Rev. 1.1 11/03/2021

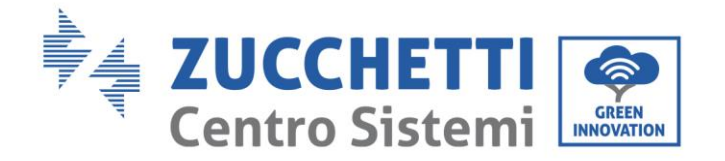

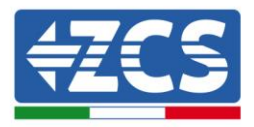

| <pre>&lt; AP_1701917282</pre> |    |
|-------------------------------|----|
| Password                      |    |
| Inserite la password          | S. |
| MAC casuale                   |    |
| Riconnessione automatica      |    |
| Avanzate                      |    |
|                               |    |

Nota: l'Access Point non è in grado di fornire l'accesso a Internet; confermare di mantenere la connessione wifi anche se internet non è disponibile

| Internet non disponibile                                                                                                    |
|----------------------------------------------------------------------------------------------------|
| Se ora rimanete connessi a questa rete<br>Wi-Fi, lo smartphone resterà connesso ogni<br>volta che utilizzate questa rete in futuro.        |
| Potete modificare questa opzione in<br>Impostazioni > Connessioni > Wi-Fi ><br>AVANZATE > Passa a connessione dati ><br>Eccezioni di rete. |
| Mantieni conn. Wi-Fi                                                                                                    |
| Disconnetti                                                                                                    |
|                                                                                                    |

Figura 41 – Schermata che indica l'impossibilità di accedere ad internet

 4) Accedere ad un browser (Google Chrome, Safari, Firefox) e digitare nella barra degli indirizzi posta in alto l'indirizzo 10.10.100.254.
 Nella maschera che appare digitare "admin" sia come Nome utente che come Password.

Manuale utente 3PH 80KTL-136KTL Rev. 1.1 11/03/2021

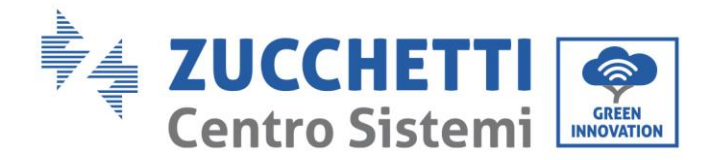

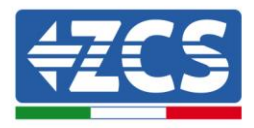

| 10.10.100.254                                                                     |                                  | 2                   |   |
|-----------------------------------------------------------------------------------|----------------------------------|---------------------|---|
| Accedi                                                                            |                                  |                     |   |
| http://10.10.100.254<br>e una password. La c<br>sito non è privata<br>Nome utente | richiede un no<br>onnessione a d | me utente<br>questo | õ |
| admin                                                                             |                                  |                     |   |
| Password                                                                          |                                  |                     |   |
| 1 4550014                                                                         |                                  |                     |   |

Figura 42 - Schermata di accesso al web server per la configurazione della scheda wifi

5) Sarà adesso visibile la schermata di Status che riporta le informazioni del logger, come numero seriale e versione firmware.

Verificare che i campi relativi ad Inverter Information siano compilati con le informazioni dell'inverter.

È possibile modificare la lingua della pagina tramite l'apposito comando in alto a destra.

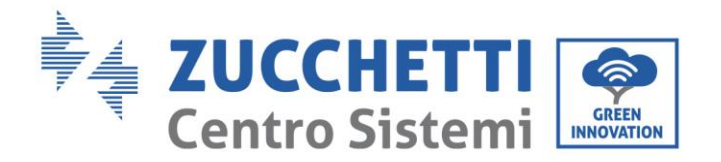

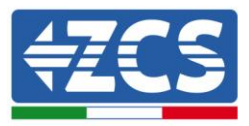

|                                              |                              | Help                                                                                                    |
|----------------------------------------------|------------------------------|----------------------------------------------------------------------------------------------------|
| us - Inverter information                    |                              |                                                                                                    |
| ard Inverter serial number                   | ZH1ES160J3E488               | The device can be used as                                                                                                    |
| k Set Firmware version (main)                | V210                         | mode) to facilitate users to                                                                                                  |
| Firmware version (slave)                     |                              | configure the device, or it                                                                                                   |
| de Inverter model                            | ZH1ES160                     | wireless information                                                                                                    |
| Rated power                                  | W                            | terminal (STA mode) to                                                                                                    |
| Current power                                | W                            | via wireless router.                                                                                                    |
| Yield today                                  | 11.2 kWh                     | Status of someto comos                                                                                                    |
| Total yield                                  | 9696.0 kWh                   | <ul> <li>Status of remote server</li> <li>Not connected:</li> </ul>                                                           |
| Alerts                                       | F12F14                       | Connection to server failed                                                                                                   |
| Last updated                                 | 0                            | If under such status, please                                                                                                  |
| - Device information<br>Device serial number | 1701917282                   | <ul> <li>(1) check the device</li> <li>information to see whether</li> <li>IP address is obtained or</li> <li>not;</li> </ul> |
| Wireless AP mode                             | Estis_It_ITTT_I.0.00         | (2) check if the router is                                                                                                    |
|                                              | AD 1701917292                | (3) check if a firewall is set                                                                                                |
| IP address                                   | 10 10 100 254                | on the router or not;                                                                                                    |
| MAC address                                  | 98:d8:63:54:0a:87            | Connected: Connection                                                                                                    |
| Wireless STA mode                            | Enable                       | server successful last time                                                                                                   |
| Router SSID                                  | AP_SOLAR_PORTAL_M2M_20120615 | Unknown: No connection                                                                                                    |
| Signal Quality                               | 0%                           | in 5 minutes.                                                                                                    |
| IP address                                   | 0.0.0.0                      |                                                                                                    |
| MAC address                                  | 98:d8:63:54:0a:86            |                                                                                                    |
| - Remote server information                  | on                           |                                                                                                    |
| Remote server A                              | Not connected                |                                                                                                    |
| Remote server B                              | Not connected                |                                                                                                    |

Figura 43 – Schermata di status

- 6) Cliccare sul tasto Wizard riportato nella colonna di sinistra.
- 7) Nella nuova schermata che compare, selezionare la rete wifi a cui si vuole collegare la scheda wifi, verificando che il segnale (RSSI) sia superiore almeno al 30%. Nel caso la rete non sia visibile, è possibile premere il tasto Refresh.

Nota: verificare che la potenza del segnale sia superiore al 30%, in caso contrario si rende necessario avvicinare il router o provvedere ad installare un ripetitore o un amplificatore di segnale. Cliccare quindi sul tasto Next.

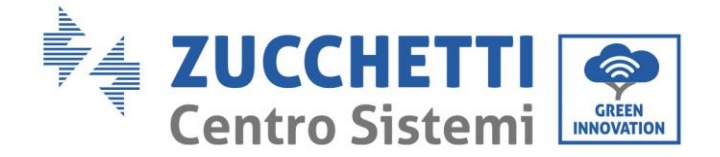

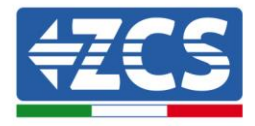

#### Please select your current wireless network:

Site Survey

| SSID              | BSSID             | RSSI | Channe |
|-------------------|-------------------|------|--------|
| iPhone di Giacomo | EE:25:EF:6C:31:18 | 100  | 6      |
| ZcsWiFi           | FE:EC:DA:1D:C3:9  | 86   | 1      |
| ZcsHotSpot        | FC:EC:DA:1D:C3:9  | 86   | 1      |
| WLAN              | E:EC:DA:1D:C3:9   | 86   | 1      |
| ZcsHotSpot        | FC:EC:DA:1D:C8:A3 | 57   | 11     |
| WLAN              | E:EC:DA:1D:C8:A3  | 57   | 11     |
| ZcsWiFi           | FE:EC:DA:1D:C8:A3 | 54   | 11     |
| WLAN              | E:EC:DA:1D:C8:8B  | 45   | 1      |
| ZcsWiFi           | FE:EC:DA:1D:C8:8B | 37   | 1      |
| ZcsHotSpot        | FC:EC:DA:1D:C8:8B | 35   | 1      |

★Note: When RSSI of the selected WiFi network is lower than 15%, the connection may be unstable, please select other available network or shorten the distance between the device and router.

| Network name (SSID)<br>(Note: case sensitive) | iPhone di Giacomo |   | ) |
|-----------------------------------------------|-------------------|---|---|
| Encryption method                             | WPA2PSK           | ¥ |   |
| Encryption algorithm                          | AES               | • |   |

Figura 44 - Schermata di selezione della rete wireless disponibile (1)

8) Inserire la password della rete wifi (modem wifi), cliccando su Show Password per assicurarsi che questa sia corretta; la password non dovrebbe contenere caratteri speciali (&, #, %) e spazi. Nota: Il sistema non è in grado durante questo passaggio di accertarsi che la password inserita sia effettivamente quella richiesta dal modem, pertanto si richiede di accertarsi che la password inserita sia corretta.

Verificare inoltre che la casella sottostante si trovi su Enable

Cliccare quindi sul tasto Next ed attendere alcuni secondi per la verifica.

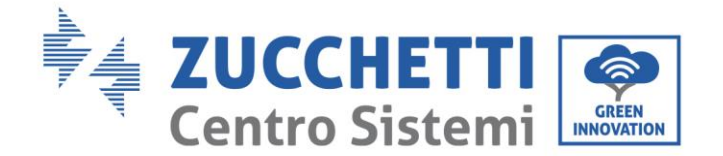

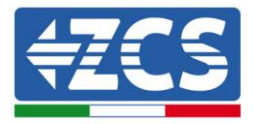

#### Please fill in the following information:

| Password (8-64 by<br>(Note: case sensit | rtes)<br>ive) | Show   | Passwore | d    |
|-----------------------------------------|---------------|--------|----------|------|
| Obtain an IP addre<br>automatically     | SS            | Enable | ,        |      |
| IP address                              |               |        |          |      |
| Subnet mask                             |               |        |          |      |
| Gateway address                         |               |        |          |      |
| DNS server addres                       | S             |        |          |      |
|                                         |               | Ва     | ack      | Next |
| 1                                       | 2             | 3      | 4        |      |

Figura 45 - Schermata di inserimento della password della rete wireless (2)

9) Cliccare nuovamente il tasto Next senza spuntare alcuna opzione relativa alla sicurezza della scheda.

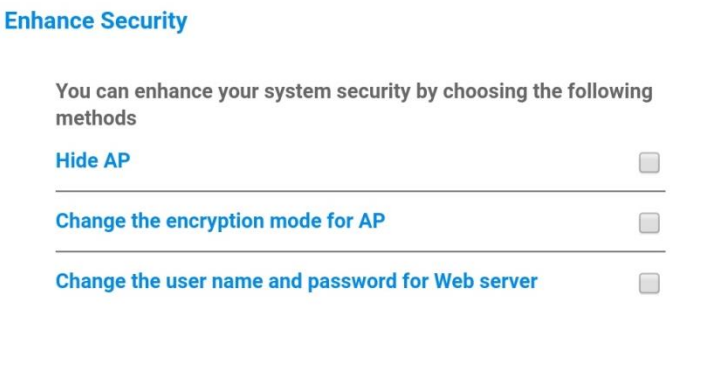

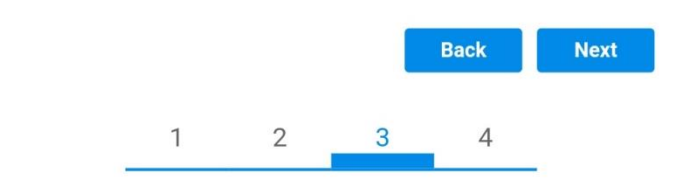

Figura 46 - Schermata di impostazione delle opzioni di sicurezza (3)

#### 10) Cliccare sul tasto OK.

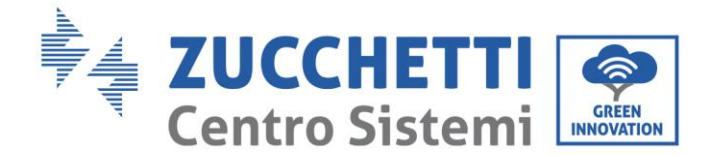

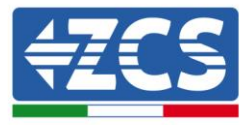

#### Setting complete!

Click OK, the settings will take effect and the system will restart immediately.

If you leave this interface without clicking  $\ensuremath{\mathsf{OK}}$  , the settings will be ineffective.

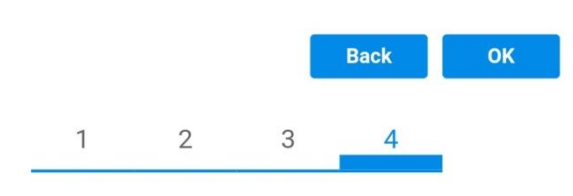

Figura 47 - Schermata conclusiva di configurazione (4)

- 11) A questo punto se la configurazione della scheda sarà andata a buon fine, comparirà la schermata di fine configurazione e il telefono o il PC si dissocerà dalla rete wifi dell'inverter.
- 12) Chiudere manualmente la pagina web con il tasto chiudi sul PC o rimuoverla dal background del telefono.

Setting complete! Please close this page manually!

Please login our management portal to monitor and manage your PV system.(Please register an account if you do not have one.)

To re-login the configuration interface, please make sure that your computer or smart phone

Web Ver:1.0.24

Figura 48 - Schermata di avvenuta configurazione

Manuale utente 3PH 80KTL-136KTL Rev. 1.1 11/03/2021

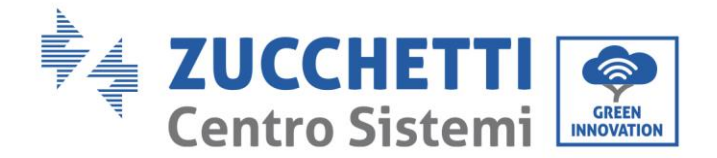

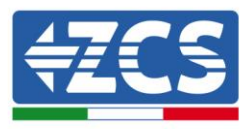

# 10.1.3. Verifica

Attendere due minuti dopo aver concluso la configurazione della scheda e verificare, tornando nella schermata di selezione delle reti wifi, che la rete AP\_\*\*\*\*\*\* non sia più presente. L'assenza della rete wifi nella lista confermerà l'avvenuta configurazione della scheda wifi.

| Impostazioni Wi-Fi |                 | 12:44 🖬     | NS 19 .al 🗎                                     |
|--------------------|-----------------|-------------|-------------------------------------------------|
|                    |                 | < Wi-F      | i Wi-Fi Direct                                  |
| Wi-Fi              |                 |             |                                                 |
|                    |                 | Attivato    |                                                 |
| CEGLI UNA RETE     |                 |             |                                                 |
| AndroidHotspot3829 | A 🗢 🚺           | Reti dispon | ibili                                           |
| WLAN               | <b>≜ 奈 (i</b> ) |             | CcsWiFi<br>ticonnessione automatica disattivata |
| ZcsHotSpot         | <b>∻</b> (i)    |             |                                                 |
| ZcsWiFi            | ۱ 🕈 (أ          |             | WLAN                                            |
| Altro              |                 | (           | <b>ZesHotSpot</b>                               |

Figura 49 - Ricerca delle rete wifi su Smartphone (iOs e Android); l'Access Point della scheda wifi non è più visibile

Nel caso la rete wifi risulti ancora presente nella lista delle wifi, collegarsi nuovamente ad essa ed accedere alla pagina status. Qui verificare le seguenti informazioni:

- a. Verificare Wireless STA mode
  - i. Router SSID > Nome del router
  - ii. Signal Quality > diverso da 0%
  - iii. IP address > diverso da 0.0.0.0
- b. Verificare Remote server informationi. Remote server A > Connected

| Wireless STA mode | Enable            |
|-------------------|-------------------|
| Router SSID       | iPhone di Giacomo |
| Signal Quality    | 0%                |
| IP address        | 0.0.0.0           |
| MAC address       | 98:d8:63:54:0a:86 |
|                   |                   |

| • | Remote server information |               |
|---|---------------------------|---------------|
|   | Remote server A           | Not connected |

Figura 50 - Schermata di status

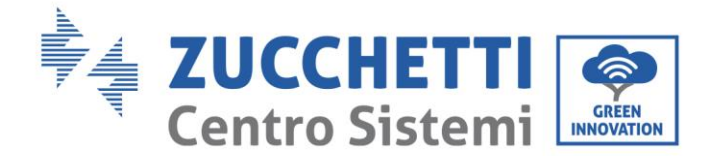

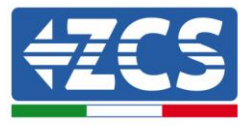

#### Stato dei led presenti sulla scheda

1) Stato iniziale:

NET (Led a sinistra): spento COM (Led centrale): acceso fisso READY (Led a destra): acceso lampeggiante

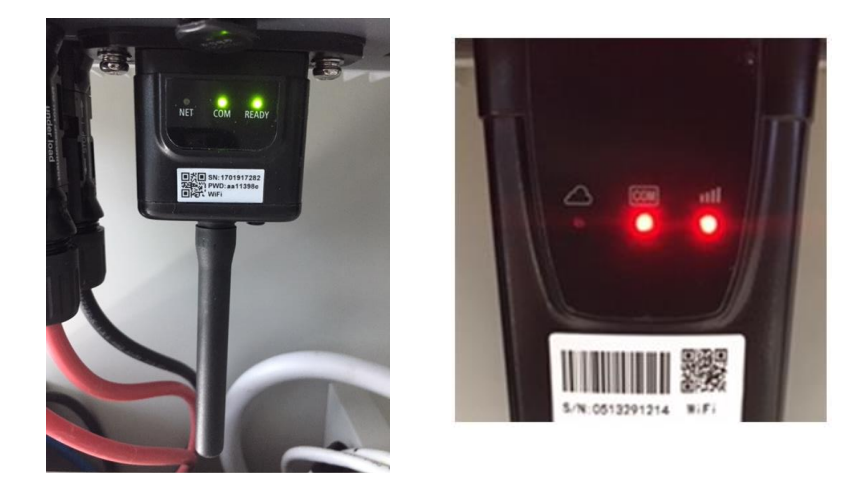

Figura 51 - Stato iniziale dei led

2) Stato finale:

NET (Led a sinistra): acceso fisso COM (Led centrale): acceso fisso READY (Led a destra): acceso lampeggiante

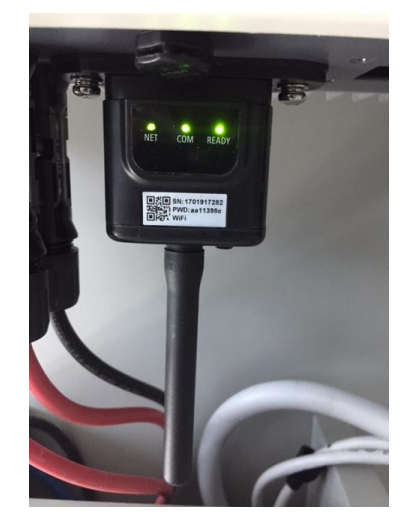

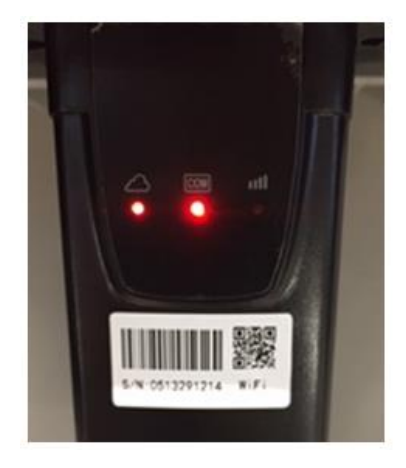

Figura 52 - Stato finale dei led

Nel caso non si accenda il led NET o nella pagina di Status la voce Remote Server A risulti ancora "Not Connected", la configurazione non è andata a buon fine a causa ad esempio dell'inserimento della password errata del router o della disconnessione del dispositivo in fase di connessione.

Manuale utente 3PH 80KTL-136KTL Rev. 1.1 11/03/2021

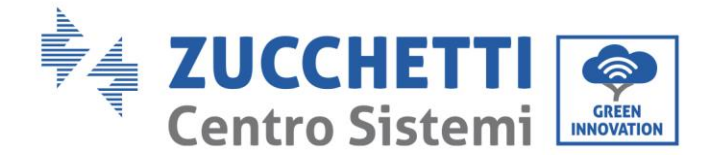

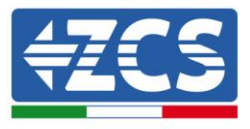

Si rende necessario resettare la scheda:

- Premere per 10 secondi il tasto reset e rilasciare
- Dopo alcuni secondi i led si spegneranno e READY lampeggerà velocemente
- La scheda sarà ora tornata allo stato iniziale. A questo punto è possibile ripetere nuovamente la procedura di configurazione.

Il reset della scheda può essere effettuato solo quando l'inverter è acceso.

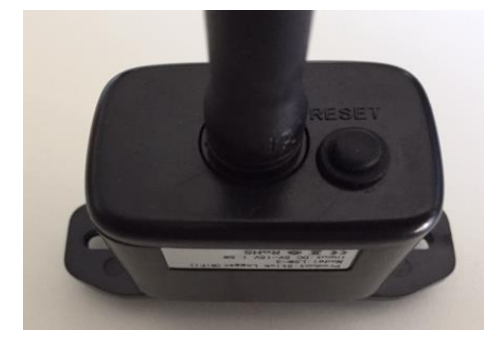

Figura 53 - Tasto di reset sulla scheda wifi

# **10.1.4.** Troubleshooting

### Stato dei led presenti sulla scheda

1) Comunicazione irregolare con l'inverter

- NET (Led a sinistra): acceso fisso
- COM (Led centrale): spento
- READY (Led a destra): acceso lampeggiante

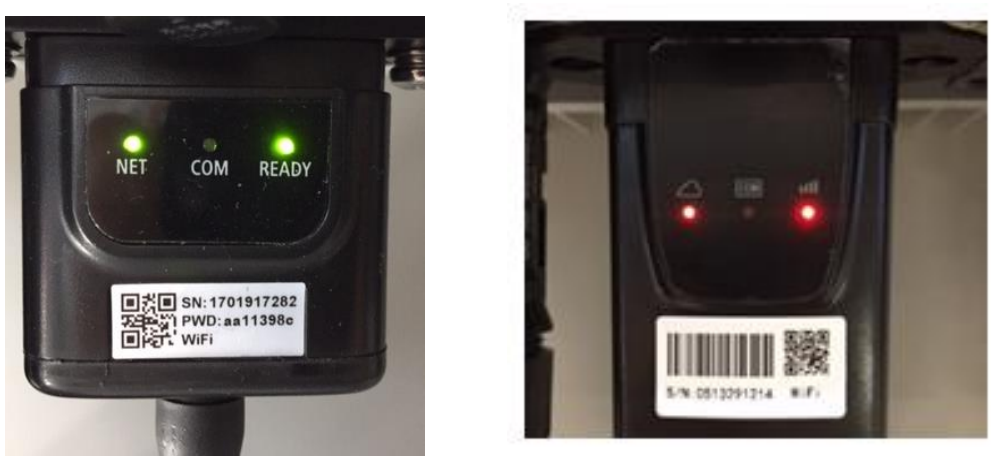

Figura 54 - Stato di comunicazione irregolare tra inverter e wifi

 Verificare l'indirizzo Modbus impostato sull'inverter:
 Accedere al menu principale col tasto ESC (primo tasto a sinistra), portarsi su Info Sistema ed 83 / 121

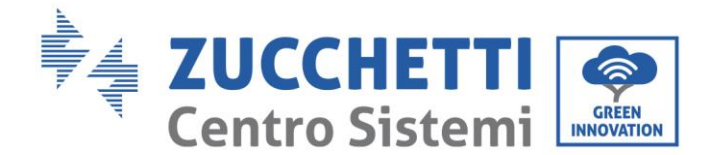

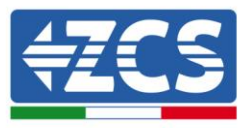

accedere al sottomenu col tasto ENTER. Scorrendo in basso, assicurarsi che il parametro Indirizzo Modubs sia impostato su 01 (e comunque diverso da 00).

Nel caso il valore impostato sia diverso da 01, portarsi su Impostazioni (Impostazioni di base per gli inverter ibridi) ed accedere al menu Indirizzo Modbus dove sarà possibile impostare il valore 01.

- Verificare che la scheda wifi sia correttamente e saldamente connessa all'inverter, avendo cura di serrare le due viti a croce in dotazione.
- Verificare che sul display dell'inverter sia presente il simbolo wifi in alto a destra (fisso o lampeggiante).

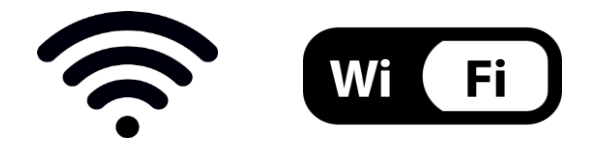

Figura 55 – Icone presenti sul display degli inverter monofase LITE (sinistra) e trifase o ibridi (destra)

- Eseguire il riavvio della scheda:
  - Premere per 5 secondi il tasto reset e rilasciare
  - Dopo alcuni secondi i led si spegneranno e lampeggeranno velocemente
  - La scheda si sarà adesso riavviata senza aver perso la configurazione con il router

2) Comunicazione irregolare con il server remoto

- NET (Led a sinistra): spento
- COM (Led centrale): acceso
- READY (Led a destra): acceso lampeggiante

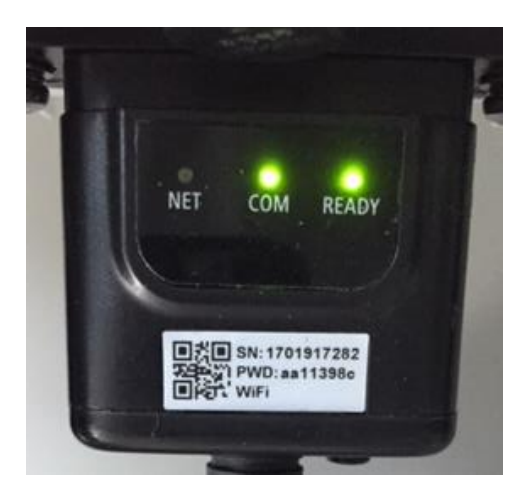

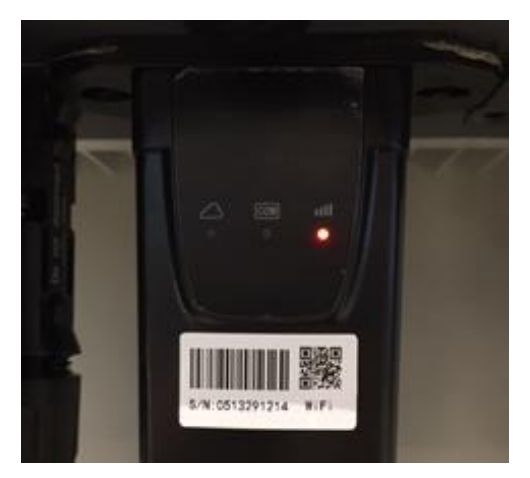

Figura 56 - Stato di comunicazione irregolare tra wifi e server remoto

- Verificare di aver eseguito correttamente la procedura di configurazione ed aver utilizzato la corretta password di rete

Manuale utente 3PH 80KTL-136KTL Rev. 1.1 11/03/2021

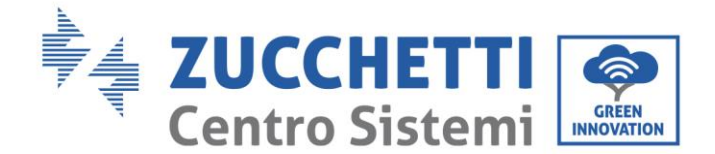

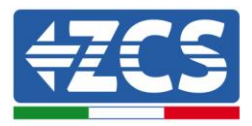

- Facendo una ricerca della rete wifi tramite smartphone o PC, verificare che la potenza del segnale wifi sia adeguata (durante la configurazione viene richiesta una potenza minima del segnale RSSI del 30%) Eventualmente incrementarla tramite l'utilizzo di un estensore di rete o un router dedicato al monitoraggio dell'inverter
- Verificare che il router abbia accesso alla rete e che la connessione sia stabile; verificare attraverso un PC o uno smartphone che sia possibile accedere a internet
- Verificare che la porta 80 del router sia aperta ed abilitata per l'invio dei dati
- Eseguire il reset della scheda come spiegato nel precedente paragrafo

Nel caso al termine dei precedenti controlli e successiva configurazione, sia ancora presente l'indicazione Remote server A – Not Connected o il led NET risulti spento, potrebbe essere presente un problema di trasmissione a livello di rete domestica e nello specifico non stia avvenendo la corretta trasmissione di dati fra router e server. In questo caso si consiglia di eseguire le verifiche a livello di router in modo da avere la certezza che non ci siano blocchi sull'uscita dei pacchetti dati verso il nostro server.

Per accertarsi che il problema sia nel router di casa ed escludere problemi della scheda wifi è possibile effettuare la configurazione della scheda utilizzando come rete wifi di riferimento quella hotspot generata da uno smartphone in modalità modem.

#### • Utilizzare un cellulare Android come modem

- a) Verificare che la connessione 3G/LTE sia regolarmente attiva sullo smartphone. Accedere al menu Impostazioni del sistema operativo (icona dell'ingranaggio che si trova nella schermata con la lista di tutte le app installate sul telefono), selezionare la voce Altro dal menu Wireless e reti e assicurarsi che il Tipo di rete sia impostato su 3G/4G/5G.
- b) Restando nel menu Impostazioni > Wireless e reti > Altro di Android, selezionare la voce Tethering/hotspot portatile, spostando su ON il flag dell'opzione Hotspot Wi-Fi portatile; entro qualche secondo verrà creata la rete wireless. Per cambiare il nome della rete wireless (SSID) o la sua chiave di accesso, selezionare la voce Configura hotspot Wi-Fi.

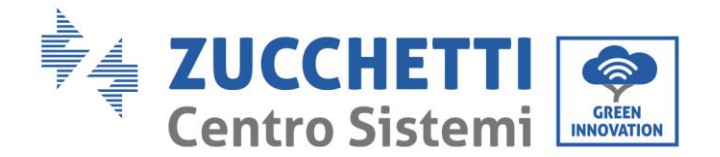

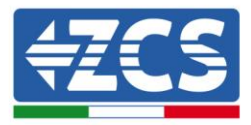

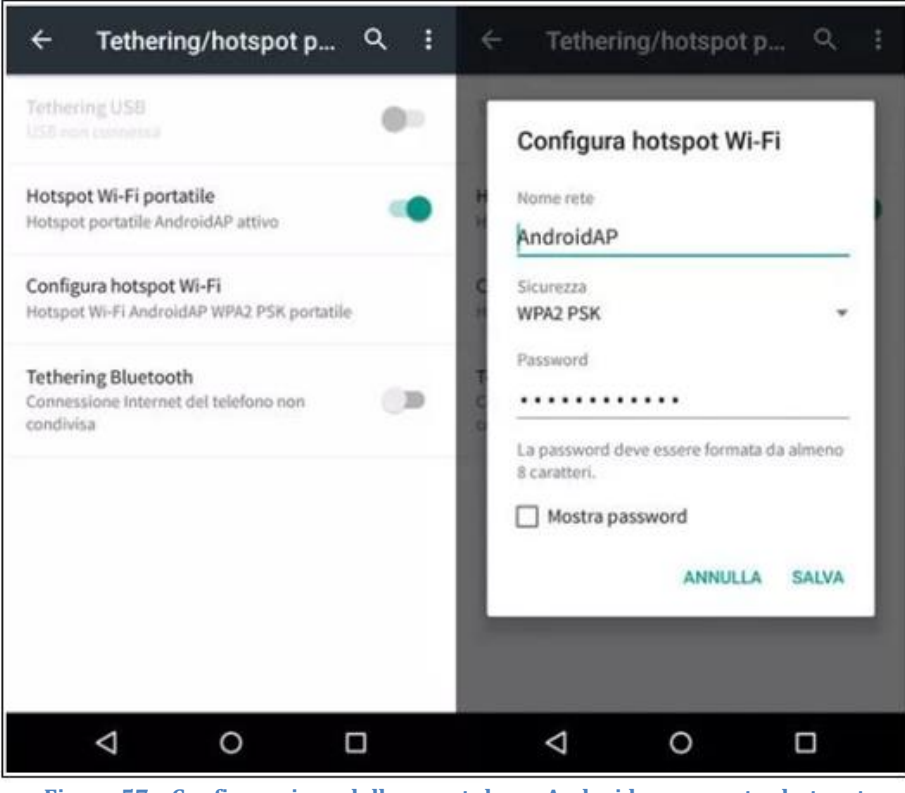

Figura 57 - Configurazione dello smartphone Android come router hotspot

#### • Utilizzare cellulare iPhone come modem

- a) Per condividere la connessione dell' iPhone, deve essere verificato che la rete 3G/LTE sia regolarmente attiva recandosi nel menu Impostazioni > Cellulare e assicurandosi che l'opzione Voce e dati sia impostata su 5G, 4G o 3G. Per accedere al menu delle impostazioni di iOS è necessario cliccare sull'icona grigia con l'ingranaggio presente nella home del telefono.
- b) Accedere al menu Impostazioni > Hotspot personale e spostare su ON il flag relativo all'opzione Hotspot personale. Adesso la funzione hotspot è abilitata. Per cambiare la password della rete Wi-Fi, selezionare la voce Password Wi-Fi dal menu dell'Hotspot personale.

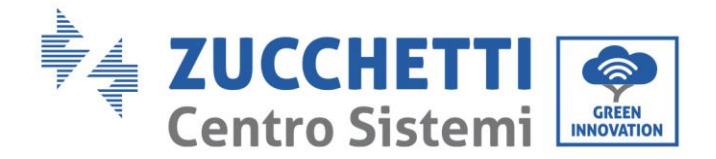

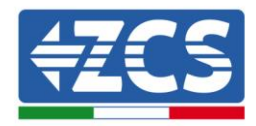

| ••••• 🗢                                           | 09:41                                                 | -                      | ••••• 🕈                                                                                                    | 09:4                                                                                        | 11                                                                                      | -     |
|---------------------------------------------------|-------------------------------------------------------|------------------------|----------------------------------------------------------------------------------------------------|---------------------------------------------------------------------------------------------|-----------------------------------------------------------------------------------------|-------|
| < Impostazioni                                    | Cellulare                                             |                        | < Impostazio                                                                                                    | oni Hotspot                                                                                 | personale                                                                               |       |
| Dati cellulare                                    |                                                       |                        | Hotspot per                                                                                                    | rsonale                                                                                     |                                                                                         | D     |
| Voce e dati                                       |                                                       | 4G >                   | Ora individuabile.<br>Altri utenti possono cercare la tua rete condivisa tram<br>WI-FI e Bluetooth sotto li nome "iPhone di Andrea". |                                                                                             | nite.                                                                                   |       |
| Roaming dati                                      |                                                       | 0                      |                                                                                                    |                                                                                             |                                                                                         |       |
| Disattiva i dati cellula<br>incluse e-mail, navig | are per limitare tutti i da<br>azione web e notifiche | ati al Wi-Fi,<br>push. | Password W                                                                                                    | /i-Fi                                                                                       | q4w5dyv6ch6mu                                                                           | i >   |
| Rete dati cellular                                | re                                                    | >                      | PER CI<br>1 Sceg<br>Wi-F<br>2 Inser                                                                                                  | ONNETTERSI V<br>jli "iPhose di Ar<br>i del computer<br>risci la passivor                    | IA WI-FI<br>Idrea" dalle impostazio<br>o di un altro dispositivo<br>d quando richiesto. | ni    |
| Hotspot persona                                   | le                                                    | Spento >               | PER C<br>1 Abbil<br>2 Su P<br>most<br>3 Con                                                                                          | ONNETTERSI V<br>na iPhone al tur<br>Phone, tocca Al<br>trato sul compu-<br>nettiti a iPhone | IA BLUETOOTH<br>o computer,<br>sbina o inserisci il codic<br>iter,<br>dal computet.     | 0     |
| Periodo attuale                                   | 11 ore                                                | e, 56 minuti           | PER CONNETTERSI VIA USB                                                                                                    |                                                                                             | IA USB<br>o computer,                                                                   |       |
| Durata totale                                     | 11 ore                                                | a, 56 minuti           | 2 Solg<br>impo                                                                                                    | gli iPhone dall'e<br>ostazioni.                                                             | lenco dei servizi di rete                                                               | nelle |
| USO DATI CELLULAR                                 | RE                                                    |                        |                                                                                                    |                                                                                             |                                                                                         |       |

Figura 58 - Configurazione dello smartphone iOs come router hotspot

A questo punto è necessario effettuata nuovamente la procedura di configurazione della scheda wifi utilizzando come dispositivo un PC o uno smartphone diverso da quello impiegato come modem.

Durante tale procedura, al momento in cui verrà richiesto di selezionare la rete wifi, si dovrà scegliere quella attivata dallo smartphone e successivamente introdurre la password ad essa abbinata (modificabile dalle impostazioni dell'hotspot personale). Se al termine della configurazione comparirà la scritta Connected accanto alla dicitura Remote server A, il problema dipenderà dal router domestico.

Si consiglia perciò di controllare marca e modello del router domestico che si sta cercando di connettere alla scheda wifi; alcune marche di router possono presentare porte di comunicazione chiuse. In questo caso è necessario contattare l'assistenza clienti dell'azienda produttrice del router e chiedere che venga aperta in uscita la porta 80 (diretta dalla rete verso gli utenti esterni).

Manuale utente 3PH 80KTL-136KTL Rev. 1.1 11/03/2021

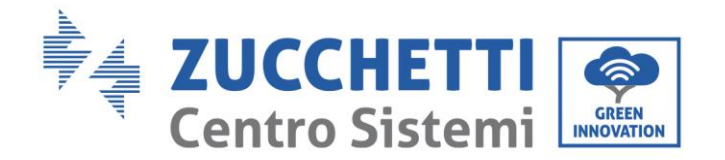

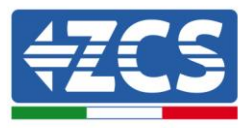

# **10.2.** Scheda Ethernet

# **10.2.1.** Installazione

L'installazione deve essere eseguita per tutti gli inverter compatibili con la scheda. La procedura risulta tuttavia rapida e snella, non prevedendo l'apertura del coperchio frontale dell'inverter. Per il corretto funzionamento del dispositivo è richiesta la presenza di un modem correttamente connesso alla rete e operativo al fine di realizzare una trasmissione stabile dei dati dalla scheda dell'inverter al server.

<u>Per poter monitorare l'inverter è necessario impostare direttamente dal display l'indirizzo di comunicazione</u> <u>RS485 a 01.</u>

### Strumenti necessari per l'installazione:

- Cacciavite a croce
- Scheda Ethernet
- Cavo di rete (Cat. 5 o Cat. 6) crimpato con connettori RJ45
- 1) Spegnere l'inverter seguendo l'apposita procedura presente sul manuale.
- Rimuovere il coperchio di accesso al connettore wifi/eth sul lato inferiore dell'inverter svitando le due viti a croce (a) oppure svitando il coperchio (b), a seconda del modello di inverter, come mostrato in figura.

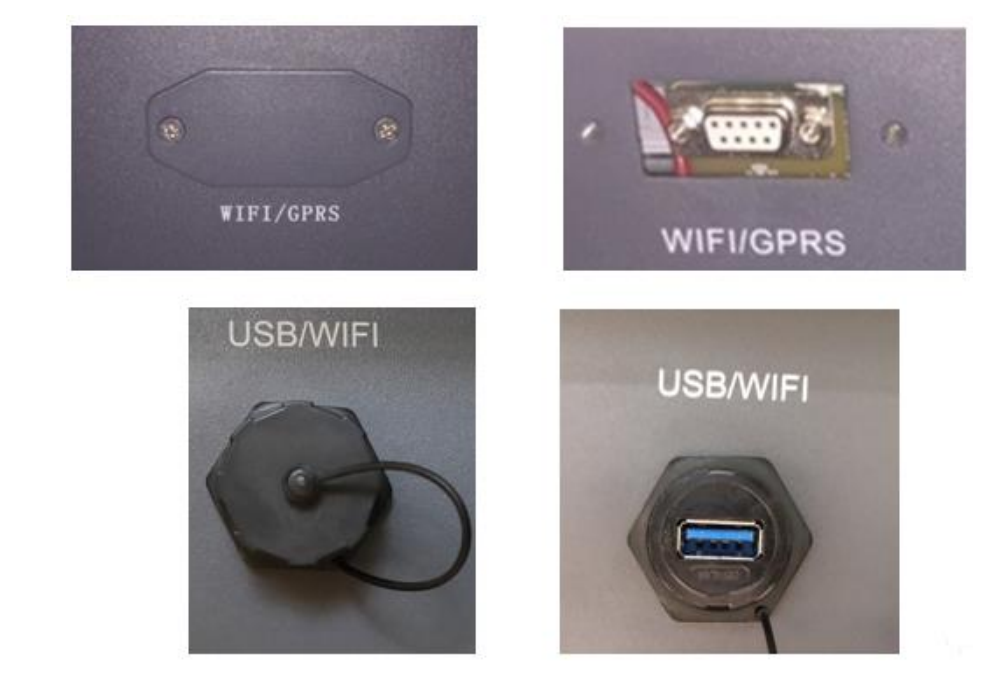

Figura 59 - Alloggiamento della scheda ethernet

(a)

(b)

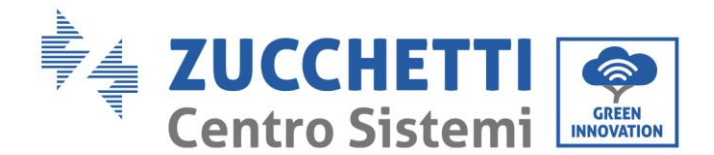

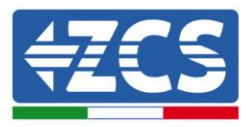

3) Rimuovere la ghiera ed il passacavo impermeabile della scheda per consentire il passaggio del cavo di rete; inserire quindi il cavo di rete nell'apposito alloggiamento all'interno della scheda e serrare la ghiera ed il passacavo in modo da assicurare la stabilità della connessione.

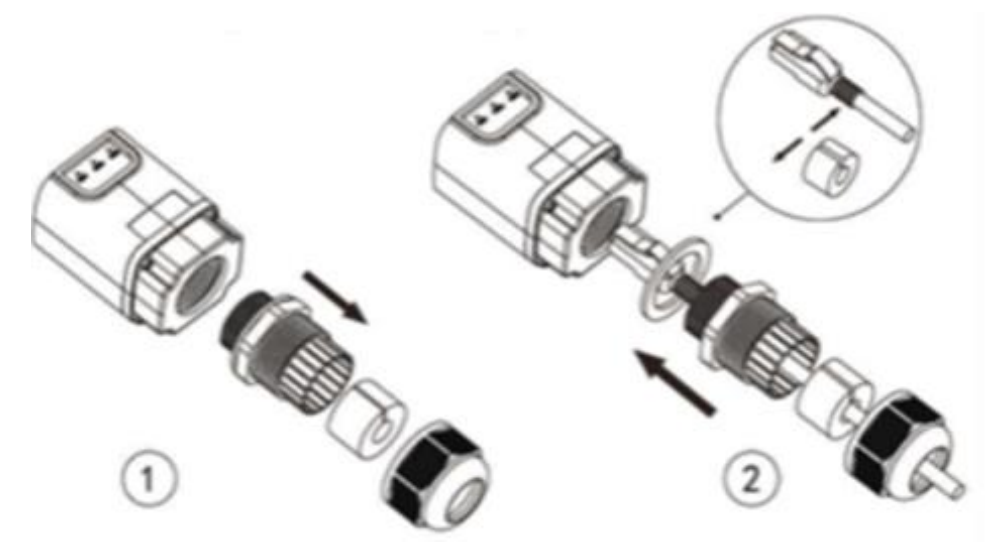

Figura 60 - Inserimento del cavo di rete all'interno del dispositivo

4) Inserire la scheda ethernet nell'apposito alloggiamento avendo cura di rispettare il verso di inserimento della scheda e garantire il corretto contatto tra le due parti.

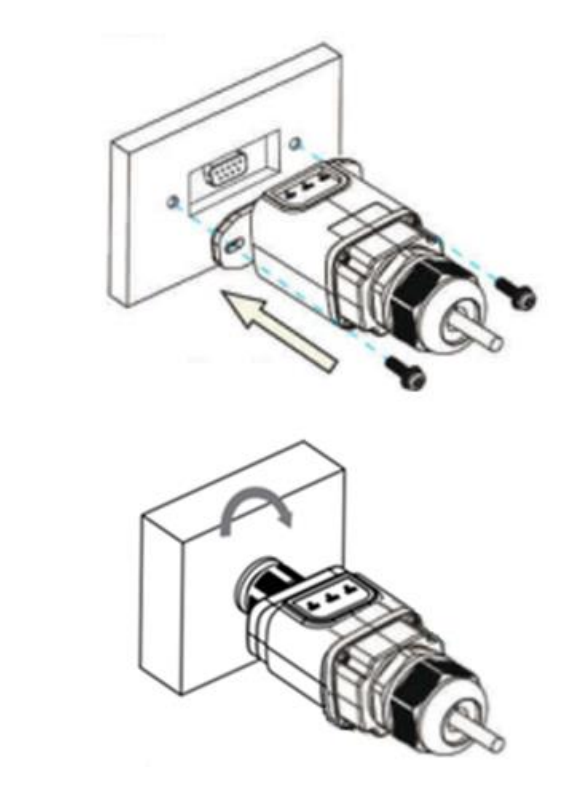

Figura 61 - Inserimento e fissaggio della scheda ethernet

Manuale utente 3PH 80KTL-136KTL Rev. 1.1 11/03/2021

(a)

(b)

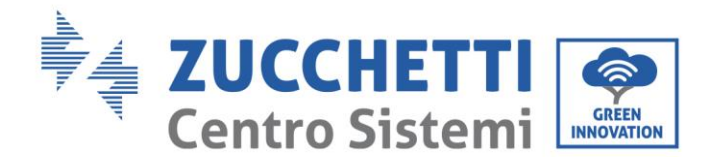

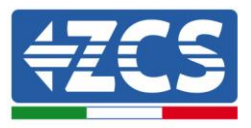

5) Collegare l'altro capo del cavo di rete all'uscita ETH (o equivalenti) del modem o di un dispositivo adeguato alla trasmissione dei dati.

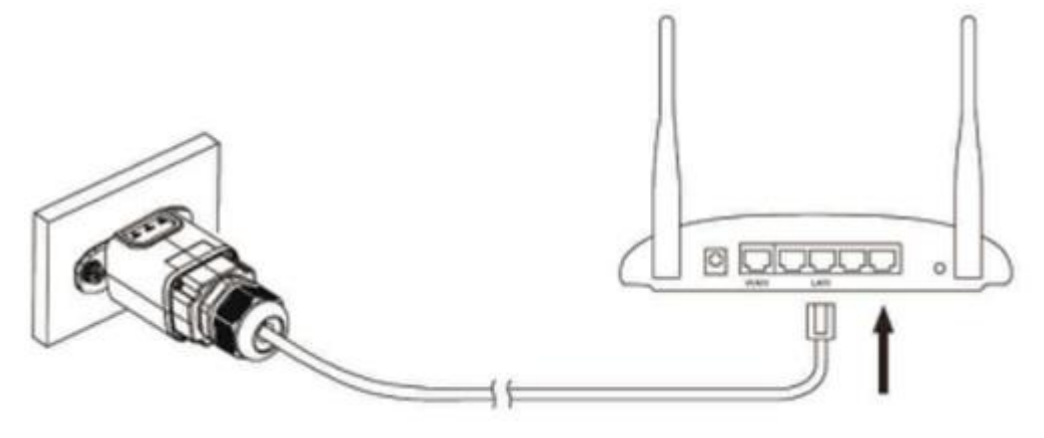

Figura 62 - Collegamento del cavo di rete al modem

- 6) Avviare regolarmente l'inverter seguendo l'apposita procedura presente sul manuale.
- 7) A differenza delle schede wifi per il monitoraggio, il dispositivo ethernet non richiede di essere configurato ed inizia a trasmettere dati poco dopo l'avvio dell'inverter.

### 10.2.2. Verifica

Attendere due minuti dopo aver concluso l'installazione della scheda e verificare lo stato dei led presenti sul dispositivo.

#### Stato dei led presenti sulla scheda

1) Stato iniziale:

NET (Led a sinistra): spento COM (Led centrale): acceso fisso SER (Led a destra): acceso lampeggiante

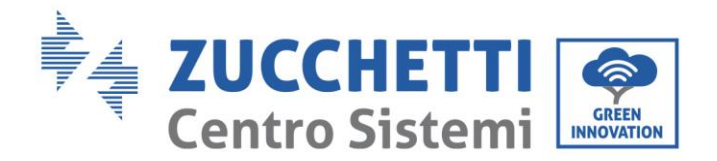

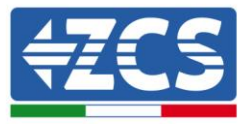

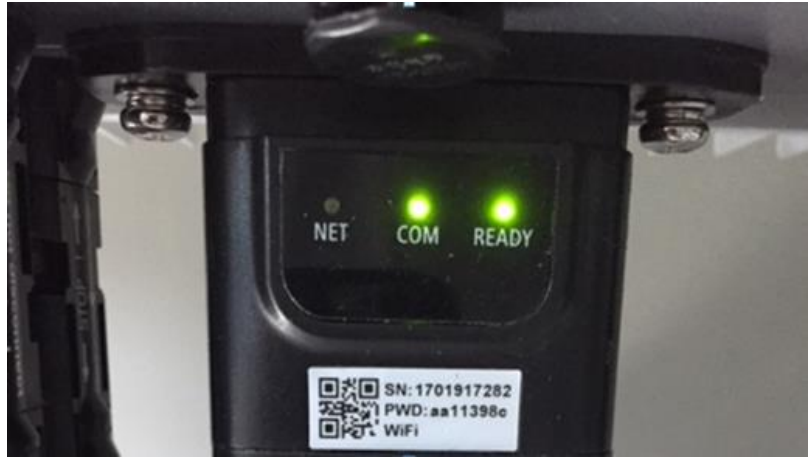

Figura 63 – Stato iniziale dei led

 Stato finale: NET (Led a sinistra): acceso fisso COM (Led centrale): acceso fisso SER (Led a destra): acceso lampeggiante

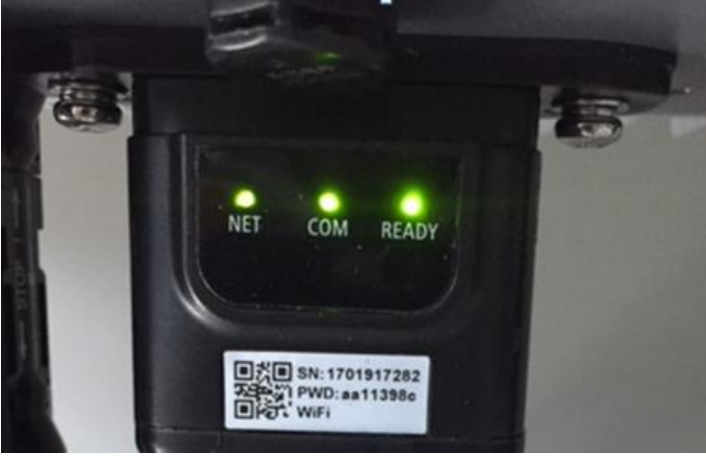

Figura 64 - Stato finale dei led

# **10.2.3.** Troubleshooting

### Stato dei led presenti sulla scheda

- 1) Comunicazione irregolare con l'inverter
  - NET (Led a sinistra): acceso fisso
  - COM (Led centrale): spento
  - SER (Led a destra): acceso lampeggiante

Manuale utente 3PH 80KTL-136KTL Rev. 1.1 11/03/2021

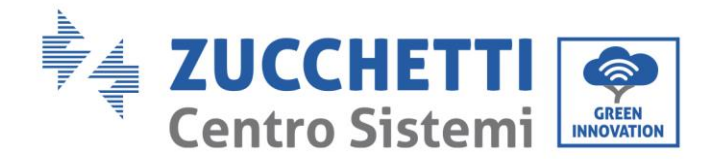

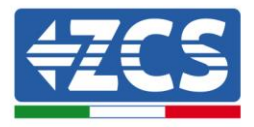

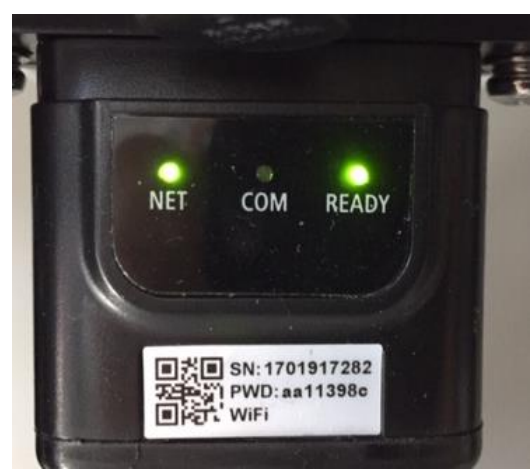

Figura 65 - Stato di comunicazione irregolare tra inverter e scheda

- Verificare l'indirizzo Modbus impostato sull'inverter:
   Accedere al menu principale col tasto ESC (primo tasto a sinistra), portarsi su Info Sistema ed accedere al sottomenu col tasto ENTER. Scorrendo in basso, assicurarsi che il parametro Indirizzo Modubs sia impostato su 01 (e comunque diverso da 00).
   Nel caso il valore impostato sia diverso da 01, portarsi su Impostazioni (Impostazioni di base per gli inverter ibridi) ed accedere al menu Indirizzo Modbus dove sarà possibile impostare il valore 01.
- Verificare che la scheda ethernet sia correttamente e saldamente connessa all'inverter, avendo cura di serrare le due viti a croce in dotazione. Verificare che il cavo di rete sia correttamente inserito nel dispositivo e nel modem, e che il connettore RJ45 sia correttamente crimpato.
- 2) Comunicazione irregolare con il server remoto
  - NET (Led a sinistra): spento
  - COM (Led centrale): acceso
  - SER (Led a destra): acceso lampeggiante

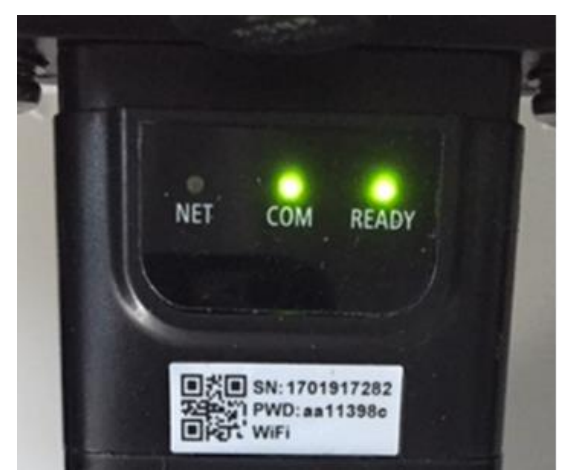

Figura 66 - Stato di comunicazione irregolare tra scheda e server remoto

Manuale utente 3PH 80KTL-136KTL Rev. 1.1 11/03/2021

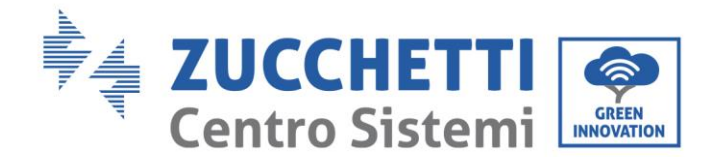

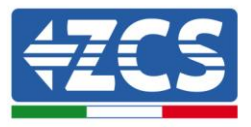

- Verificare che il router abbia accesso alla rete e che la connessione sia stabile; verificare attraverso un PC che sia possibile accedere a internet

Verificare che la porta 80 del router sia aperta ed abilitata per l'invio dei dati.

Si consiglia di controllare marca e modello del router domestico che si sta cercando di connettere alla scheda ethernet; alcune marche di router possono presentare porte di comunicazione chiuse. In questo caso è necessario contattare l'assistenza clienti dell'azienda produttrice del router e chiedere che venga aperta in uscita la porta 80 (diretta dalla rete verso gli utenti esterni).

## 10.3. Scheda 4G

Le schede 4G ZCS vengono vendute comprensive di SIM virtuale integrata all'interno del dispositivo con un canone per traffico dati di 10 anni, adeguato per la corretta trasmissione dei dati per il monitoraggio dell'inverter.

<u>Per poter monitorare l'inverter è necessario impostare direttamente dal display l'indirizzo di comunicazione</u> <u>RS485 a 01.</u>

## 10.3.1. Installazione

L'installazione deve essere eseguita per tutti gli inverter compatibili con la scheda. La procedura risulta tuttavia rapida e snella, non prevedendo l'apertura del coperchio frontale dell'inverter.

### Strumenti necessari per l'installazione:

- Cacciavite a croce
- Scheda 4G
- 1) Spegnere l'inverter seguendo l'apposita procedura presente sul manuale.
- Rimuovere il coperchio di accesso al connettore wifi/GPRS sul lato inferiore dell'inverter svitando le due viti a croce (a) oppure svitando il coperchio (b), a seconda del modello di inverter, come mostrato in figura.

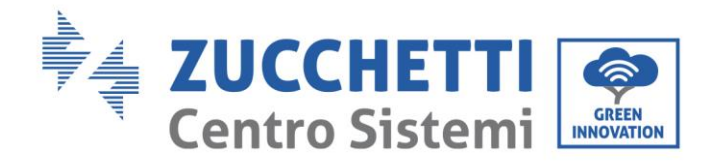

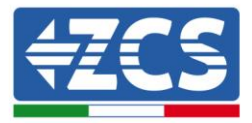

(a)

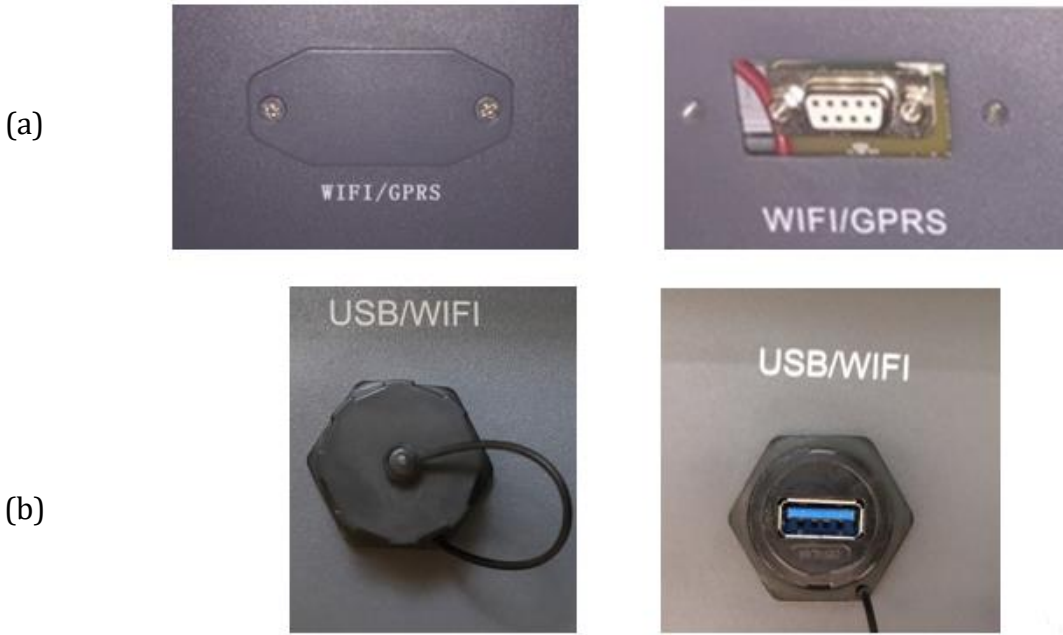

Figura 67 - Alloggiamento della scheda 4G

3) Inserire la scheda 4G nell'apposito alloggiamento avendo cura di rispettare il verso di inserimento della scheda e garantire il corretto contatto tra le due parti. Assicurare infine la scheda 4G avvitando le due viti presenti all'interno della confezione.

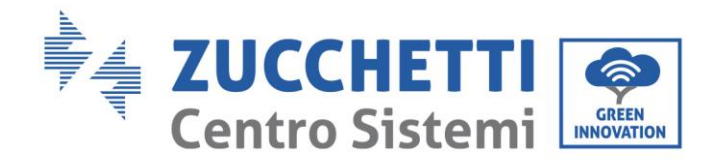

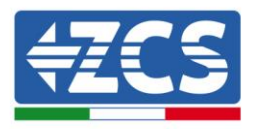

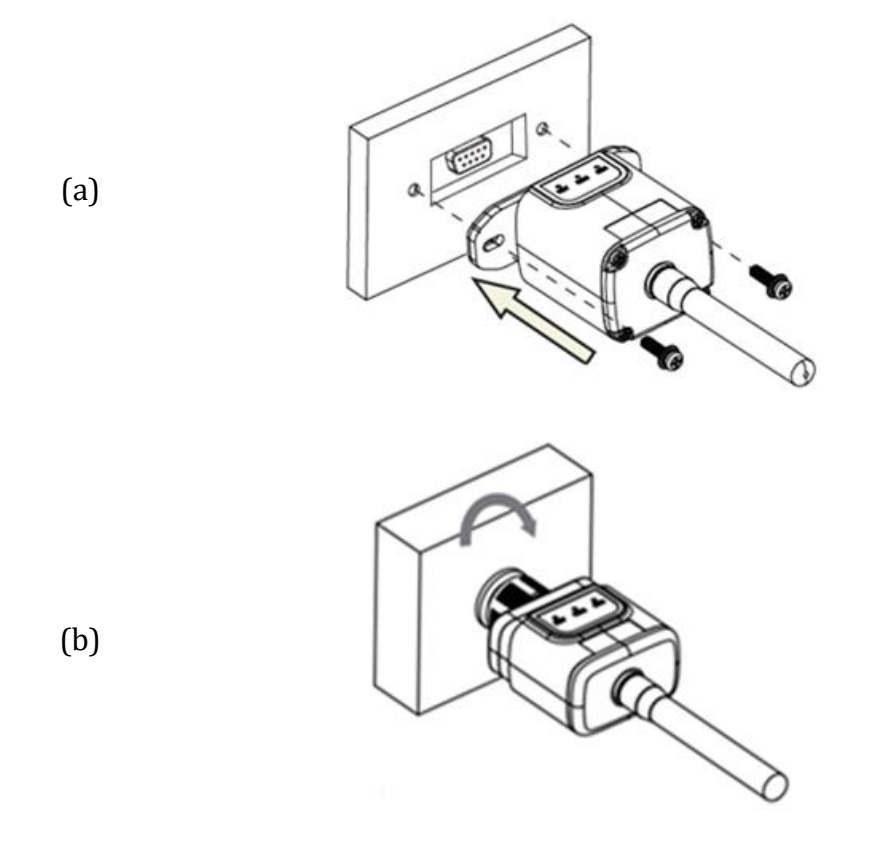

Figura 68 - Inserimento e fissaggio della scheda 4G

- 4) Avviare regolarmente l'inverter seguendo l'apposita procedura presente sul manuale.
- 5) A differenza delle schede wifi per il monitoraggio, il dispositivo 4G non richiede di essere configurato ed inizia a trasmettere dati poco dopo l'avvio dell'inverter.

## 10.3.2. Verifica

Dopo aver concluso l'installazione della scheda verificare lo stato dei led presenti sul dispositivo nei successivi 3 minuti per accertarsi della corretta configurazione del dispositivo

### Stato dei led presenti sulla scheda

- 1) Stato iniziale:
  - NET (Led a sinistra): spento
  - COM (Led centrale): acceso lampeggiante
  - SER (Led a destra): acceso lampeggiante

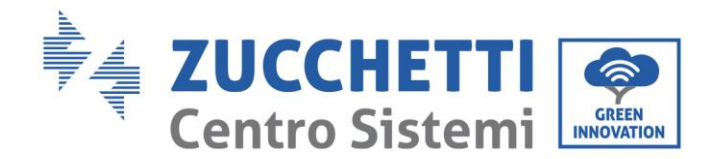

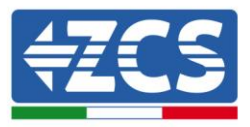

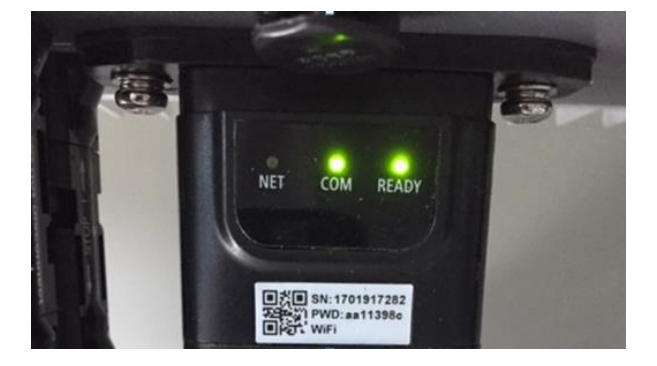

#### Figura 69 - Stato iniziale dei led

- 2) Registrazione:
  - NET (Led a sinistra): lampeggia rapidamente per circa 50 secondi; il processo di registrazione richiede circa 30 secondi
  - COM (Led centrale): lampeggia rapidamente per 3 volte dopo 50 secondi
- 3) Stato finale (dopo circa 150 secondi dall'avvio dell'inverter):
  - NET (Led a sinistra): acceso lampeggiante (spento e acceso in tempi uguali)
  - COM (Led centrale): acceso fisso
  - SER (Led a destra): acceso fisso

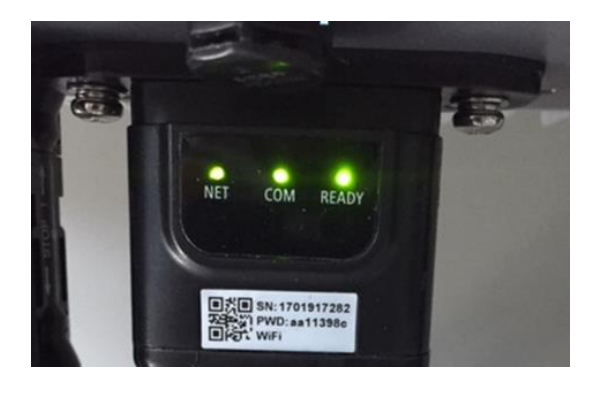

Figura 70 - Stato finale dei led

### Stato dei led presenti sulla scheda

- 1) Comunicazione irregolare con l'inverter
  - NET (Led a sinistra): acceso
  - COM (Led centrale): spento
  - SER (Led a destra): acceso

Manuale utente 3PH 80KTL-136KTL Rev. 1.1 11/03/2021

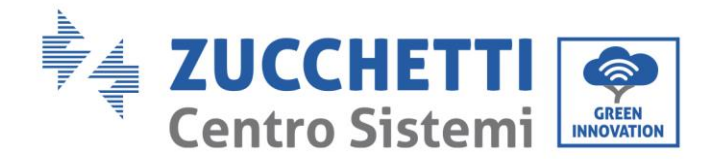

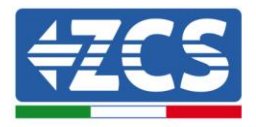

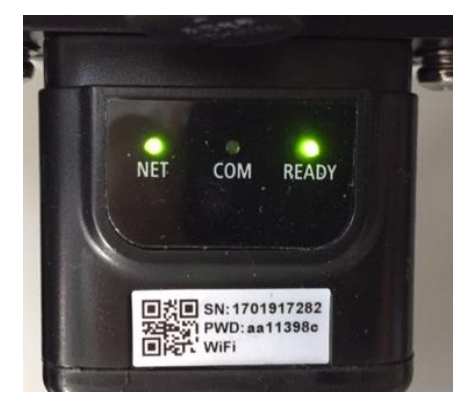

Figura 71 - Stato di comunicazione irregolare tra inverter e scheda

- Verificare l'indirizzo Modbus impostato sull'inverter:

Accedere al menu principale col tasto ESC (primo tasto a sinistra), portarsi su Info Sistema ed accedere al sottomenu col tasto ENTER. Scorrendo in basso, assicurarsi che il parametro Indirizzo Modubs sia impostato su 01 (e comunque diverso da 00).

Nel caso il valore impostato sia diverso da 01, portarsi su Impostazioni (Impostazioni di base per gli inverter ibridi) ed accedere al menu Indirizzo Modbus dove sarà possibile impostare il valore 01.

- Verificare che la scheda 4G sia correttamente e saldamente connessa all'inverter, avendo cura di serrare le due viti a croce in dotazione.
- 2) Comunicazione irregolare con il server remoto:
  - NET (Led a sinistra): acceso lampeggiante
  - COM (Led centrale): acceso
  - SER (Led a destra): acceso lampeggiante

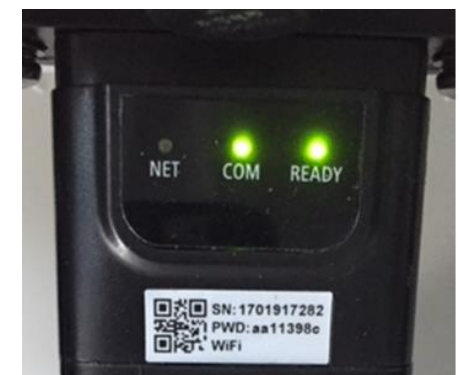

Figura 72 - Stato di comunicazione irregolare tra scheda e server remoto

Verificare che il segnale 4G sia presente nel luogo di installazione (la scheda utilizza per la trasmissione 4G la rete Vodafone; se tale rete non è presente o il segnale è debole, la sim si

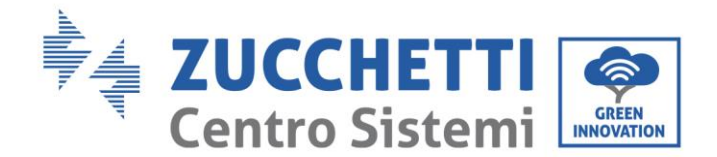

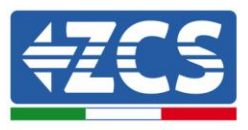

appoggerà ad una rete diversa o limiterà la velocità della trasmissione dati). Assicurarsi che il luogo di installazione sia idoneo per la trasmissione del segnale 4G e non siano presenti ostacoli che possano compromettere la trasmissione dati.

- Verificare lo stato della scheda 4G e l'assenza di segni di usura o danneggiamento esterni.

## 10.4. Datalogger

# **10.4.1.** Note preliminari alla configurazione del datalogger

Gli inverter AzzurroZCS presentano la possibilità di essere monitorati tramite datalogger connesso ad una rete wifi presente sul luogo dell'installazione o tramite cavo ethernet ad un modem. Il collegamento degli inverter al datalogger viene effettuata tramite linea seriale RS485 con connessione daisy chain.

• Datalogger fino a 4 inverter (cod. ZSM-DATALOG-04): permette di monitorare fino a 4 inverter.

La connessione alla rete è possibile tramite cavo di rete Ethernet o Wifi.

• Datalogger fino a 10 inverter (cod. ZSM-DATALOG-10): permette di monitorare fino a 10 inverter.

La connessione alla rete è possibile tramite cavo di rete Ethernet o Wifi.

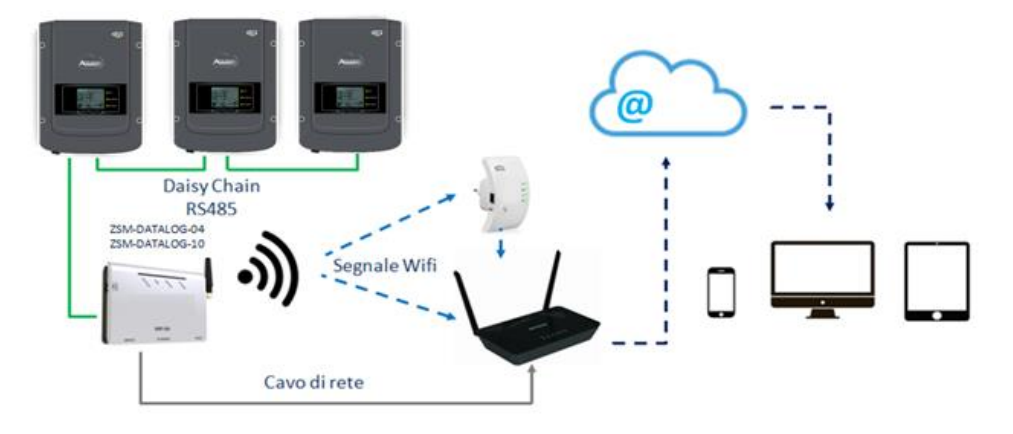

Figura 73 – Schema di connessione del datalogger ZSM-DATALOG-04 / ZSM-DATALOG-10

• Datalogger fino a 31 inverter (cod. ZSM-RMS001/M200): permette il monitoraggio di un numero massimo di 31 inverter o di un impianto con potenza massima installata di 200kW.

La connessione alla rete avviene tramite cavo di rete Ethernet.

• Datalogger fino a 31 inverter (cod. ZSM-RMS001/M1000): permette il monitoraggio di un numero massimo di 31 inverter o di un impianto con potenza massima installata di 1000kW.

La connessione alla rete avviene tramite cavo di rete Ethernet.

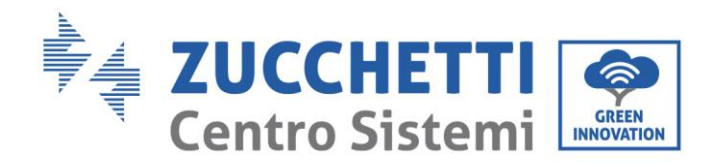

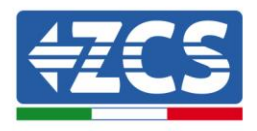

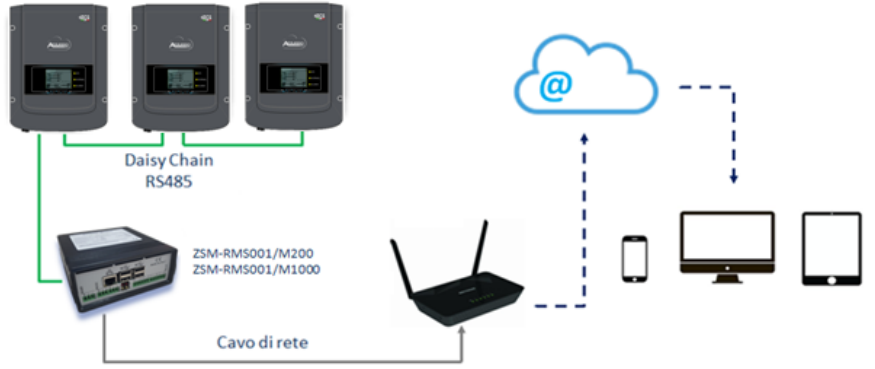

Figura 74 – Schema di funzionamento del datalogger ZSM-RMS001/M200 / ZSM-RMS001/M1000

Tutti questi dispositivi adempiono alla stessa funzione, ovvero quella di trasmettere dati dagli inverter ad un web server per consentire il monitoraggio da remoto dell'impianto sia tramite app "Azzurro Monitoring" che tramite portale web "<u>www.zcsazzurroportal.com</u>".

Tutti gli inverter Azzurro ZCS possono essere monitorati tramite datalogger; il monitoraggio può avvenire anche per inverter di modello diverso o famiglia diversa.

# **10.4.2.** Collegamenti elettrici e configurazione

Tutti gli inverter Azzurro ZCS dispongono di almeno un punto di connessione RS485.

Le connessioni possibili sono tramite la morsettiera verde oppure tramite il plug RJ45 presenti all'interno dell'inverter.

I conduttori da utilizzare sono positivo e negativo. Non occorre utilizzare un conduttore per il GND. Questo è valido sia in caso di utilizzo morsettiera che di plug.

Per la creazione della linea seriale può essere utilizzato un cavo di rete Cat. 5 o Cat. 6 oppure un classico cavo per RS485 2x0,5mm<sup>2</sup>.

- 1) Nel caso di inverter trifase è possibile utilizzare anche un cavo di rete opportunamente crimpato con connettore RJ45:
  - a. Posizionare il cavo blu nella posizione 4 del connettore RJ45 ed il cavo bianco-blu nella posizione 5 del connettore RJ45 come mostrato nella seguente figura.
  - b. Inserire il connettore nel morsetto 485-0UT.
  - c. Nel caso siano presenti più inverter trifase, inserire un ulteriore connettore nel morsetto 485-IN con cui collegarsi all'ingresso 485-OUT dell'inverter successivo.

| RJ 45 | Colore     | Monofase | Trifase |
|-------|------------|----------|---------|
| 4     | Blu        | TX +     | 485 A   |
| 5     | Bianco-Blu | TX -     | 485 B   |
|       |            |          |         |

Figura 75 - Pin out per la connessione del connettore RJ45

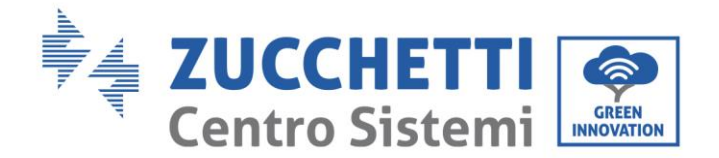

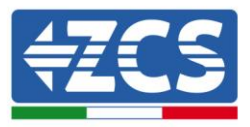

### 2) Daisy chain

- a. Serrare il cavo blu nell'ingresso A1 ed il cavo bianco-blu nell'ingresso B1.
- b. Nel caso siano presenti più inverter trifase, serrare un cavo blu nell'ingresso A2 ed un cavo bianco blu nell'ingresso B2 con cui collegarsi rispettivamente agli ingressi A1 e B1 dell'inverter successivo.

Alcuni inverter dispongono sia della morsettiera RS485 sia dei plug per RJ45. In figura sotto è mostrato nel dettaglio.

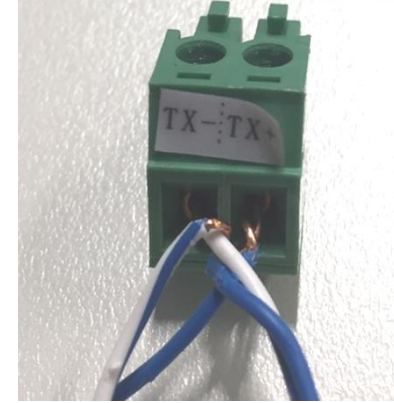

Figura 76 - Serraggio del cavo di rete sul morsetto RS485

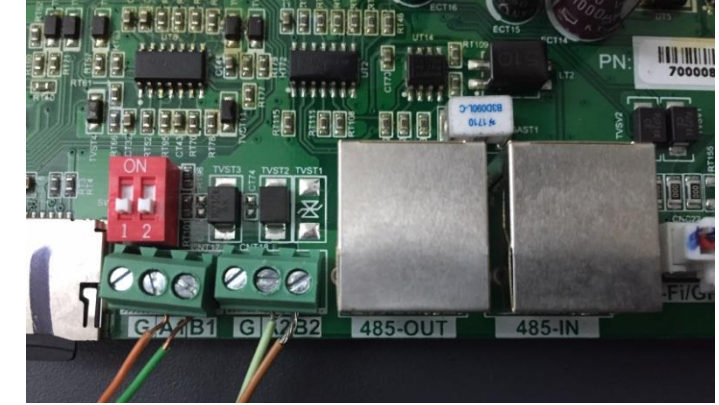

Figura 77 - Collegamento linea seriale tramite morsettiera RS485 e tramite plug RJ45

Per l'inverter ibrido trifase 3PH HYD5000-HYD20000-ZSS utilizzare un solo positivo ed un solo negativo fra quelli indicati in figura sotto.

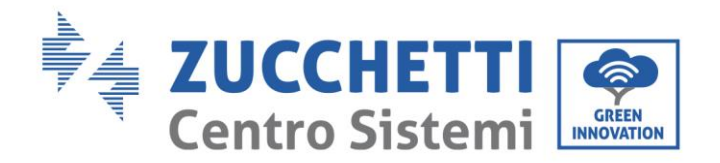

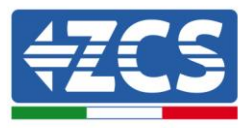

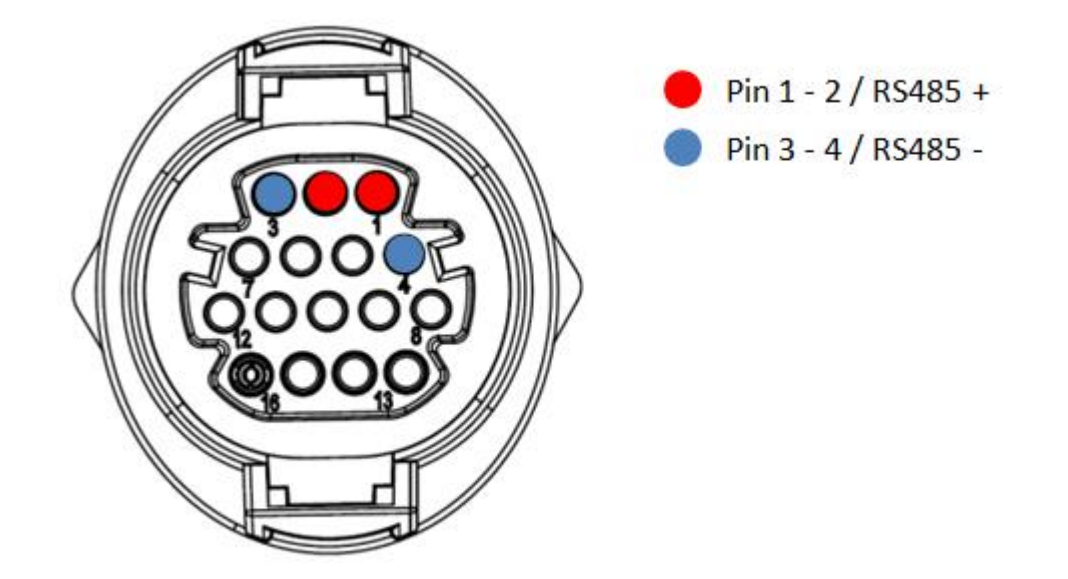

Figura 78 – Collegamento linea seriale tramite connettore di comunicazione per 3PH HYD5000-HYD20000-ZSS

c. Posizionare i dip switch dell'ultimo inverter della daisy chain come riportato in figura sotto per attivare la resistenza da 120 Ohm in modo da chiudere la catena di comunicazione. Qualora non fossero presenti gli switch collegare fisicamente una resistenza da 120 Ohm a terminazione del bus.

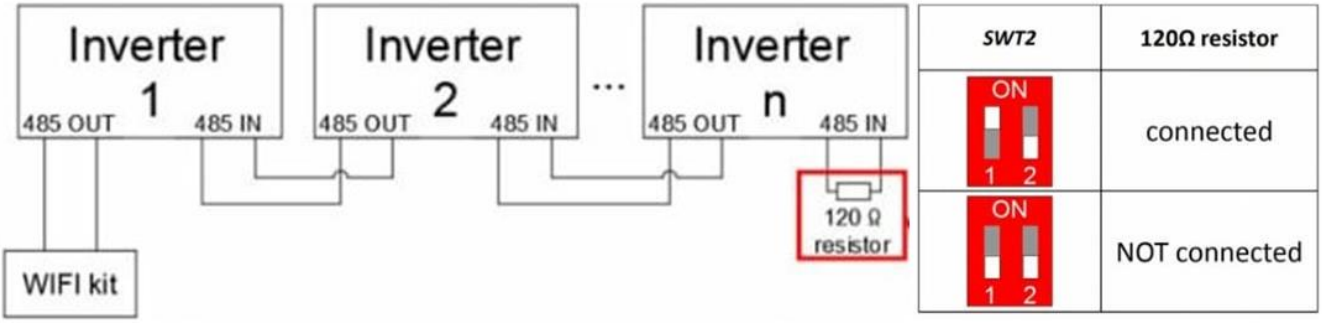

Figura 79 – Posizione dei dip switch per collegare la resistenza di isolamento

3) Verificare che sul display di tutti gli inverter sia presente l'icona RS485, che indica l'effettivo collegamento degli inverter tramite la seriale. Se questo simbolo non dovesse comparire, verificare la correttezza del collegamento come indicato nella presente guida.

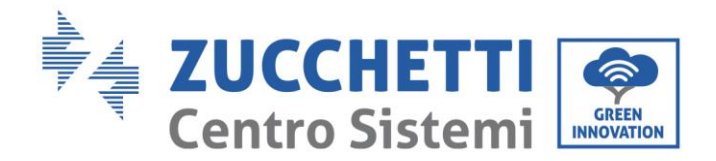

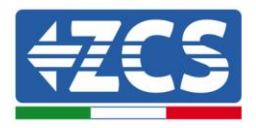

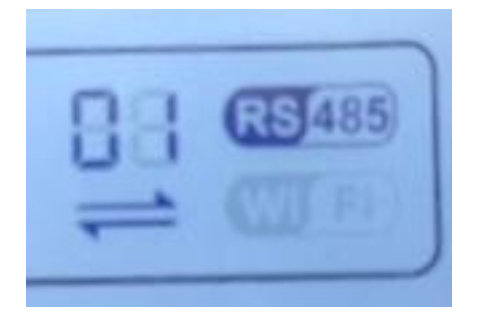

#### Figura 80 - Simbolo RS485 sul display dell'inverter

- 4) Impostare un indirizzo Modbus sequenziale su ciascun inverter collegato:
  - a. Accedere al menù "Impostazioni".
  - b. Scorrere fino a visualizzare il sottomenù "Indirizzo Modbus".
  - c. Modificare le cifre ed impostare su ciascun inverter un indirizzo crescente partendo da 01 (primo inverter) fino all'ultimo inverter connesso. L'indirizzo Modbus sarà visibile sul display dell'inverter accanto al simbolo RS485. Non devono essere presenti inverter con lo stesso indirizzo Modbus.

# 10.4.3. Dispositivi ZSM-DATALOG-04 E ZSM-DATALOG-10

Lo stato iniziale dei led presenti sul datalogger sarà:

- POWER acceso fisso
- 485 acceso fisso
- LINK spento
- STATUS acceso fisso

## **10.4.4.** Configurazione tramite wifi

Per la procedura di configurazione del datalogger tramite Wifi si rimanda al capitolo relativo ai sistemi di monitoraggio in quanto la configurazione è analoga a quella di una qualsiasi scheda Wifi.

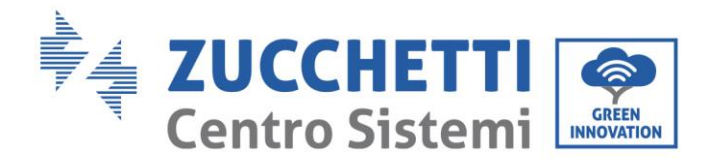

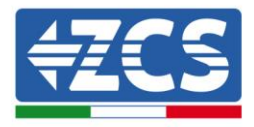

# **10.4.5.** Configurazione tramite cavo ethernet

1) Inserire il connettore RJ45 del cavo ethernet nell'ingresso ETHERNET del datalogger.

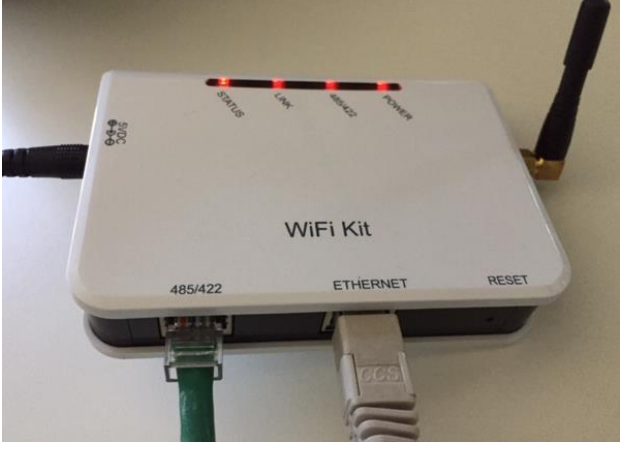

Figura 81 - Cavo ethernet connesso al datalogger

- 2) Collegare l'altro capo del cavo ethernet all'uscita ETH (o equivalenti) del modem o di un dispositivo adeguato alla trasmissione dei dati.
- 3) Attivare la ricerca delle reti wifi sul telefono o PC in modo da visualizzare tutte le reti visibili dal dispositivo.

| Impostazioni Wi-Fi                                                            | < Wi-Fi Wi-Fi Direct                        |
|-------------------------------------------------------------------------------|---------------------------------------------|
| Wi-Fi                                                                         | Attivato                                    |
| Le nuove connessioni Wi-Fi sono state disattivate dal<br>centro di controllo. | Reti disponibili                            |
| AndroidHotspot3829                                                            | Riconnessione automatica disattivata        |
| AP_517331787                                                                  | AP_1701917282                               |
| ZcsHotSpot $\widehat{r}$ (i)                                                  | 🛜 WLAN                                      |
| ZcsWiFi<br>■ 〒 (i)<br>Figura 82 - Ricerca delle rete wifi su Smarth           | phone iOs (a sinistra) e Android (a destra) |

Nota: Disconnettersi da eventuali reti wifi a cui si è connessi, rimuovendo l'accesso automatico.

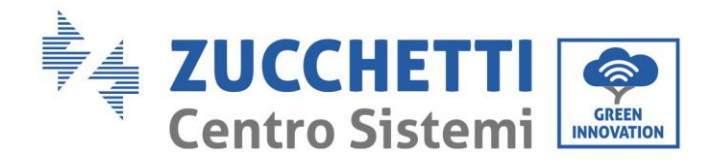

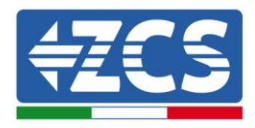

| < W              | i-Fi                          | Wi-Fi Direct        | : |
|------------------|-------------------------------|---------------------|---|
| Attivat          | 0                             |                     | • |
| Reti disp        | oonibili                      |                     |   |
| ((î <sup>0</sup> | ZcsWiFi<br>Riconnessione auto | omatica disattivata |   |
| ((;0)            | AP_17019172                   | 82                  |   |
| ((î <sup>0</sup> | WLAN                          |                     |   |

Figura 83 - Disattivazione della riconnessione automatica ad una rete

- 4) Collegarsi alla rete wifi generata dal datalogger (del tipo AP\_\*\*\*\*\*\*, dove \*\*\*\*\*\* indica il seriale del datalogger riportato sull'etichetta apposta sul dispositivo), operante come un Access Point.
- 5) Nota: Per garantire la connessione del datalogger al PC o allo smartphone durante la procedura di configurazione attivare la riconnessione automatica della rete AP\_\*\*\*\*\*\*\*.

く AP 1701917282

| Password                                                         |    |
|------------------------------------------------------------------|----|
| Inserite la password                                             | S. |
|                                                                  |    |
|                                                                  |    |
| Tipo di indirizzo MAC<br>MAC casuale                             |    |
| Tipo di indirizzo MAC<br>MAC casuale<br>Riconnessione automatica |    |

Figura 84 - Richiesta di inserimento password

Nota: l'Access Point non è in grado di fornire l'accesso a Internet; confermare di mantenere la connessione wifi anche se internet non è disponibile.

| Manuale  | utente 3PH 80KTL-136KTL |
|----------|-------------------------|
| Rev. 1.1 | 11/03/2021              |

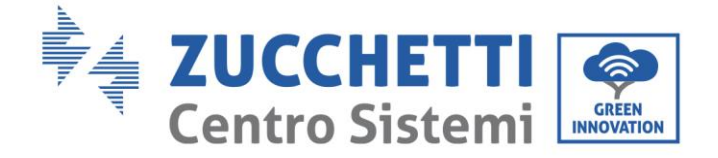

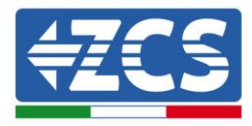

| Internet non disponibile                                                                                                    |                             |
|----------------------------------------------------------------------------------------------------|-----------------------------|
| Se ora rimanete connessi a questa<br>Wi-Fi, lo smartphone resterà conne<br>volta che utilizzate questa rete in f              | rete<br>esso ogni<br>uturo. |
| Potete modificare questa opzione<br>Impostazioni > Connessioni > Wi-F<br>AVANZATE > Passa a connessione<br>Eccezioni di rete. | in<br>'i ><br>e dati >      |
| Mantieni conn. Wi-Fi                                                                                                    |                             |
| Disconnetti                                                                                                    |                             |
|                                                                                                    |                             |

Figura 85 - Schermata che indica l'impossibilità di accedere ad internet

6) Accedere ad un browser (Google Chrome, Safari, Firefox) e digitare nella barra degli indirizzi posta in alto l'indirizzo 10.10.100.254.

Nella maschera che appare digitare "admin" sia come Nome utente che come Password.

| Accedi                                                             |                            |            |                    |
|--------------------------------------------------------------------|----------------------------|------------|--------------------|
| http://10.10.100.254<br>e una password. La c<br>sito non è privata | richiede un<br>connessione | non<br>a q | ne utente<br>uesto |
| Nome utente                                                        |                            |            |                    |
|                                                                    |                            |            |                    |
| admin                                                              |                            |            |                    |
| admin<br>Password                                                  |                            | _          |                    |

Figura 86 - Schermata di accesso al web server per la configurazione del datalogger

7) Sarà adesso visibile la schermata di Status che riporta le informazioni del datalogger, come numero seriale e versione firmware.

Verificare che i campi relativi ad Inverter Information siano compilati con le informazioni di tutti gli inverter connessi.

Manuale utente 3PH 80KTL-136KTL Rev. 1.1 11/03/2021

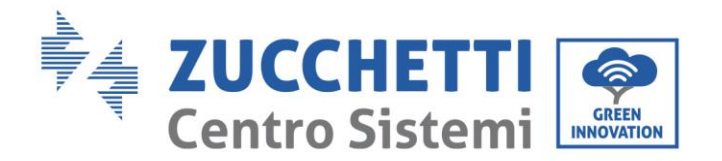

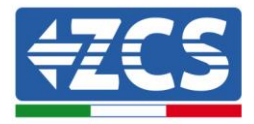

|          |                                         |                                           | Help                                                        |
|----------|-----------------------------------------|-------------------------------------------|-------------------------------------------------------------|
| tatus    | Device information                      |                                           |                                                             |
| /izard   | Device serial number                    | 808032156                                 | The device can be used as                                   |
| /ireless | Firmware version                        | H4.01.51MW.2.01W1.0.65(2018-02-<br>271-D) | mode) to facilitate users to<br>configure the device, or it |
| ane      | Wireless AP mode                        | Enable                                    | can also be used as a<br>wireless information termin        |
| avanced  | SSID                                    | AP_808032156                              | (STA mode) to connect the                                   |
| pgrade   | IP address                              | 10.10.100.254                             | remote server via wireless<br>router.                       |
| estart   | MAC address                             | F0:FE:6B:C4:CC:A8                         |                                                             |
| eset     | Wireless STA mode                       | Enable                                    |                                                             |
|          | Router SSID                             | AP_SOLAR_PORTAL_M2M_20120615              |                                                             |
|          | Signal quality                          | 0%                                        |                                                             |
|          | IP address                              | 0.0.00                                    |                                                             |
|          | MAC address                             | F0:FE:6B:C4:CC:A9                         |                                                             |
|          | Cable mode                              | Disable                                   |                                                             |
|          | IP address                              |                                           |                                                             |
|          | MAC address                             |                                           |                                                             |
|          | Connected Inverter                      |                                           |                                                             |
|          | Number                                  | 0                                         |                                                             |
|          |                                         |                                           |                                                             |
|          | <ul> <li>Remote server infor</li> </ul> | rmation                                   |                                                             |
|          | Remote server A                         | Unpingable                                |                                                             |

- 8) Cliccare sul tasto Wizard riportato sulla colonna di sinistra.
- 9) Cliccare adesso sul tasto Start per avviare la procedura guidata di configurazione.

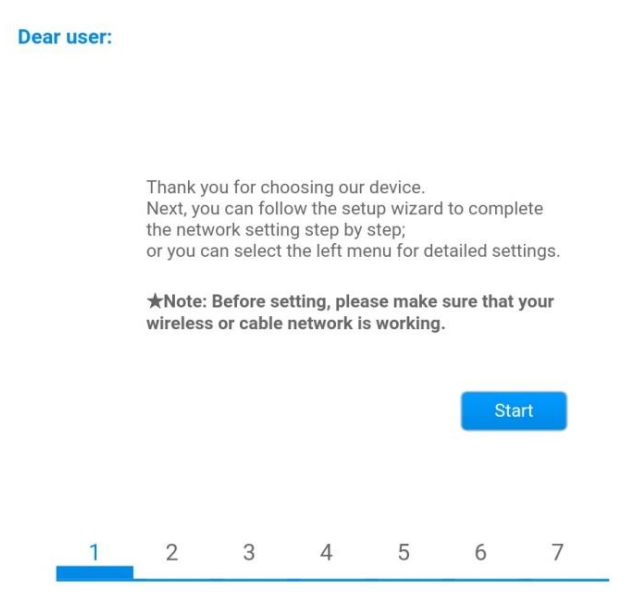

Figura 88 - Schermata di avvio (1) alla procedura di Wizard

10)Spuntare l'opzione "Cable connection" quindi premere "Next".

Manuale utente 3PH 80KTL-136KTL Rev. 1.1 11/03/2021

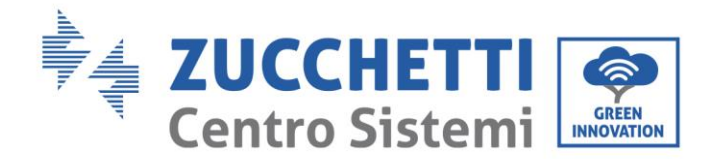

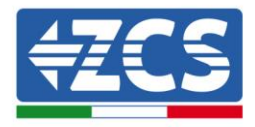

| Δ Ū       | 10.10.100.254       | 2:                 |
|-----------|---------------------|--------------------|
|           |                     |                    |
| Connectio | on Settings:        |                    |
|           | Wireless connection |                    |
|           | Cable connection    | Wireless Enabled V |
|           |                     |                    |
| 1         | 2 3 4               | Back Next          |
| 1         | 2 3 4               | 5 6 7              |

Figura 89 - Schermata di selezione della connessione tramite cavo di rete

11)Assicurarsi che sia selezionata l'opzione "Enable" per ottenere automaticamente l'indirizzo IP dal router, quindi cliccare su Next.

| Please fill in the following infor    | mation:         |  |
|---------------------------------------|-----------------|--|
| Obtain an IP address<br>automatically | Enable <b>•</b> |  |
| IP address                            | 0.0.0.0         |  |
| Subnet mask                           | 0.0.0.0         |  |
| Gateway address                       | 0.0.0.0         |  |
| DNS server address                    |                 |  |

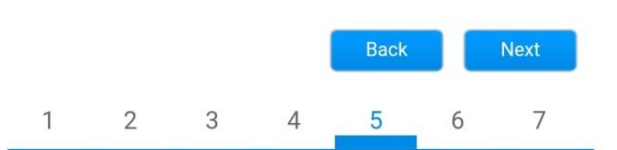

Figura 90 - Schermata di abilitazione per ottenere automaticamente l'indirizzo IP (5)
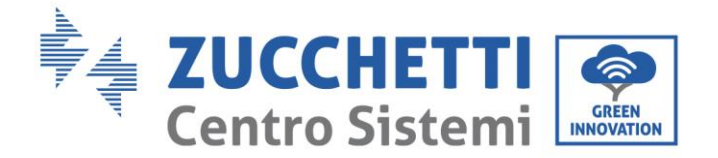

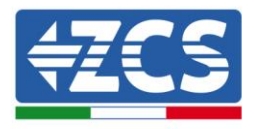

12)Cliccare su Next senza apportare nessuna modica.

| You can<br>methods | enhance y  | your syste | m securit | y by choosi | ing the f | ollowing |
|--------------------|------------|------------|-----------|-------------|-----------|----------|
| Hide AP            |            |            |           |             |           |          |
| Change             | the encry  | otion mod  | e for AP  |             |           |          |
| Change             | the user n | ame and p  | password  | for Web se  | rver      |          |
|                    |            |            |           |             |           |          |
|                    |            |            |           | Back        |           | Next     |

Figura 91 - Schermata di impostazione delle opzioni di sicurezza (6)

13)La procedura di configurazione si conclude cliccando su OK come riportato nella seguente schermata.

| onfiguratio | on comple                     | eted!                  |              |               |          |          |
|-------------|-------------------------------|------------------------|--------------|---------------|----------|----------|
|             |                               |                        |              |               |          |          |
|             |                               |                        |              |               |          |          |
| CI<br>re    | ick OK, the<br>start imme     | settings v<br>diately. | vill take et | ffect and th  | e syste  | m will   |
| lf<br>wi    | you leave ti<br>ill be ineffe | his interfa<br>ctive.  | ce withou    | it clicking O | K, the s | settings |
|             |                               |                        |              |               |          |          |
|             |                               |                        |              |               |          |          |
|             |                               |                        |              |               |          |          |
|             |                               |                        |              | Back          |          | ОК       |
| 1           | 2                             | 3                      | 4            | 5             | 6        | 7        |
| gura 92     | – Schern                      | nata co                | nclusiv      | a di con      | figura   | azione ( |

14)Se la procedura di configurazione sarà andata a buon fine, verrà mostrata la seguente schermata.

Se tale schermata non dovesse apparire, provare ad effettuare un aggiornamento della pagina del browser. Nella schermata viene chiesto di chiudere manualmente la pagina; chiudere quindi la pagina dal background del telefono o dal tasto chiudi del PC.

Manuale utente 3PH 80KTL-136KTL Rev. 1.1 11/03/2021

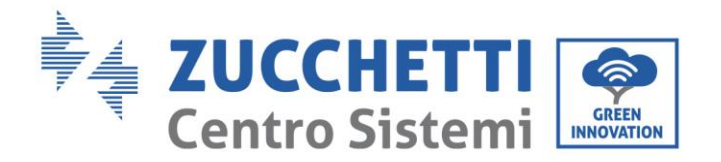

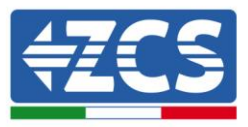

|                                                                        |                                                                                                    | Help                                                                                                    |
|------------------------------------------------------------------------|----------------------------------------------------------------------------------------------------|----------------------------------------------------------------------------------------------------|
| Status                                                                 | Setting complete! Please close this page manually!                                                                                                    | A Made The ID editors                                                                                                   |
| Wizard<br>Wireless<br>Cable<br>Advanced<br>Upgrade<br>Restart<br>Reset | Please login our management portal to monitor and manage<br>your PV system.(Plseae register an account if you do not<br>have one.)<br>To re-login the configuration interface, please make sure<br>that your computer or smart phone and our device are in<br>the same network segment, and enter the new IP address of<br>the device to access the interface. | the device may have<br>changed, please refer t<br>User Manual to check<br>the procedures to obta<br>the new IP address. |
|                                                                        | Ver:1.0.03                                                                                                    |                                                                                                    |

### Figura 93 – Schermata di avvenuta configurazione

## **10.4.6.** Verifica della corretta configurazione del datalogger

Attendere due minuti dopo aver concluso la configurazione del dispositivo. Verificare come prima cosa che il led LINK sul dispositivo sia acceso e fisso.

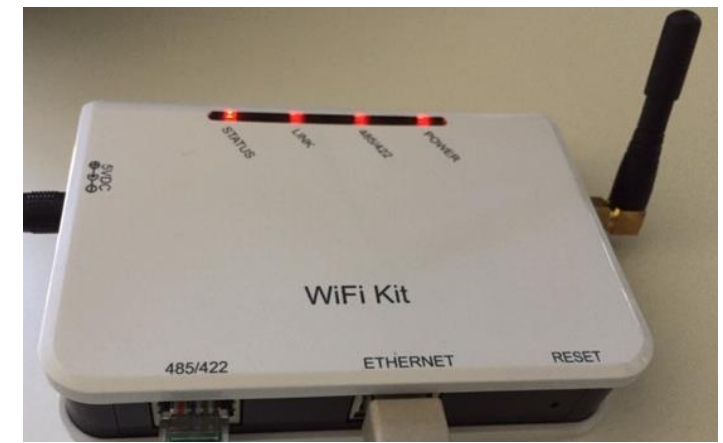

Figura 94 - Led che indicano la corretta configurazione del datalogger

Accedere nuovamente all'indirizzo IP 10.10.100.254 inserendo le credenziali admin sia come username che come password. Una volta effettuato il nuovo accesso sarà mostrata la schermata di Status dove verificare le seguenti informazioni:

Manuale utente 3PH 80KTL-136KTL Rev. 1.1 11/03/2021

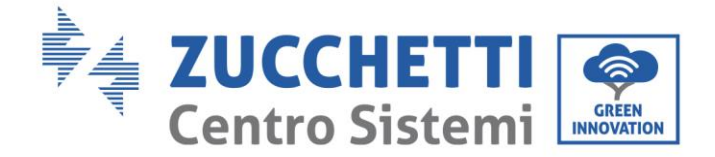

•

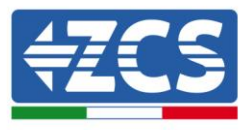

- Verificare Wireless STA mode (nel caso il datalogger sia stato configurato tramite wifi)
  - Router SSID > Nome del router
  - Signal Quality > diverso da 0%
  - IP address > diverso da 0.0.0.0
- Verificare Cable mode (nel caso il datalogger sia stato configurato tramite cavo ethernet)
  - IP address > diverso da 0.0.0.0
  - Verificare Remote server information
    - Remote server A > Pingable

|                                                                                                    | Humber                                                                                             | 000200402                                                                                       |
|----------------------------------------------------------------------------------------------------|----------------------------------------------------------------------------------------------------|-------------------------------------------------------------------------------------------------|
| Firmware ve                                                                                                    | rsion                                                                                              | H4.01.51MW.2.01W1.0.74(2019-03-143<br>D                                                         |
| Wireless AP                                                                                                    | mode                                                                                               | Enable                                                                                          |
| SSI                                                                                                    | )                                                                                                  | AP_508263482                                                                                    |
| IP a                                                                                                    | ddress                                                                                             | 10.10.100.254                                                                                   |
| MAG                                                                                                    | C address                                                                                          | BC:54:F9:F6:B9:74                                                                               |
| Wireless ST.                                                                                                    | A mode                                                                                             | Enable                                                                                          |
| Rou                                                                                                    | ter SSID                                                                                           | iPhone di Giacomo                                                                               |
| Sigr                                                                                                    | al quality                                                                                         | 100%                                                                                            |
| IP a                                                                                                    | ddress                                                                                             | 172.20.10.10                                                                                    |
| MAG                                                                                                    | C address                                                                                          | BC:54:F9:F6:B9:75                                                                               |
| 11 12 T                                                                                                    |                                                                                                    | Disable                                                                                         |
| Cable mode                                                                                                    |                                                                                                    |                                                                                                 |
| Cable mode                                                                                                    | ddress                                                                                             |                                                                                                 |
| Cable mode<br>IP a<br>MAC                                                                                                    | ddress<br>Caddress                                                                                 |                                                                                                 |
| Cable mode<br>IP a<br>MAC                                                                                                    | ddress<br>C address<br>I Inverter                                                                  | ZCS                                                                                             |
| Cable mode<br>IP a<br>MAC<br>Connected<br>Type<br>Number                                                                                                    | ddress<br>C address<br>I Inverter                                                                  | ZCS<br>1                                                                                        |
| Cable mode<br>IP a<br>MAC<br>Connected<br>Type<br>Number<br>Inverter seri                                                                                                    | ddress<br>C address<br>I Inverter<br>al number                                                     | ZCS<br>ZA1ES111G8R273 ▼                                                                         |
| Cable mode<br>IP a<br>MA(<br>Connected<br>Type<br>Number<br>Inverter seri<br>Firmware ve                                                                                                    | ddress<br>C address<br>I Inverter<br>al number<br>rsion (main)                                     | ZCS<br>ZA1ES111G8R273 ▼<br>V550                                                                 |
| Cable mode<br>IP a<br>MA(<br>Connected<br>Type<br>Number<br>Inverter seri<br>Firmware ve                                                                                                    | ddress<br>C address<br>I Inverter<br>al number<br>rsion (main)<br>rsion (slave)                    | ZCS<br>7<br>ZA1ES111G8R273 ▼<br>V550                                                            |
| Cable mode<br>IP a<br>MAG<br>Connected<br>Type<br>Number<br>Inverter seri<br>Firmware ve<br>Firmware ve<br>Inverter mod                                                                      | ddress<br>C address<br>I Inverter<br>al number<br>rsion (main)<br>rsion (slave)<br>del             | ZCS<br>ZA1ES111G8R273 ▼<br>V550<br>–<br>ZA1ES111                                                |
| Cable mode<br>IP a<br>MA(<br>Connected<br>Type<br>Number<br>Inverter seri<br>Firmware ve<br>Firmware ve<br>Inverter mod<br>Rated powe                                                        | ddress<br>C address<br>I Inverter<br>al number<br>rsion (main)<br>rsion (slave)<br>tel             | ZCS<br>ZA1ES111G8R273 •<br>V550<br>ZA1ES111<br>1 00 W                                           |
| Cable mode<br>IP a<br>MA(<br>Connected<br>Type<br>Number<br>Inverter seri<br>Firmware ve<br>Firmware ve<br>Inverter mod<br>Rated powe<br>Current powe                                        | ddress<br>C address<br>I Inverter<br>al number<br>rsion (main)<br>rsion (slave)<br>del<br>r<br>rer | ZCS<br>ZA1ES111G8R273 •<br>V556<br>ZA1ES11<br>ZA1ES11<br>1 00 V                                 |
| Cable mode<br>IP a<br>MAG<br>Connected<br>Type<br>Number<br>Inverter seri<br>Firmware ver<br>Firmware ver<br>Inverter mod<br>Rated powe<br>Current pow<br>Yield today                        | ddress<br>C address<br>I Inverter<br>al number<br>rsion (main)<br>rsion (slave)<br>del<br>r<br>rer | ZCS<br>ZA1ES111G8R273 ▼<br>V550<br><br>ZA1ES111<br>1 00 W<br>0 W                                |
| Cable mode<br>IP a<br>MA(<br>Connected<br>Type<br>Number<br>Inverter seri<br>Firmware ve<br>Firmware ve<br>Inverter mod<br>Rated powe<br>Current pow<br>Yield today<br>Total yield           | ddress<br>C address<br>I Inverter<br>al number<br>rsion (main)<br>rsion (slave)<br>del<br>r<br>rer | ZCS<br>ZA1ES111G8R273 •<br>V550<br>ZA1ES111<br>1 00 W<br>0 W<br>0 kW<br>0 kW                    |
| Cable mode<br>IP a<br>MA(<br>Connected<br>Type<br>Number<br>Inverter seri<br>Firmware ve<br>Firmware ve<br>Inverter mod<br>Rated powe<br>Current pow<br>Yield today<br>Total yield<br>Alerts | ddress<br>C address<br>I Inverter<br>al number<br>rsion (main)<br>rsion (slave)<br>del<br>r<br>rer | ZCS<br>ZA1ES111G8R273 •<br>V556<br>ZA1ES111<br>1 00 V<br>0 V<br>0 V<br>0 kWI<br>0 kWI<br>F12F14 |

Figura 95 - Schermata principale di Status e verifica di corretta configurazione

Manuale utente 3PH 80KTL-136KTL Rev. 1.1 11/03/2021

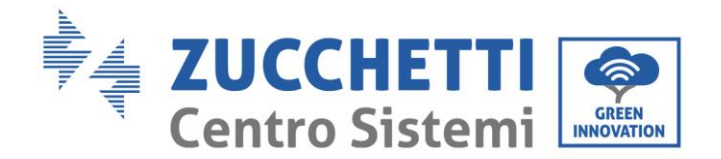

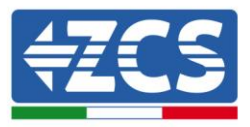

| Enable           | Cable mode  |
|------------------|-------------|
| 192.168.0.17     | IP address  |
| BC:54:F9:F6:B9:7 | MAC address |

Figura 96 - Schermata principale di Status e verifica di corretta configurazione

Nel caso nella pagina di Status la voce Remote Server A risulti ancora "Unpingable", la configurazione non è andata a buon fine a causa ad esempio dell'inserimento della password errata del router o della disconnessione del dispositivo in fase di connessione.

Si rende necessario resettare il dispositivo:

- Selezionare il tasto Reset nella colonna di sinistra
- Confermare premendo il tasto OK
- Chiudere la pagina web ed eseguire nuovamente l'accesso alla pagina Status. A questo punto è possibile ripetere nuovamente la procedura di configurazione.

| Status       | Restore factory setting                                    |
|--------------|------------------------------------------------------------|
| Wizard       |                                                            |
| Wireless     |                                                            |
| Cable        | ★Important:                                                |
| Advanced     | After restoring factory settings, all users' configuration |
| Upgrade      | Account and password are both "admin".                     |
| Restart      | Are you sure to reset now?                                 |
| <u>Reset</u> |                                                            |
|              | OK Back                                                    |
|              | Figura 97 – Schermata di Reset                             |

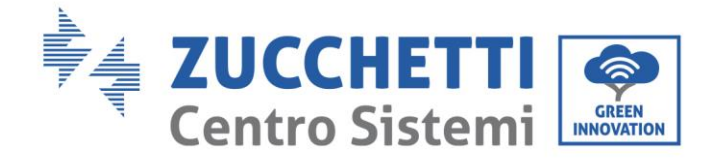

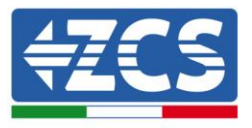

## 10.4.7. Dispositivi ZSM-RMS001/M200 e ZSM-RMS001/M1000

## **10.4.7.1. Descrizione meccanica ed interfacce Datalogger**

**Dimensioni Meccaniche:** 127mm x 134 x 52 mm **Grado di protezione** IP20

Sotto sono indicate le porta utilizzabili.

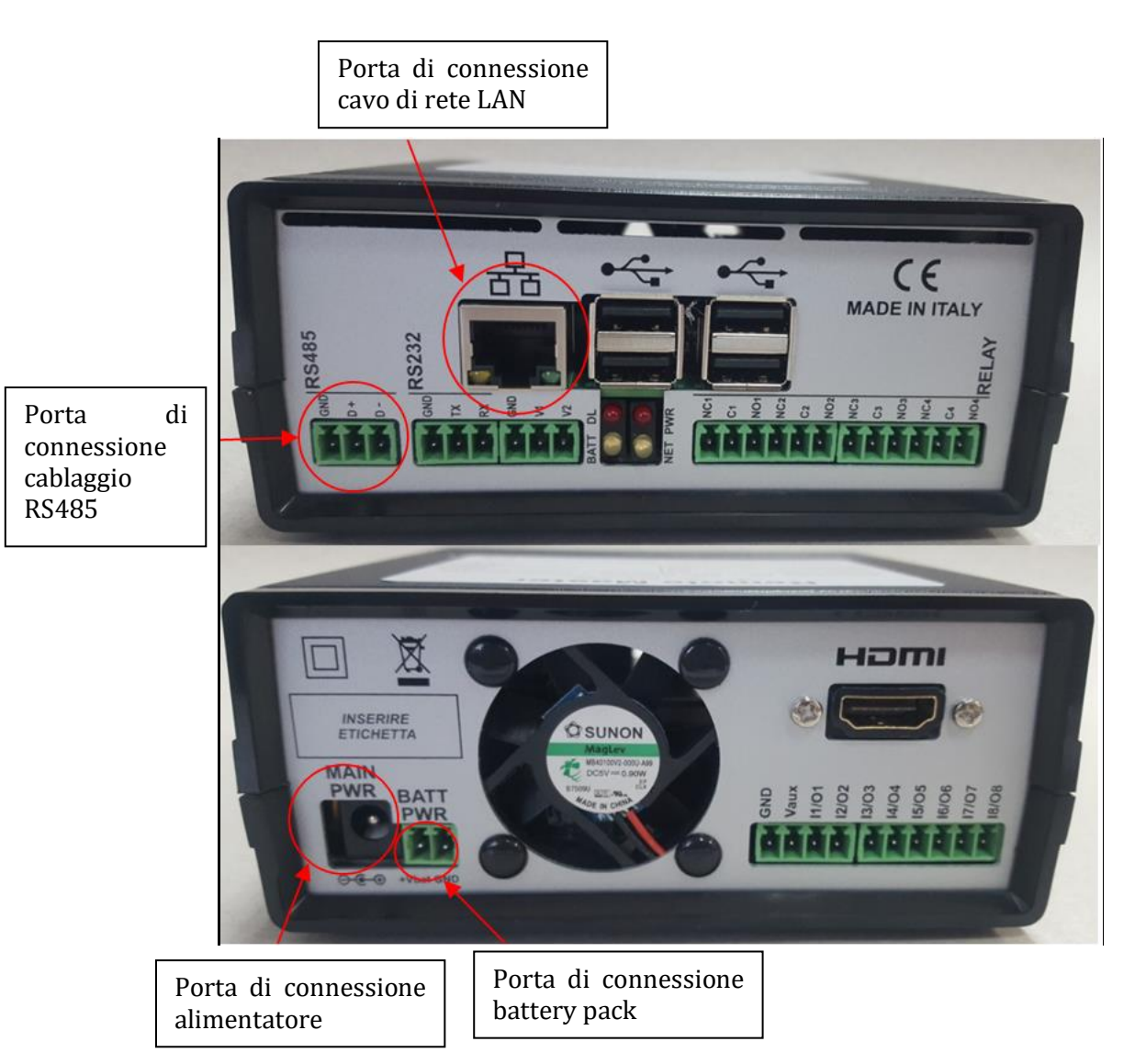

Figura 98: Back Datalogger

Manuale utente 3PH 80KTL-136KTL Rev. 1.1 11/03/2021

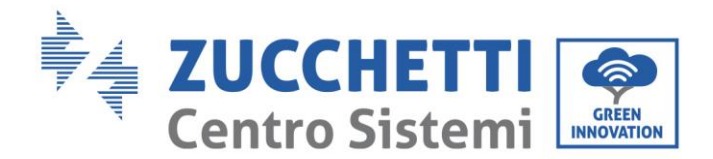

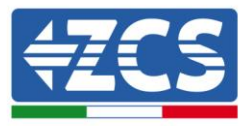

## **10.4.7.2.** Collegamento del Datalogger con gli inverter

Per la connessione agli inverter è prevista una comunicazione seriale mediante cavo RS485. Per il collegamento agli inverter non è necessario collegare il cavo GND. Seguire i collegamenti come indicati in tabella sotto.

| LATO Datalogger     | BUS<br>Segnale | LATO SENSORE<br>(ZSM-IRR-TEMP-LM2) | LATO Inverter        |
|---------------------|----------------|------------------------------------|----------------------|
| Morsetto <b>D+</b>  | +              | Morsetto RS485 <b>+/B</b>          | Morsetto <b>+Tx</b>  |
| Morsetto <b>D</b> - | -              | Morsetto RS485-/A                  | Morsetto - <i>Tx</i> |

Tabella 1: Collegamento del Datalogger con gli inverter

## **10.4.7.3.** Collegamento ad internet tramite cavo Ethernet

Per poter visualizzare i dati misurati ed elaborati dal Datalogger nel portale è necessario connettersi ad internet tramite cavo di rete LAN ed aprire le seguenti porte del router:

- Porte per la VPN: 22 e 1194
- Porte http: 80
- Porte DB: 3050
- Porte ftp: 20 e 21

La configurazione di rete locale standard del dispositivo è in DHCP e non è necessario attivare nessuna porta di comunicazione sul router. Nel caso si volesse impostare un indirizzo di rete fisso questo deve essere fornito in fase d'ordine insieme all'indirizzo del gateway.

## 10.4.7.4. Collegamento dell'alimentatore e del pacco batterie al

#### Datalogger

Una volta collegato il cavo RS485 Half Duplex, bisogna alimentare il Datalogger, collegando il connettore dell'alimentatore fornito in confezione, all'ingresso MAIN PWR (12V DC - 1A).

Per prevenire ad eventuali vuoti di tensione e/o assenza di energia elettrica, è opportuno, collegare anche il pacco batteria, anch'esso fornito nella confezione. Quest'ultimo deve essere collegato agli ingressi  $+V_{bat}$  e GND del connettore BATT PWR, rispettivamente positivo e negativo (rosso all'ingresso  $+V_{bat}$  e nero all'ingresso GND).

E' possibile acquistare separatamente il battery pack (ZSM-UPS-001).

Manuale utente 3PH 80KTL-136KTL Rev. 1.1 11/03/2021

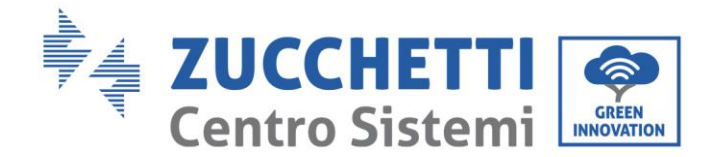

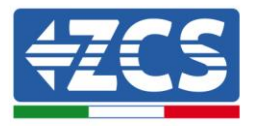

# 10.4.7.5. Collegamento del sensore di irraggiamento e temperatura cella LM2-485 PRO al datalogger

Per una corretta installazione, sarà necessario collegare sia i cavi di segnale del sensore che quelli di alimentazione.

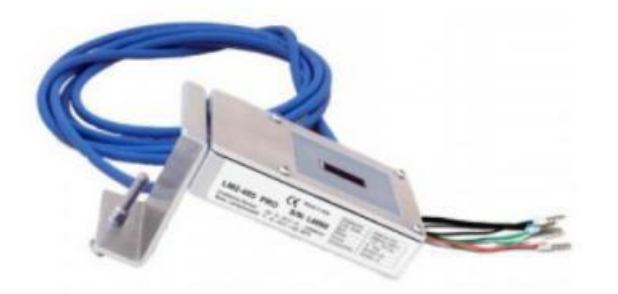

In particolare, per i cavi di segnale, è necessario collegare il sensore, come indicato in tabella sotto, in modalità daisy-chain con i restanti devices del bus RS485.

| LATO Datalogger     | BUS<br>Segnale | LATO SENSORE<br>(ZSM-IRR-TEMP-LM2) | LATO Inverter        |
|---------------------|----------------|------------------------------------|----------------------|
| Morsetto <b>D+</b>  | +              | Morsetto RS485+/B                  | Morsetto <b>+Tx</b>  |
| Morsetto <b>D</b> – | -              | Morsetto RS485 <b>-/A</b>          | Morsetto - <i>Tx</i> |

Per l'alimentazione dello stesso sensore, invece si potrà optare per un collegamento diretto al datalogger, seguendo la seguente tabella, oppure utilizzare una alimentazione esterna +12Vdc.

| LATO Datalogger                            | LATO SENSORE    |
|--------------------------------------------|-----------------|
| Morsetto <b>V1</b>                         | Morsetto        |
| (tensione in uscita 12Vdc)                 | <b>RED +12V</b> |
| Morsetto <b>GND</b>                        | Morsetto BLACK  |
| (GND/RTN)                                  | OV              |
| Morsetto V2<br>(tensione pilotabile 12Vdc) |                 |

Tabella 2: Collegamento elettrico del sensore con datalogger (alimentazione)

Manuale utente 3PH 80KTL-136KTL Rev. 1.1 11/03/2021

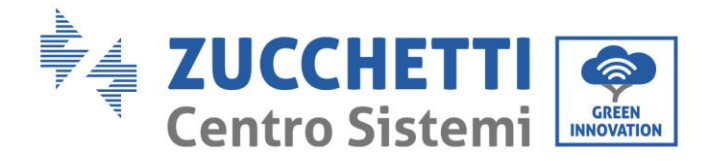

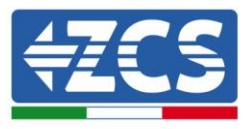

Viene garantita una comunicazione stabile in termini di segnale e di alimentazione, fino a 200m, utilizzando, il cavo RS485 tipo Te.Co. 15166 (2x2x0,22+1x0,22)st/pu.

Per tratti più lunghi si consiglia un collegamento al datalogger lato segnale, mentre un collegamento all'alimentazione +12V mediante alimentatore esterno.

## **10.4.8.** Configurazione Datalogger

Collegarsi al sito dlconfig.it ed eseguire il login inserendo le credenziali temporanee Username = admin e Password = admin.

|    | User name |  |  |
|----|-----------|--|--|
| :  | admin     |  |  |
|    | Password  |  |  |
| От |           |  |  |
|    |           |  |  |

Alla schermata seguente inserire il serial number (S/N) del datalogger da configurare e premere il tasto "SEARCH".

| Datalogger search                        |          |
|------------------------------------------|----------|
| Please, enter a datalogger serial number |          |
| Serial number RMS0000005                 |          |
|                                          | SEARCH Q |

Successivamente, nella pagina di configurazione è possibile ricercare i dispositivi collegati al datalogger (inverter, meter o sensori) cliccando sul tasto +, come in figura.

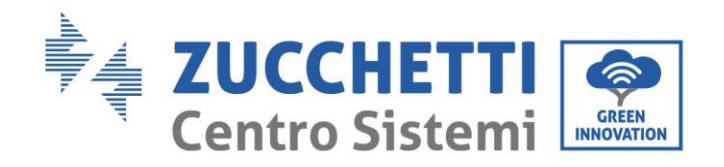

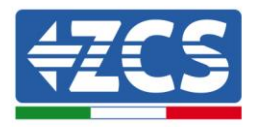

| Scan for device | nfiguration<br>ate and review your datalogger configuration. Use the "plus" button to scan for devices. |
|-----------------|----------------------------------------------------------------------------------------------------|
|                 | No yet discovered devices for this datalogger. Use the "plus" button to scan.                           |
| - 1             |                                                                                                    |
|                 |                                                                                                    |

Apparirà quindi una finestra dove, per ogni tipo di dispositivo collegato, si dovrà eseguire una singola ricerca, dopo aver indicato il range di indirizzi associati ai relativi dispositivi.

| Scan<br>Command the datalogger<br>and old devices. | to perform a discovery. Find and confirm new |
|----------------------------------------------------|----------------------------------------------|
| Device Type                                        | Vendor                                       |
| Sensor                                             |                                              |
| Inverter                                           | Protocol                                     |
|                                                    | CANCEL NEXT                                  |

Nel caso in cui tra i dispositivi connessi al proprio Datalogger ci sia un Meter si dovrà selezionare il tipo di interfaccia di comunicazione meter/Datalogger e il relativo protocollo di comunicazione.

| Scan<br>Command the datalogge<br>and old devices. | r to perform a discovery. Find and confirm new | Scan<br>Command the datalogger to perform a discovery. Find and confirm new<br>and old devices. |                   |  |
|---------------------------------------------------|------------------------------------------------|-------------------------------------------------------------------------------------------------|-------------------|--|
| Device Type<br>Meter                              | ✓ Vendor<br>✓ Algodue                          | Device Type<br>Meter                                                                            | Vendor<br>Algodue |  |
| Interface<br>RS-485                               | Protocol                                       | Interface<br>RS-485                                                                             | Protocol          |  |
| TCP                                               |                                                |                                                                                                 | RTU               |  |
|                                                   | CANCEL NEXT                                    |                                                                                                 | CARGEE RE         |  |

Completata tale operazione è necessario aggiornare la nuova configurazione tramite il tasto "confirm", che permetterà di registrare definitivamente i dispositivi associati al datalogger.

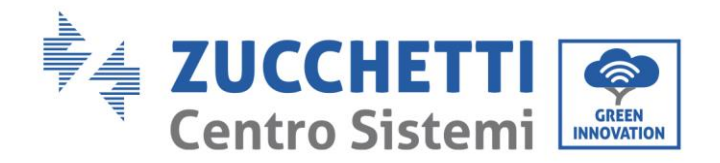

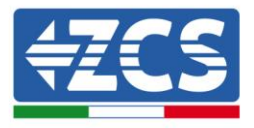

| Confirm changes |         |
|-----------------|---------|
| State           |         |
| Confirming new  | 1       |
| Total now       | 1       |
|                 | CONFIRM |

Da questo momento il datalogger risulta correttamente configurato (tutti i dispositivi devono essere nello stato "saved") e pertanto il cliente potrà creare un nuovo impianto sul portale ZCS Azzurro, a cui associare il datalogger e di conseguenza i dispositivi ad esso collegati.

| Configuration<br>Create and review your da | talogger configuration. U | se the "plus" button to | o scan for devices. |          |                |          | Scan   | for devices |
|--------------------------------------------|---------------------------|-------------------------|---------------------|----------|----------------|----------|--------|-------------|
|                                            |                           |                         |                     | Devices  |                |          |        |             |
| Device Type                                | Direction                 | Vendor                  | Interface           | Protocol | Serial number  | Slave Id | Status |             |
| Inverter                                   |                           | ZCS                     | RS-485              | RTU      | ZM1ES030JC4258 | 1        | Saved  | :           |
|                                            |                           |                         |                     |          |                |          |        |             |

## 10.4.8.1. Configurazione Datalogger sul portale ZCS Azzurro

Accedere al portale Azzurro ZCS (<u>https://www.zcsazzurroportal.com</u>). Per i nuovi utenti, cliccare su "Sign up now" per registrarsi al portale inserendo email, username e password di riferimento. Dopo aver eseguito il login sul portale, cliccare sul tasto "Pannello di Configurazione", selezionare l'opzione "Crea campo con Datalogger". L'operazione di Creazione Nuovo Campo sarà possibile solo nel caso in cui l'utente, secondo i propri privilegi, ha la possibilità di acquisire nuovi campi (al momento della registrazione il limite sarà pari ad 1, per incrementare il limite bisogna effettuare un upgrade).

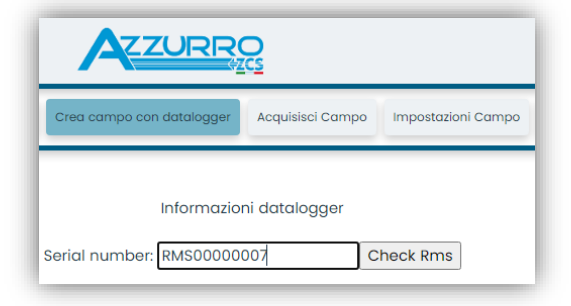

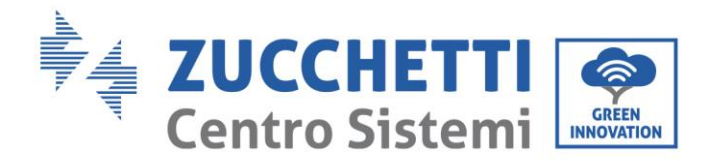

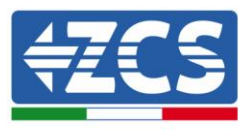

Inserire il serial number (S/N) del datalogger di riferimento e premere sul tasto "check RMS". Se il datalogger è stato configurato in maniera corretta, si aprirà una schermata dove si dovranno inserire le informazioni richieste relative al campo da installare.

| Stat:                           | o richiesta: OK              |
|---------------------------------|------------------------------|
| 3100                            | o honosta. Ok                |
| ID                              | Inverter: 01                 |
|                                 |                              |
| Inform                          | nazioni Campo                |
| Lingua * IT Italia              | ากด                          |
| Nome Campo *                    |                              |
| Potenza Nominale [kWp] *        | 0                            |
| Tariffa Incentivante [euro/kWh] | 0,12                         |
| Location *                      | Calcola informazioni Locatio |
| L                               |                              |

Una volta inserita la "location", dove è situato il campo, è necessario premere sul pulsante "Calcola informazioni Location", per permettere al sistema di ricavare latitudine, longitudine e timezone dell'impianto. Al termine bisogna quindi premere sul pulsante "conferma" per portare a compimento la configurazione del proprio campo. Basterà attendere alcuni minuti per poter osservare il flusso di dati sul portale ZCS Azzurro.

ATTENZIONE: Il dato relativo alla location è fondamentale per il corretto funzionamento del datalogger nel sistema ZCS. È necessario definirlo con la massima attenzione.

## **10.4.8.2.** Configurazione di rete

Al momento dell'acquisto il Datalogger è configurato in DHCP, cioè in configurazione dinamica. Tuttavia, qualora si volesse impostare per il proprio Datalogger una configurazione statica, si può accedere alla pagina internet mediante il link RMSxxxxxx:8888, come si vede in figura (ad es.RMS00000007).

| Sunflower 🏵 Powerst    | ar3 🕐 Riello - RS Monitoring 🕐 ZCS 🤞 | ZCS Betatest | 🕽 DL-Config | sting 🔡 UnixTimeStamp | VV OVH 🖪 Bitdefender 🧯 | 🔒 Javascript Obfuscator 🛛 🙆 Mx toolbox |
|------------------------|--------------------------------------|--------------|-------------|-----------------------|------------------------|----------------------------------------|
| LOG<br>Login - Ver. 5. | 9.4<br>9.4                           |              |             |                       | is                     | INDUSTRIA<br>SISTEMI<br>ELETTRONICI    |
|                        |                                      | 1            | admin       |                       |                        |                                        |
|                        |                                      | -            | ••••        |                       |                        |                                        |
| and the second         |                                      |              | Er          | tra                   |                        |                                        |

Inserendo le credenziali username = admin e password = admin, è possibile modificare la configurazione, da dinamica a statica, selezionando la finestra network (vedi freccia blu) ed in seguito l'opzione "STATIC" (vedi freccia verde).

Manuale utente 3PH 80KTL-136KTL Rev. 1.1 11/03/2021

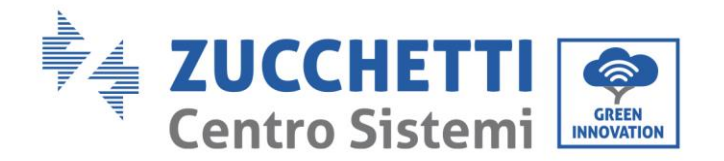

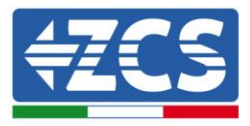

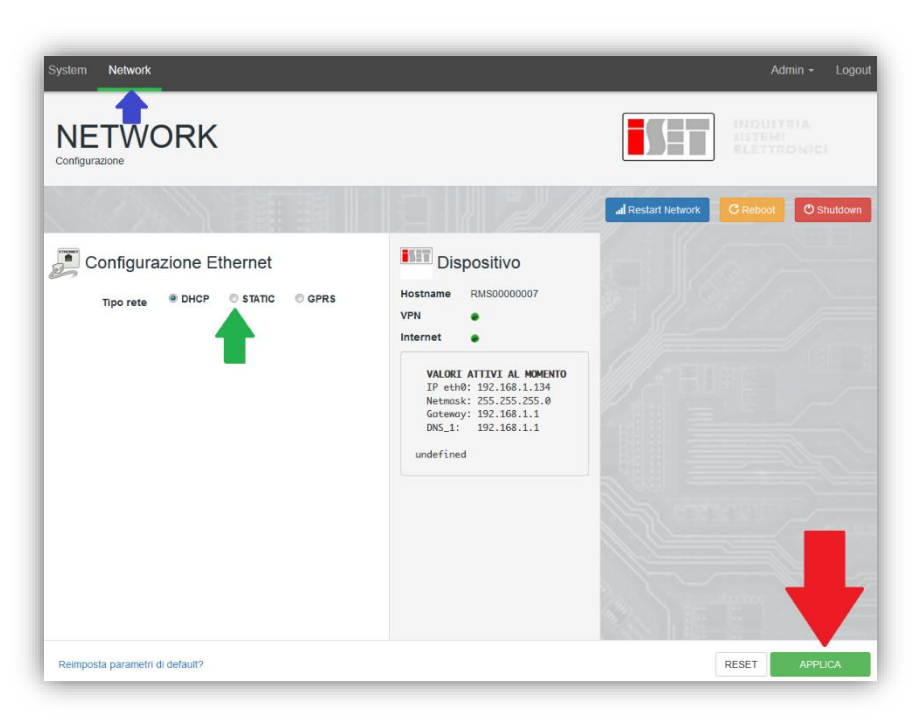

Per terminare l'operazione cliccare sul tasto "Applica" (vedi freccia rossa).

## 10.4.9. Monitoraggio in locale

Grazie al datalogger, sarà possibile, ottenere un ulteriore sistema di monitoraggio (*monitoraggio in locale*), fruibile su pagina web in locale (quindi funzionante anche senza connessione ad internet), raggiungibile da qualunque dispositivo presente nella stessa rete locale del datalogger.

## 10.4.9.1. Requisiti per installazione del monitoraggio in locale

Affinché sia installato il sistema di monitoraggio in locale, su datalogger, il cliente deve garantire che:

- Il datalogger sia collegato in rete locale e ad internet (è necessaria la connessione ad internet, solo nella fase di installazione e configurazione del sistema di monitoraggio in locale).
- Sia disponibile un indirizzo statico (che dovrà fornire), con gateway e subnet mask, utile per visualizzare la pagina in locale.

## 10.4.9.2. Caratteristiche del monitoraggio in locale

Con il monitoraggio in locale, è possibile, a valle dell'installazione e configurazione, monitorare anche in assenza di connessione ad internet, i parametri fondamentali dell'impianto fotovoltaico, da un qualsiasi dispositivo collegato alla stessa rete locale.

In particolare, è possibile monitorare potenze ed energie degli inverter e dei sistemi di accumulo negli ultimi 7 giorni. Inoltre è possibile visualizzare eventuali allarmi, e altre informazioni come temperatura, picco di potenza giornaliera, guadagno e risparmio di CO<sub>2</sub>.

Di seguito un esempio di pagina del monitoraggio in locale.

Manuale utente 3PH 80KTL-136KTL Rev. 1.1 11/03/2021

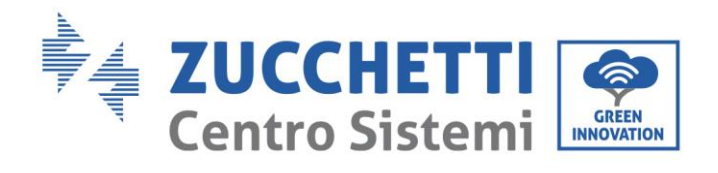

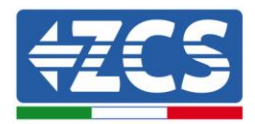

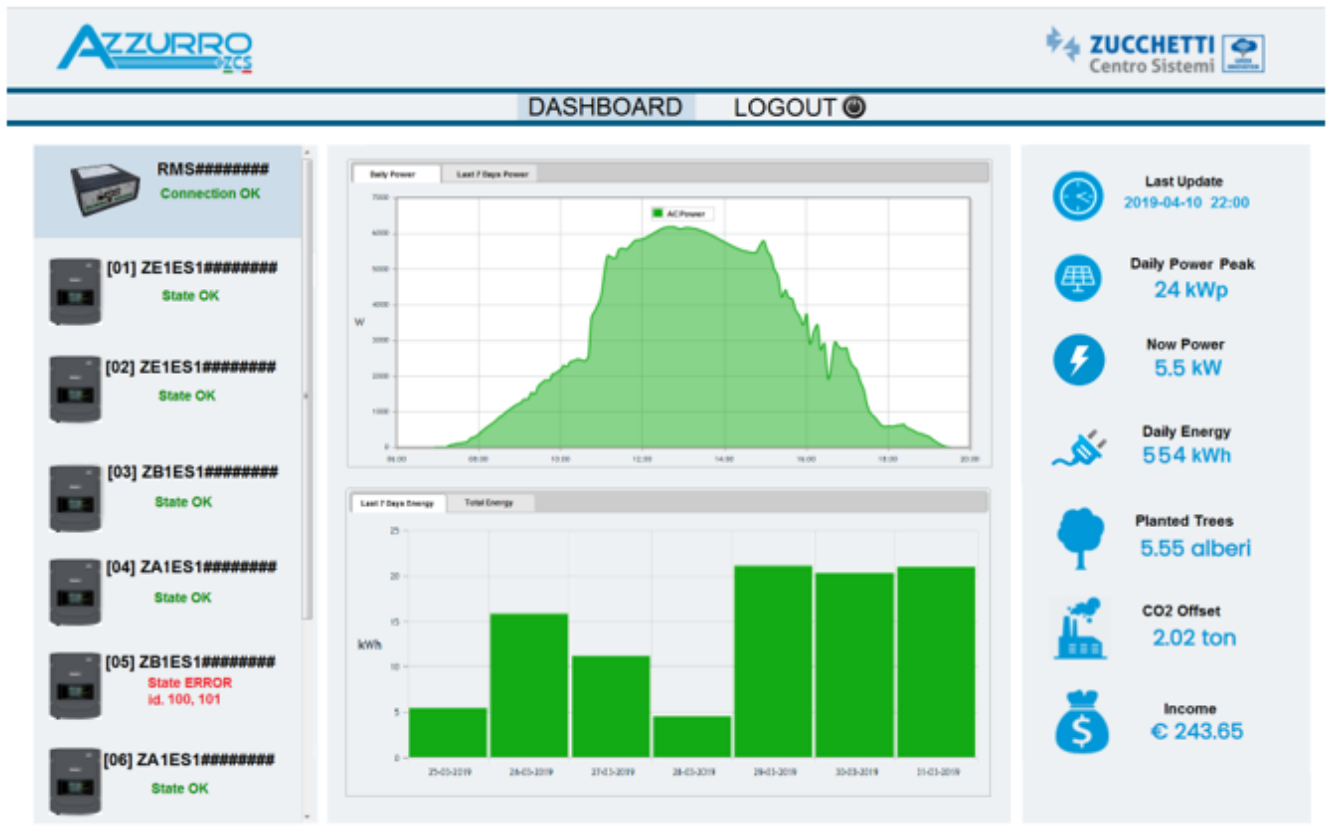

Figura 99: Esempio pagina monitoraggio locale

Manuale utente 3PH 80KTL-136KTL Rev. 1.1 11/03/2021

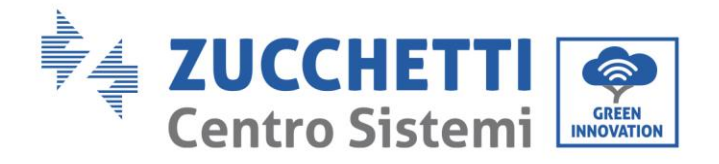

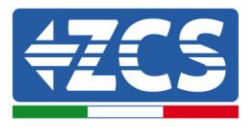

## 11. Termini e condizioni di garanzia

Per consultare i "Termini e Condizioni di garanzia" offerti da ZCS Azzurro si prega di fare riferimento alla documentazione presente all'interno della scatola del prodotto ed a quella presente sul sito <u>www.zcsazzurro.com</u>.

Manuale utente 3PH 80KTL-136KTL Rev. 1.1 11/03/2021

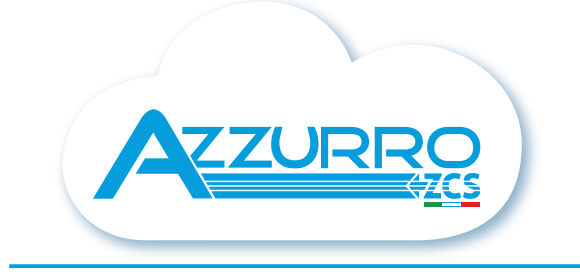

#### THE INVERTER THAT LOOKS AT THE FUTURE

## zcsazzurro.com

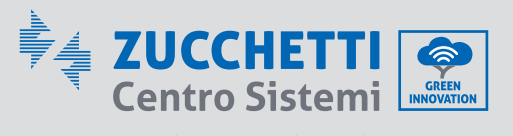

Zucchetti Centro Sistemi S.p.A. Green Innovation Division Palazzo dell'Innovazione - Via Lungarno, 167 52028 Terranuova Bracciolini - Arezzo, Italy zcscompany.com

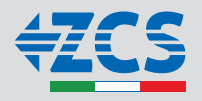